#### STAREX-IS BSM Manual

| Command Window                                                                                                    |  |
|----------------------------------------------------------------------------------------------------|--|
| MSC(0x00) 2001-06-14 19:36:04<br>M2055 DISPLAY RS2 FORWARD POWER DATA<br>LOCATION : BSC_0/BTS_0<br>FER_ID : 0 [0.5 PERCENT]<br>INIT_DOWN_TIME : 1000<br>MAX_DOWN_TIME : 4000<br>MIN_DOWN_TIME : 200<br>TIME_UP_DELTA : 200<br>TIME_UP_DELTA : 200<br>STATE_CHG_THRESH : 250<br>ERASE_MEAS_FRAMES : 250<br>CONT_ERASE_EFTV : 2<br>CUMUL_ERASE_EFTV : 4<br>NOM_GAIN : 50<br>MAX_TX_GAIN : 100<br>MIN_TX_GAIN : 40<br>GAIN_DOWN_DELTA : 1<br>BIG_UP_DELTA : 10<br>SMALL_UP_DELTA : 5<br>SIGNAL_DELTA_GAIN : 96<br>PCSC_DELTA_GAIN3 : 112<br>COMPLETED |  |
|                                                                                                    |  |
| <u>IO LDNG CDM STM TEST NO.7 STAT ALFT PREVIOUS</u>                                                                                                    |  |
| [jhpark <lgicbsm>] DIS-RS2-FWDP:BSC=0,BTS=0,FER=P0INT_5;<br/>ACCEPTED<br/>[jhpark <lgicbsm>]]</lgicbsm></lgicbsm>                                                                                                    |  |

Fig. 4.3-27 Forward Link Power Management Information (RS2) Verification

# 4.3.2.6. Backward Link Power Management Information (RS2) Verification

Rate Set 2 transmits data at the speed of 14400,7200,3600,1800 bps. Input the following command to check the parameter information for RS2 Backward Link Power Management. Among the input values, FER (Frame Error Rate) has the value ranging from 0.5%, 1 to 5%.

- Command DIS-RS2-REVP: BSC=a, BTS=b, FER=c;
  - a : BSC Number(0~11)
  - b: BTS Number(0~47) c:FER
- (POINT\_5/PERCENT\_1/PERCENT\_2/PERCENT\_3/PERCENT\_4/PERCET\_5)
- Input DIS-RS2-REVP: BSC=0, BTS=0, FER=POINT\_5;
- Output

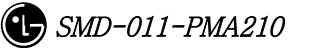

#### STAREX-IS BSM Manual

|                                                                                                    | _ 🗆 × |
|----------------------------------------------------------------------------------------------------|-------|
| Command Window                                                                                                    |       |
| MSC(0x00) 2001-06-14 19:37:17<br>M2056 DISPLAY RS2 REVERSE POWER DATA<br>LOCATION : BSC_0/BTS_0<br>FER_ID : 0 [0.5 PERCENT]<br>PWRCTL_NOMINAL : 24832<br>PWRCTL_MAX : 25856<br>PWRCTL_MIN : 23808<br>RPC_BIG_UP_DELTA : 1024<br>RPC_SMALL_UP_DELTA : 512<br>RPC_NON_ERASE_WAIT : 2<br>RPC_MAX_DOWN_DELTA : 32<br>RPC_MIN_DOWN_DELTA : 1<br>RPC_DOWN_DELTA : 1<br>RPC_CONT_ERASE_EFTV : 2<br>RPC_CUMUL_ERASE_EFTV : 2<br>RPC_CUMUL_ERASE_EFTV : 4<br>RPC_ERASE_MEAS_FRAMES : 200<br>RPC_STATE_CHG_THRESH : 100<br>COMPLETED |       |
| <u>IO LDNG CDM STM TEST NO.7 STAT ALFT PREVIOUS</u>                                                                                                    |       |
| [jhpark <lgicbsm>] DIS-RS2-REVP:BSC=0,BTS=0,FER=P0INT_5;<br/>ACCEPTED<br/>[jhpark <lgicbsm>]]</lgicbsm></lgicbsm>                                                                                                    |       |

Fig. 4.3-28 Backward Link Power Management Information (RS2) Verification

#### 4.3.2.7. Service Option FER Verification

Target FER can be designated by the Service Option. Input the following command to display this information. In the next display, 1% Target FER is applied for the "8K VOICE" Service Option and for this, the following power management information is used: RS1 forward link power management information, RS1 backward link power management information, and RS2 backward (or reverse-direction) link power management information.

- Command DIS-FER-PARA: BSC=a;
  - a:BSC Number(0~11)
- Input DIS-FER-PARA: BSC=0;
- Output

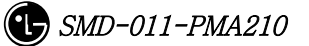

#### STAREX-IS BSM Manual

Fig. 4.3-29 Service Option FER Verification

# 4.3.2.8. MAHHO Verification

- Command DIS-MAHH-PARA: BSC=a, BTS=b, SECT=c;
  - a : BSC Number(0~11)
  - b: BTS Number(0~47)
  - c: Sector Id .(ALPHA/BETA/GAMMA)
- Input DIS-MAHH-PARA: BSC=0,BTS=0,SECT=ALPHA;
- Output

| Command Window                                                                                                    |  |
|----------------------------------------------------------------------------------------------------|--|
| MSC(0x00) 2001-06-14 19:39:45<br>M2061 DISPLAY MAHHO DATA<br>LOCATION : BSC_0/BTS_0/ALPHA<br>BOADER_FLAG : 0FF<br>NUM_0F_CDMACH : 1<br>CDMA_FREQ[CDMACH_00] : 50<br>SF_TOTAL_EC_THR : 31<br>SF_TOTAL_EC_THR : 9<br>DIFF_RX_PWR_THR : 0<br>MIN_TOTAL_PILOT_EC_IO : 26<br>CF_T_ADD : 26<br>TF_WAIT_TIME : 12<br>CF_SRCH_WIN_N : 9<br>CF_SRCH_WIN_R : 10<br>COMPLETED |  |
| TO LDNG CDM STM TEST NO.7 STAT ALET PREVIOUS                                                                                                    |  |
| [jhpark <lgicbsm>] DIS-MAHH-PARA:BSC=0,BTS=0,SECT=ALPHA;<br/>ACCEPTED<br/>[jhpark <lgicbsm>]]</lgicbsm></lgicbsm>                                                                                                    |  |

Fig. 4.3-30 MAHHO Verification

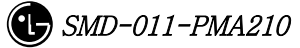

# 4.3.2.9. LOCATION Verification

- Command DIS-LOC-PARA: BSC=a, BTS=b, SECT=c;
  - a:BSC Number(0~11)
  - b: BTS Number(0~47)
  - c: Sector Id .(ALPHA/BETA/GAMMA)
- Input DIS-LOC-PARA: BSC=0,BTS=0,SECT=ALPHA;
- Output

|                                                                                                    | _ 🗆 × |
|----------------------------------------------------------------------------------------------------|-------|
| Command Window                                                                                                    |       |
| MSC(0x00) 2001-06-14 19:41:10<br>M2062 DISPLAY LOCATION DATA<br>LOCATION : BSC_0/BTS_0/ALPHA<br>ACTION_TIME_FRAME : 0<br>PUF_SETUP_SIZE : 0<br>PUF_PULSE_SIZE : 0<br>PUF_INITERVAL : 0<br>PUF_INIT_PWR : 0<br>PUF_INIT_PWR : 0<br>PUF_PWR_STEP : 0<br>TOTAL_PUF_PROBES : 0<br>MAX_PWR_PUF : 0<br>COMPLETED |       |
| <u>IO LDNG CDM STM TEST NO.7 STAT ALFT PREVIOUS</u>                                                                                                    |       |
| [jhpark <lgicbsm>] DIS-LOC-PARA:BSC=0,BTS=0,SECT=ALPHA;<br/>ACCEPTED<br/>[jhpark <lgicbsm>]]</lgicbsm></lgicbsm>                                                                                                    |       |

Fig. 4.3-31 LOCATION Verification

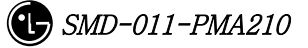

#### 4.3.2.10. SCH Verification

- Command DIS-SCH-PARA: BSC=a, BTS=b, SECT=c;
  - a : BSC Number(0~11)
  - b: BTS Number(0~47)
  - c: Sector Id .(ALPHA/BETA/GAMMA)
- Input DIS-SCH-PARA: BSC=0,BTS=0,SECT=ALPHA;
- Output

|                                                                                                    | ×      |
|----------------------------------------------------------------------------------------------------|--------|
| Command Window                                                                                                    |        |
| MSC(0x00) 2001-06-14 19:42:18<br>M2063 DISPLAY SCH DATA<br>L0CATION : BSC_0/BTS_0/ALPHA<br>SCH_T_ADD : 22<br>SCH_T_DROP : 26<br>T_MULCHAN : 0<br>BEGIN_PREAMBLE : 0<br>RESUME_PREAMBLE : 0<br>PS_MIN_DELTA : 0<br>ORDER_INTERVAL : 0<br>NUM_PILOTS : 0<br>PERIODIC_INTERVAL : 0<br>PS_FLOOR_HIGH : 0<br>PS_FLOOR_LOW : 0<br>THRESHOLD_INTERVAL : 0<br>T_SLOTTED : 0<br>COMPLETED |        |
| <u>IO LDNG CDM STM IEST NO.7 STAT ALFT PREVIOUS</u>                                                                                                    |        |
| [jhpark <lgicbsm>] DIS-SCH-PARA:BSC=0,BTS=0,SECT=ALPHA;<br/>ACCEPTED<br/>[jhpark <lgicbsm>]]</lgicbsm></lgicbsm>                                                                                                    | Z<br>Z |

Fig. 4.3-32 SCH Verification

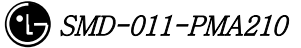

#### 4.3.2.11. Power Control Data Verification

- Command DIS-PWR-CTRL: BSC=a, BTS=b, FER=c;
  - a:BSC Number(0~11)
  - b: BTS Number(0~47)
  - c: FER (0~30)
- Input DIS-PWR-CTRL: BSC=0, BTS=0,FER=0;
- Output

| Command Window                                                                                                    |     |
|----------------------------------------------------------------------------------------------------|-----|
| MSC(0x00) 2001-06-14 19:43:29<br>M2065 DISPLAY POWER CONTROL DATA<br>LOCATION : BSC_0/BTS_0<br>FFR_ID : 0.2[%]<br>PWR_CNTL_STEP : 0<br>FPC_MODE : 0<br>FPC_FCH_INI_SETPT : 64<br>FPC_FCH_MIN_SETPT : 0<br>FPC_DCCH_MIN_SETPT : 0<br>FPC_DCCH_MIN_SETPT : 0<br>FPC_SCH_MIN_SETPT : 0<br>FPC_SCH_MIN_SETPT : 128<br>FPC_SCH_MIN_SETPT : 128<br>FPC_SCH_MAX_SETPT : 128<br>FPC_SCH_MAX_SETPT : 10<br>FCL_SCH_MAX_ADJ_GAIN : 0<br>FCL_SCH_MAX_ADJ_GAIN : 0<br>SCH1_CHAN_ADJ_GAIN : 0<br>SCH1_CHAN_ADJ_GAIN : 0<br>RL_ATT_ADJ_GAIN : 0<br>NOT USE REV_PILOT : 0<br>USE REV_PILOT : 0<br>USE REV_PILOT : 0<br>USE REV_PILOT : 0<br>RL_ATT_ADJ_GAIN_4800<br>NOT USE REV_PILOT : 0<br>USE REV_PILOT : 0<br>USE RE |     |
| <u>IO LDNG CDM STM TEST NO.7 STAT ALFT PREVIOUS</u>                                                                                                    |     |
| [jhpark <lgicbsm>] DIS-PWR-CTRL:BSC=0,BTS=0,FER=0;<br/>ACCEPTED<br/>[jhpark <lgicbsm>]]</lgicbsm></lgicbsm>                                                                                                    | L A |
| ×                                                                                                    | 12  |

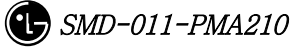

Fig. 4.3-33 Power Control Data Verification

# 4.3.2.12. BTS Name Display

Input the following command to display the BTS name:

- Command DIS-BTS-NAME: BSC=a, BTS=b;
  - a:BSC Number(0~11)
  - b: BTS Number(0~47)
- Input DIS-BTS-NAME: BSC=0, BTS=0;
- Output

| ×IN1                 | TERM                                                                                                 | - 🗆 × |
|----------------------|----------------------------------------------------------------------------------------------------|-------|
|                      | Command Window                                                                                       | - X   |
| MSC                  | (0x00) 2001-06-14 19:45:15<br>M2070 DISPLAY BTS NAME<br>BSC_0 : 0<br>BSC_0/BTS_0 : ghjeong<br>PLETED |       |
|                      |                                                                                                    |       |
| <u>1</u> 0           | LDNG CDM STM TEST NO.7 STAT ALET PREVIOUS                                                            |       |
| [jhp<br>ACCI<br>[jhp | park <lgicbsm>] DIS-BTS-NAME:BSC=0,BTS=0;<br/>EPTED<br/>park <lgicbsm>]]</lgicbsm></lgicbsm>         |       |

Fig. 4.3-34 BTS Name Display

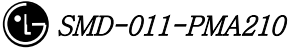

# 4.3.2.13. PCP Timer Information Verification

- Command DIS-PCF-TIMER:PCP =a;
  - a : PCP Number(0~2)
- Input DIS-PCF-TIMER: PCP=0;
- Output

| ×INTERM                                                                                                    | _ 🗆 × |
|----------------------------------------------------------------------------------------------------|-------|
| Command Window                                                                                                    |       |
| MSC(0x00) 2001-06-14 19:46:30<br>M2092 DISPLAY PCP TIMER PARAMETER<br>LOCATION : PCP_0<br>TRP_LIFETIME : 18000 [sec]<br>TBSREQ9 : 5000 [msec]<br>TDISCON9 : 5000 [msec]<br>TWAITH09 : 10000 [msec]<br>TREGREQ : 5000 [msec]<br>REGREQ_RETRY_CNT : 2<br>COMPLETED |       |
| <u>IO LDNG CDM STM TEST NO.7 STAT ALFT PREVIOUS</u>                                                                                                    |       |
| [jhpark <lgicbsm>] DIS-PCF-TIMER:PCP=0;<br/>ACCEPTED<br/>[jhpark <lgicbsm>]]</lgicbsm></lgicbsm>                                                                                                    |       |

Fig. 4.3-35 PCP Timer Information Verification

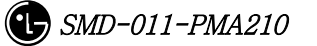

# 4.3.2.14. PCF Parameter Information Verification

• Command DIS-PCF-PARA :PCP =a;

a : PCP Number(0~2)

- Input DIS-PCF-PARA: PCP=0;
- Output

| Command Window                                                                                                    |     |
|----------------------------------------------------------------------------------------------------|-----|
| MSC(0x00) 2001-06-14 19:47:37<br>M2093 DISPLAY PCF PARAMETER<br>L0CATION : PCF_0<br>PCP[A_SIDE] IP : 0.0.0.0<br>PIP[00] IP : 10.0.0.0<br>PIP[00] IP : 10.0.0.0<br>NETMASK : 255.255.255.0<br>GATEWAY : 0.0.0.0<br>NETMASK : 0.0.0.0<br>NETMASK : 0.0.0.0<br>NETMASK : 0.0.0.0<br>PIP[01] IP : 0.0.0.0<br>NETMASK : 0.0.0.0<br>GATEWAY : 0.0.0.0<br>NETMASK : 0.0.0.0<br>PIP[03] IP : 0.0.0.0<br>NETMASK : 0.0.0.0<br>GATEWAY : 0.0.0.0<br>NETMASK : 0.0.0.0<br>NETMASK : 0.0.0.0<br>GATEWAY : 0.0.0.0<br>NETMASK : 0.0.0.0<br>NETMASK : 0.0.0.0<br>PIP[05] IP : 0.0.0.0<br>NETMASK : 0.0.0.0<br>NETMASK : 0.0.0.0 |     |
|                                                                                                    |     |
|                                                                                                    |     |
| [jhpark <lgicbsm>] DIS-PCF-PARA:PCP=0;<br/>ACCEPTED<br/>[jhpark <lgicbsm>]]</lgicbsm></lgicbsm>                                                                                                    | E E |
| ,<br>य                                                                                                    |     |

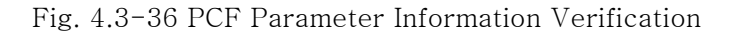

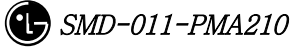

# 4.3.2.15. PCF MAC ADDRESS Information Verification

- Command DIS-PCF-MAC :PCP =a;
  - a : PCP Number(0~2)
- Input DIS-PCF-MAC: PCP=0;
- Output

| Command Window 🛛 🗟                                                                                                    |  |
|----------------------------------------------------------------------------------------------------|--|
| M2096 DISPLAY PCF MAC ADDRESS     L0CATION   : PCF_0     PCP MAC ADDR   : 0.0.0.0.0.0     PIP[00] MAC   : 0.0.0.0.0.0     PIP[01] MAC   : 0.0.0.0.0.0     PIP[02] MAC   : 0.0.0.0.0.0     PIP[03] MAC   : 0.0.0.0.0.0     PIP[04] MAC   : 0.0.0.0.0.0     PIP[05] MAC   : 0.0.0.0.0.0     PIP[06] MAC   : 0.0.0.0.0.0     PIP[06] MAC   : 0.0.0.0.0.0     PIP[07] MAC   : 0.0.0.0.0.0     PIP[08] MAC   : 0.0.0.0.0.0     PIP[09] MAC   : 0.0.0.0.0.0     PIP[01] MAC   : 0.0.0.0.0.0     PIP[02] MAC   : 0.0.0.0.0.0     PIP[03] MAC   : 0.0.0.0.0.0     PIP[04] MAC   : 0.0.0.0.0.0     PIP[05] MAC   : 0.0.0.0.0.0     PIP[03] MAC   : 0.0.0.0.0.0     PIP[04] MAC   : 0.0.0.0.0.0     PIP[03] MAC   : 0.0.0.0.0.0     PIP[04] MAC   : 0.0.0.0.0.0     PIP[05] MAC   : 0.0.0.0.0.0     PIP[06] MAC   : 0.0.0.0.0.0     PIP[07] MAC   : 0.0.0.0.0.0     PIP[08] MAC   : 0.0.0.0.0.0     PIP[09] M |  |
| <u>IO L</u> DNG <u>C</u> DM <u>S</u> TM <u>T</u> EST <u>N</u> 0.7 ST <u>A</u> T AL <u>F</u> T PREVIOUS                                                                                                    |  |
| [jhpark <lgicbsm>] DIS-PCF-MAC:PCP=0;<br/>ACCEPTED<br/>[jhpark <lgicbsm>]]</lgicbsm></lgicbsm>                                                                                                    |  |

Fig. 4.3-37 PCF MAC ADDRESS Information Verification

# 4.3.3. NETWORK

# Information

Display

(Display\_Parameter\_Information\_3)

# 4.3.3.1. CAN ATM NODE Information Display

- Command DIS-CAN-NODE;
- Output

| ×INTERM [                                                                                                    | <u>-     ×</u> |
|----------------------------------------------------------------------------------------------------|----------------|
| Command Window                                                                                                    |                |
| MSC(0x00) 2001-06-14 19:52:44<br>M2400 DISPLAY CAN ATM NODE INFORMATION<br>CARD LINK EQUIP LINK_TYPE LINK_STS CONN_TYPE FABRIC_NO<br>0 0 EQUIP STM-1 ACTIVE ASCA ASCA APCO<br>0 4 EQUIP STM-1 ACTIVE CNP_A ASCA APCO<br>0 5 EQUIP STM-1 ACTIVE CNP_B ASCA APCO<br>0 8 EQUIP STM-1 ACTIVE CNP_B ASCA APCO<br>1 0 EQUIP STM-1 ACTIVE BSM_B ASCA APCO<br>1 0 EQUIP STM-1 ACTIVE BSM_B ASCA APCO<br>1 0 EQUIP STM-1 ACTIVE BSCO ASIAO APCO<br>1 4 EQUIP STM-1 ACTIVE BSCO ASIAO APCO<br>1 5 EQUIP STM-1 ACTIVE BSCO ASIAO APCO<br>1 6 EQUIP STM-1 ACTIVE BSC1 ASIAO APCO<br>1 7 EQUIP STM-1 ACTIVE BSC2 ASIAO APCO<br>1 7 EQUIP STM-1 ACTIVE ENP ASIAO APCO<br>1 2 0 EQUIP STM-1 ACTIVE ENP ASIAO APCO<br>2 7 EQUIP STM-1 ACTIVE ASIA1 ASIA1 APCO<br>2 0 EQUIP STM-1 ACTIVE ASIA1 ASIA1 APCO<br>2 2 3 EQUIP STM-1 ACTIVE ASIA1 ASIA1 APCO<br>3 4 EQUIP STM-1 ACTIVE ATSAO-A ASIA1 APCO<br>3 5 EQUIP STM-1 ACTIVE ATSAO-B ASIA1 APCO<br>3 6 EQUIP STM-1 ACTIVE ATSA1-A ASIA2 APCO<br>3 7 EQUIP STM-1 ACTIVE ATSA1-A ASIA2 APCO<br>3 2 0 EQUIP STM-1 ACTIVE ATSA1-A ASIA2 APCO<br>3 4 EQUIP STM-1 ACTIVE ATSA1-A ASIA2 APCO<br>3 5 EQUIP STM-1 ACTIVE ATSA1-B ASIA2 APCO<br>3 6 EQUIP STM-1 ACTIVE ATSA1-B ASIA2 APCO<br>3 7 EQUIP STM-1 ACTIVE ATSA1-B ASIA2 APCO<br>3 20 EQUIP STM-1 ACTIVE ATSA3-A ASIA2 APCO<br>3 21 EQUIP STM-1 ACTIVE ATSA3-B ASIA2 APCO<br>3 22 EQUIP STM-1 ACTIVE ATSA3-B ASIA2 APCO<br>3 22 EQUIP STM-1 ACTIVE ATSA3-B ASIA2 APCO<br>3 22 EQUIP STM-1 ACTIVE ATSA3-B ASIA2 APCO<br>3 20 EQUIP STM-1 ACTIVE ATSA3-B ASIA2 APCO<br>3 20 EQUIP STM-1 ACTIVE ATSA3-B ASIA2 APCO<br>3 20 EQUIP STM-1 ACTIVE ATSA3-B ASIA2 APCO<br>3 20 EQUIP STM-1 ACTIVE ATSA3-B ASIA2 APCO<br>3 22 EQUIP STM-1 ACTIVE ATSA3-B ASIA2 APCO<br>3 22 EQUIP STM-1 ACTIVE ATSA3-B ASIA2 APCO<br>3 23 EQUIP STM-1 ACTIVE ATSA3-B ASIA2 APCO<br>3 20 EQUIP STM-1 ACTIVE ATSA3-B ASIA2 APCO<br>3 22 EQUIP STM-1 ACTIVE ATSA3-B ASIA2 APCO<br>3 23 EQUIP STM-1 ACTIVE ATSA3-B ASIA2 APCO<br>3 23 EQUIP STM-1 ACTIVE ATSA3-B ASIA2 APCO<br>3 23 EQUIP STM-1 ACTIVE ATSA3-B ASIA2 APCO<br>3 23 EQUIP STM-1 ACTIVE ATSA3-B ASIA2 APCO<br>3 23 EQUIP STM-1 ACTIVE ATSA3-B ASIA2 APCO |                |
| <u>IO LDNG CDM STM TEST NO.7 STAT ALFT PREVIOUS</u>                                                                                                    |                |
| [jhpark <lgicbsm>] DIS-CAN-NODE;<br/>ACCEPTED<br/>[jhpark <lgicbsm>]]</lgicbsm></lgicbsm>                                                                                                    |                |

#### STAREX-IS BSM Manual

Fig. 4.3-38 CAN ATM NODE Information Display

# 4.3.3.2. CAN PVC SETTING Information Display

- Command DIS-CAN-PVC;NODE\_A=a;
- Input DIS-CAN-PVC: NODE\_A=BSM\_A;
  - a: BSM\_A,BSM\_B, BSC (0~11)
- Output

| XINTERM                                                                                                    |                     |                         |              |                  |         |       |                | _ 🗆   | X                       |
|----------------------------------------------------------------------------------------------------|---------------------|-------------------------|--------------|------------------|---------|-------|----------------|-------|-------------------------|
|                                                                                                    |                     | С                       | omm          | and Wi           | indow   |       |                |       |                         |
|                                                                                                    |                     |                         |              |                  |         |       |                |       |                         |
| M2408 DIS                                                                                                    | SPLAY CA<br>E ENTRY | AN PVC S                | ETTING       | INFORMATI        | ION     |       |                |       |                         |
| ENTRY                                                                                                    | EQUIP N             | NODE_A                  | SUB_A        | NODE_B           | SUB_B   | VC_N0 | LINK_TYPE      | LINK_ |                         |
| 0                                                                                                    | EQUIP E             | BSM_A                   | 0            | CNP_A            | 0       | 1     | STM-1          | 256   |                         |
|                                                                                                    | EQUIP E             | BSM_A                   | 0            | CNP_B            | 0       | 1     | STM-1          | 256   |                         |
| 23                                                                                                    | FULLE E             | 55M_A<br>25M_A          | 0            | BSCO             | 2       | 1     | SIM-I<br>STM-1 | 256   |                         |
| 4                                                                                                    | EQUIP E             | SSM_A                   | ŏ            | BSCO             | 3       | i     | STM-1          | 256   |                         |
| 5                                                                                                    | EQUIP E             | SM_A                    | Ō            | BSCO             | 4       | 1     | STM-1          | 256   |                         |
| 6                                                                                                    | EQUIP E             | BSM_A                   | 0            | BSCO             | 5       | 1     | STM-1          | 256   |                         |
| 7                                                                                                    | EQUIP E             | SSM_A                   | 0            | BSCO             | 6       | 48    | STM-1          | 256   |                         |
| 8                                                                                                    | EQUIP E             | 550 <u>-</u> 8<br>200 a | U            | BSUI<br>PSC1     | 2       | 1     | SIM-I<br>STM_1 | 255   |                         |
| 10                                                                                                    | FOUTP F             | SSM_A                   | ň            | BSC1             | 3       | i     | STM-1          | 256   |                         |
| iĭ                                                                                                    | EQUIP E             | BSM_A                   | ŏ            | BSC1             | 4       | i     | STM-1          | 256   |                         |
| 12                                                                                                    | EQUIP E             | BSM_A                   | Ō            | BSC1             | 5       | 1     | STM-1          | 256   |                         |
| 13                                                                                                    | EQUIP E             | BSM_A                   | 0            | BSC1             | 6       | 48    | STM-1          | 256   |                         |
| 14                                                                                                    | EQUIP E             | BSM_A                   | 0            | BSC2             | 1       | 1     | STM-1          | 256   |                         |
| 15                                                                                                    | EQUIP E             | 55M_A<br>26M_A          | U            | BSU2<br>PSC2     | 2       | 1     | SIM-I<br>CTM-1 | 255   |                         |
| 10                                                                                                    | FOUTP F             | SOM_M                   | ů<br>N       | BSC2             | 5<br>4  | ł     | STM-1          | 256   |                         |
| 18                                                                                                    | EQUIP E             | SSM_A                   | ŏ            | BSC2             | 5       | i     | STM-1          | 256   |                         |
| 19                                                                                                    | EQUIP E             | SM_A                    | ō            | BSC2             | 6       | 48    | STM-1          | 256   |                         |
| 20                                                                                                    | EQUIP E             | BSM_A                   | 0            | BSC3             | 1       | 1     | STM-1          | 256   |                         |
| 21                                                                                                    | EQUIP E             | SSM_A                   | 0            | BSC3             | 2       | 1     | STM-1          | 256   |                         |
| 22                                                                                                    | EQUIP E             | SSM_A                   | 0            | BSC3             | 3       | 1     | SIM-1          | 256   |                         |
| 23                                                                                                    | EQUIP E             | 55M_A<br>26M_A          | 0            | BSC3             | 4       | 1     | SIM-I<br>STM-1 | 256   |                         |
|                                                                                                    | LUOIP L             | 53M_N                   | U            | 6303             | 3       | •     | 310-1          | 230   |                         |
|                                                                                                    |                     |                         |              |                  |         |       |                |       | ы                       |
| M                                                                                                    |                     |                         |              |                  |         |       |                |       |                         |
| TO LONG O                                                                                                    |                     | TEST                    | NO Z         | STAT AL          | FT DREU | TOUS  |                |       |                         |
|                                                                                                    | <u></u>             |                         | <u>n</u> v., | 31 <u>0</u> 1 NL |         | 1003  |                |       |                         |
| [ihnark <16T                                                                                                    | CRSM>1 C            | DTS-CAN-                | PVC:NO       | DE A=RSM A       |         |       |                |       | $\Delta$                |
| ACCEPTED                                                                                                    |                     | 20 Chin                 |              |                  | .,      |       |                |       |                         |
| [jhpark <lgi< th=""><td>CBSM&gt;][</td><td></td><td></td><td></td><td></td><td></td><td></td><td></td><td></td></lgi<> | CBSM>][             |                         |              |                  |         |       |                |       |                         |
|                                                                                                    |                     |                         |              |                  |         |       |                |       | $\overline{\mathbf{V}}$ |
| 4                                                                                                    |                     |                         |              |                  |         |       |                |       |                         |

Fig. 4.3-39 CAN PVC SETTING Information Display

#### 4.3.3.3. CAN NETWORK PARAMETER Information Display

- Command DIS-CAN-NETP;
- Input DIS-CAN-NETP;
- Output

|                                                                                                    | ⊐ × |
|----------------------------------------------------------------------------------------------------|-----|
| Command Window                                                                                                    |     |
| MSC(0x00) 2001-06-14 19:54:34<br>M2420 DISPLAY CAN NETWORK PARAMETER<br>MSC_ID : 1<br>NUM OF ADDR HEADER : 0<br>BSC EQUIP CONN_TYPE ADDRESS<br>0 EQUIP BSC0 17.64.2.1<br>1 EQUIP BSC1 18.64.2.1<br>2 EQUIP BSC2 19.64.2.1<br>3 N_EQP BSC3 20.64.2.1<br>4 N_EQP BSC3 22.64.2.1<br>5 N_EQP BSC5 22.64.2.1<br>6 N_EQP BSC5 22.64.2.1<br>9 N_EQP BSC7 24.64.2.1<br>10 N_EQP BSC9 26.64.2.1<br>10 N_EQP BSC9 26.64.2.1<br>11 N_EQP BSC10 27.64.2.1<br>10 N_EQP BSC10 27.64.2.1<br>11 N_EQP BSC10 27.64.2.1<br>11 N_EQP BSC10 27.64.2.1<br>12 ATSA[00] CONN TYPE : ATSA0-B<br>ATSA[01] CONN TYPE : ATSA1-B<br>ATSA[02] CONN TYPE : ATSA1-B<br>ATSA[03] CONN TYPE : ATSA2-B<br>ATSA[04] CONN TYPE : ATSA3-A<br>ATSA[05] CONN TYPE : ATSA3-A<br>ATSA[05] CONN TYPE : ATSA3-A<br>ATSA[05] CONN TYPE : ATSA3-B<br>ATSA[05] CONN TYPE : ATSA3-B<br>ATSA |     |
| <u>IO LDNG CDM STM TEST NO.7 STAT ALFT PREVIOUS</u>                                                                                                    |     |
| [jhpark <lgicbsm>] DIS-CAN-NETP;<br/>ACCEPTED<br/>[jhpark <lgicbsm>]]</lgicbsm></lgicbsm>                                                                                                    |     |

Fig. 4.3-40 CAN NETWORK PARAMETER Information Display

#### 4.3.3.4. CAN INTER BSC AAL2 Setting Information Display

• Command DIS-CAN-IUR:BSC=a;

a:BSC Number (0~11)

- Input DIS-CAN-IUR:BSC=0;
- Output

| ×INTERM                                                                                                    | - 🗆 × |
|----------------------------------------------------------------------------------------------------|-------|
| Command Window                                                                                                    |       |
| M2422 DISPLAY CAN INTER BSC AAL2 CONNECTION INFORMATION<br>LOCATION : BSC_0<br>START VC ID [BSC_01] : 0x000b0040<br>START VC ID [BSC_02] : 0x000b0060<br>START VC ID [BSC_03] : 0x000b0080<br>START VC ID [BSC_04] : 0x000b00a0<br>START VC ID [BSC_05] : 0x000b00c0<br>START VC ID [BSC_06] : 0x000b00e0<br>START VC ID [BSC_07] : 0x000b0100<br>START VC ID [BSC_08] : 0x000b0120<br>START VC ID [BSC_08] : 0x000b0140<br>START VC ID [BSC_10] : 0x000b0140<br>START VC ID [BSC_11] : 0x000b0180<br>NUM OF VC : 32<br>COMPLETED |       |
|                                                                                                    |       |
| <u>IO LDNG CDM STM TEST NO.7 STAT ALFT PREVIOUS</u>                                                                                                    |       |
| [jhpark <lgicbsm>] DIS-CAN-IUR:BSC=0;<br/>ACCEPTED<br/>[jhpark <lgicbsm>]]</lgicbsm></lgicbsm>                                                                                                    |       |

Fig. 4.3-41 CAN INTER BSC AAL2 Setting Information Display

# 4.3.3.5. CAN INTER BSC AAL5 Setting Information Display

- Command DIS-CAN-BSC;
- Output

| XINTERM                                                                                                    |  |  |  |  |  |  |  |
|----------------------------------------------------------------------------------------------------|--|--|--|--|--|--|--|
| Command Window                                                                                                    |  |  |  |  |  |  |  |
| MSC(0x00) 2001-06-14 20:08:39<br>M2425 DISPLAY CAN INTER BSC AAL2/5 CONNECTION INFORMATION<br>START AAL5 VC ID [00] : 0x000a0020<br>START AAL5 VC ID [01] : 0x000c0020<br>NUM OF AAL5 VC : 8160<br>COMPLETED |  |  |  |  |  |  |  |
| <u>IO LDNG CDM STM TEST NO.7 STAT ALFT PREVIOUS</u>                                                                                                    |  |  |  |  |  |  |  |
| [jhpark <lgicbsm>] DIS-CAN-BSC;<br/>ACCEPTED<br/>[jhpark <lgicbsm>]]</lgicbsm></lgicbsm>                                                                                                    |  |  |  |  |  |  |  |

Fig. 4.3-42 CAN INTER BSC AAL5 Setting Information Display

# 4.3.3.6. CAN ATM NODE Information Display

- Command DIS-CPN-NODE;
- Output

| > | <b>〈</b> INTERM                                                                                                    |                      |                |                  |                 |                    |                          | _ 🗆 ×  |
|---|----------------------------------------------------------------------------------------------------|----------------------|----------------|------------------|-----------------|--------------------|--------------------------|--------|
| ſ |                                                                                                    |                      |                | Comm             | and W           | indow              |                          |        |
| ł | H0400 D                                                                                                    |                      |                |                  |                 |                    |                          |        |
| I | MZ43U D.<br>CARD                                                                                                    | LSPLAY               | CPN #<br>EQUIP | LINK_TYPE        | LINK_STS        | CONN_TYPE          | FABRIC_N0                |        |
| I | 0                                                                                                    | 0                    | EQUIP          | STM-1            | ACTIVE          | ASCA               | ASCA APCO                |        |
| I | 0                                                                                                    | 5                    | EQUIP          | STM-1            | ACTIVE          | CAN_A              | ASCA APCO                |        |
| I | 0                                                                                                    | 8                    | EQUIP          | STM-1            | ACTIVE          | CNP_B              | ASCA APCO                |        |
| I | U<br>1                                                                                                    | 9                    | EQUIP          | STM-1            | ACTIVE          | ASIA0              | ASIAO APCO               |        |
|   | 1                                                                                                    | 4                    | EQUIP          | STM-1            | ACTIVE          | BSC0               | ASIAO APCO               |        |
| I | ł                                                                                                    | 5                    | EQUIP          | STM-1            | ACTIVE          | BSC2               | ASIAU APCU<br>ASIAU APCO |        |
| I | 1                                                                                                    | 7                    | EQUIP          | STM-1            | ACTIVE          | PCPO_A             | ASIAO APCO               |        |
| I | 2                                                                                                    | 23                   | EQUIP          | STM-1            | ACTIVE          | ASIA1              | ASIAU APCI<br>ASIA1 APCO |        |
| I | 2                                                                                                    | 7                    | EQUIP          | STM-1            | ACTIVE          | PMPO_A             | ASIA1 APCO               |        |
| I | 3                                                                                                    | 4                    | EQUIP          | STM-1<br>STM-1   | ACTIVE          | ASTAZ<br>PCP1 A    | ASIAZ APCU<br>ASIAZ APCO |        |
| I | 3                                                                                                    | 20                   | EQUIP          | STM-1            | ACTIVE          | PCP1_B             | ASIA2 APC1               |        |
| I | 3                                                                                                    | 21 22                | EQUIP          | STM-1<br>STM-1   | ACTIVE          | PMP1_A<br>PMP1_B   | ASIAZ APCI<br>ASIAZ APCI |        |
| I | COMPLETED                                                                                                    |                      |                |                  |                 |                    |                          |        |
| I |                                                                                                    |                      |                |                  |                 |                    |                          |        |
| ľ | 4                                                                                                    |                      |                |                  |                 |                    |                          |        |
| Ľ | N                                                                                                    |                      |                |                  |                 |                    |                          |        |
|   | <u>I</u> O <u>L</u> DNG                                                                                                    | <u>c</u> dm <u>s</u> | <u>stm t</u>   | EST <u>N</u> 0.7 | ST <u>A</u> T A | L <u>F</u> T PREVI | IOUS                     |        |
|   | [jhpark <lg<br>ACCEPTED<br/>[jhpark <lg< th=""><th>ECBSM&gt;<br/>ECBSM&gt;</th><th>•] dis-<br/>•][</th><th>-CPN-NODE;</th><th></th><th></th><th></th><th>Z<br/>Z</th></lg<></lg<br> | ECBSM><br>ECBSM>     | •] dis-<br>•][ | -CPN-NODE;       |                 |                    |                          | Z<br>Z |
| ļ | 4                                                                                                    |                      |                |                  |                 |                    |                          |        |

Fig. 4.3-43 CAN ATM NODE Information Display

# 4.3.3.7. PCF ATM NODE Information Display

- Command DIS-PCF-NODE
- Output

| X INTERM                                                                                                    |                                                                                                    |                                                                                                    |                                                                                                    | _ 🗆 × |  |  |  |  |
|----------------------------------------------------------------------------------------------------|----------------------------------------------------------------------------------------------------|----------------------------------------------------------------------------------------------------|----------------------------------------------------------------------------------------------------|-------|--|--|--|--|
| Command Window                                                                                                    |                                                                                                    |                                                                                                    |                                                                                                    |       |  |  |  |  |
| MSC(0x00) 2001-06<br>M2431 DISPLAY<br>BLOCK LINK<br>0 0<br>0 1<br>0 2<br>0 3<br>0 4<br>0 5<br>0 6<br>0 8<br>0 10<br>0 11<br>0 12<br>0 13<br>0 14<br>0 15<br>0 16<br>0 17<br>1 0<br>1 1<br>1 2 | -14 20:12:03<br>CPN PCF ATM NODI<br>EQUIP LINK_TYPE<br>EQUIP STM-1<br>EQUIP STM-1 | E INFORMATION<br>LINK_STS CONN_TYPE<br>ACTIVE PCP_A<br>ACTIVE PCP_B<br>ACTIVE PIPO<br>ACTIVE PIP1<br>ACTIVE PIP2<br>ACTIVE CRP<br>ACTIVE ASIAO_A<br>ACTIVE ASIAO_A<br>ACTIVE PIP3<br>ACTIVE PIP3<br>ACTIVE PIP4<br>ACTIVE PIP5<br>ACTIVE PIP5 | FABRIC_NO<br>BCRA APCO<br>BCRA APCO<br>BCRA APCO<br>BCRA APCO<br>BCRA APCO<br>BCRA APCO<br>BCRA APCO<br>BCRA APCO<br>BCRA APCO<br>BCRA APCO<br>BCRA APCO<br>BCRA APCO<br>BCRA APCO<br>BCRA APCO<br>BCRA APCO<br>BCRA APCO<br>BCRA APCO<br>BCRA APCO<br>BCRA APCO<br>BCRA APCO<br>BCRA APCO<br>BCRA APCO | A L   |  |  |  |  |
| <b>A</b>                                                                                                    |                                                                                                    |                                                                                                    |                                                                                                    |       |  |  |  |  |
| <u>IO LONG COM S</u>                                                                                                    | TM <u>T</u> EST <u>N</u> 0.7                                                                                                    | ST <u>A</u> T AL <u>F</u> T PREVI                                                                                                    | OUS                                                                                                    |       |  |  |  |  |
| [jhpark <lgicbsm>] DIS-PCF-NODE;<br/>ACCEPTED<br/>[jhpark <lgicbsm>]]</lgicbsm></lgicbsm>                                                                                                    |                                                                                                    |                                                                                                    |                                                                                                    |       |  |  |  |  |
|                                                                                                    |                                                                                                    |                                                                                                    |                                                                                                    |       |  |  |  |  |

Fig. 4.3-44 PCF ATM NODE Information Display

# 4.3.3.8. CAN PVC SETTING Information Display

- Command DIS-CPN-PVC
- Output

| ļ |                                                                                                    |
|---|----------------------------------------------------------------------------------------------------|
| I | Command Window                                                                                                    |
|   | SC(0x00) 2001-06-14 20:14:34<br>M2438 DISPLAY CPN PVC SETTING INFORMATION<br>NUN OF ENTRY : 144<br>ENTRY EQUIP CAN_A SUB_A NODE_B SUB_B VC_NO LINK_TYPE LINK_<br>0 EQUIP CAN_A 14 PNP_B 0 1 STM-1 256<br>1 EQUIP CAN_A 14 PCPD_A 0 1 STM-1 256<br>3 EQUIP CAN_A 14 PCPD_A 0 1 STM-1 256<br>4 EQUIP CAN_A 14 PCP1_A 0 1 STM-1 256<br>5 EQUIP CAN_A 14 PCP2_A 0 1 STM-1 256<br>6 EQUIP CAN_A 14 PCP2_A 0 1 STM-1 256<br>7 EQUIP CAN_A 14 PCP2_A 0 1 STM-1 256<br>8 EQUIP CAN_A 14 PCP2_A 0 1 STM-1 256<br>9 EQUIP CAN_A 14 PMPD_A 0 1 STM-1 256<br>10 EQUIP CAN_A 14 PMPD_A 0 1 STM-1 256<br>11 EQUIP CAN_A 14 PMPD_A 0 1 STM-1 256<br>12 EQUIP CAN_A 14 PMP1_A 0 1 STM-1 256<br>13 EQUIP CAN_A 14 PMP1_A 0 1 STM-1 256<br>14 EQUIP CAN_A 14 PMP1_A 0 1 STM-1 256<br>15 EQUIP CAN_A 14 PMP1_A 0 1 STM-1 256<br>16 EQUIP CAN_A 14 PMP1_A 0 1 STM-1 256<br>17 EQUIP CAN_A 14 PMP1_A 0 1 STM-1 256<br>18 EQUIP CAN_A 14 PMP1_A 0 1 STM-1 256<br>19 EQUIP CAN_A 14 PMP1_A 0 1 STM-1 256<br>10 EQUIP CAN_A 14 PMP1_A 0 1 STM-1 256<br>11 EQUIP CAN_A 14 PMP1_A 0 1 STM-1 256<br>13 EQUIP CAN_A 14 PMP2_A 0 1 STM-1 256<br>14 EQUIP CAN_A 14 PMP2_A 0 1 STM-1 256<br>15 EQUIP CAN_A 14 PMP2_A 0 1 STM-1 256<br>16 EQUIP PCP0_A 0 CAN_A 14 1 STM-1 256<br>17 EQUIP PCP0_A 0 CAN_A 14 1 STM-1 256<br>16 EQUIP PCP1_A 0 CAN_A 14 1 STM-1 256<br>17 EQUIP PCP1_A 0 CAN_A 14 1 STM-1 256<br>17 EQUIP PCP1_A 0 CAN_A |
| Ī | <u>LONG COM STM TEST NO.7 STAT ALFT PREVIOUS</u>                                                                                                    |
|   | jhpark <lgicbsm>] DIS-CPN-PVC;<br/>CCEPTED<br/>jhpark <lgicbsm>]]</lgicbsm></lgicbsm>                                                                                                    |

Fig. 4.3-45 CAN PVC SETTING Information Display

# 4.3.3.9. CAN PCF PVC SETTING Information Display

- Command DIS-PCF-PVC
- Output

| XINTERM                                                                                  |                                            |                             |                          |                      |                    |        |                         | _ [               | × |
|------------------------------------------------------------------------------------------|--------------------------------------------|-----------------------------|--------------------------|----------------------|--------------------|--------|-------------------------|-------------------|---|
|                                                                                          |                                            | Ca                          | omma                     | ind W                | /indow             |        |                         |                   |   |
| MSC(0x00) 20<br>M2439 DI<br>NUN 0<br>FNTRY                                               | 01-06-14<br>SPLAY CI<br>F ENTRY<br>FOUTP / | 4 20:15<br>PN PCF P<br>: 34 | :44<br>VC SETT:<br>SUR A | ING INF              | ORMATION<br>SUB B  | VC NO  | ITNK TYPE               | ITNK              | Δ |
| 0                                                                                        | EQUIP I                                    | PCP_A<br>ASIAO_A            | 0                        | PIPO<br>PIPO         | 0                  | 0      | STM-1<br>STM-1          | 256<br>256        |   |
| 2                                                                                        | EQUIP /<br>EQUIP                           | ASIA1_B<br>PCP_A            | 0<br>0                   | PIPO<br>PIP1         | 0                  | 0      | STM-1<br>STM-1          | 256<br>256        |   |
| 4<br>5<br>6                                                                              | EQUIP /<br>EQUIP /<br>FOUTP                | ASIAU_A<br>ASIA1_B<br>PCP_A | 0                        | PIPI<br>PIP1<br>PTP2 | 0                  | 0      | STM-1<br>STM-1<br>STM-1 | 256<br>256<br>256 |   |
| 7                                                                                        | EQUIP /<br>EQUIP /                         | ASIAO_A<br>ASIA1_B          | Ŭ<br>O                   | PIP2<br>PIP2         | Ŭ<br>O             | Ŭ<br>O | STM-1<br>STM-1          | 256<br>256        |   |
| 9<br>10<br>11                                                                            | EQUIP  <br>EQUIP /                         | PCP_A<br>ASIAO_A<br>ASIAI_P | 0<br>0                   | PIP3<br>PIP3<br>DTD2 | 0<br>0             | 0<br>0 | STM-1<br>STM-1<br>STM-1 | 256<br>256<br>256 |   |
| 12<br>13                                                                                 | EQUIP /<br>EQUIP /<br>EQUIP /              | PCP_A<br>ASIAO_A            | 0<br>0                   | PIP4<br>PIP4<br>PIP4 | 0<br>0             | 0<br>0 | STM-1<br>STM-1          | 256<br>256<br>256 |   |
| 14<br>15                                                                                 | EQUIP /<br>EQUIP                           | ASIA1_B<br>PCP_A            | 0<br>0                   | PIP4<br>PIP5         | 0                  | 0<br>0 | STM-1<br>STM-1          | 256<br>256        |   |
| 16                                                                                       | EQUIP /                                    | ASIAU_A<br>ASIA1_B          | 0                        | PIP5<br>PIP5         | 0                  | 0      | STM-1<br>STM-1          | 256<br>256        | Ξ |
| ,<br>M                                                                                   |                                            |                             |                          |                      |                    |        |                         |                   |   |
| <u>10 L</u> DNG <u>C</u>                                                                 | IDM <u>s</u> tm                            | TEST                        | <u>N</u> 0.7             | ST <u>a</u> t a      | AL <u>F</u> T PREV | TOUS   |                         |                   |   |
| [jhpark <lgicbsm>] DIS-PCF-PVC;<br/>ACCEPTED<br/>[jhpark <lgicbsm>]]</lgicbsm></lgicbsm> |                                            |                             |                          |                      |                    |        | AI D                    |                   |   |
|                                                                                          |                                            |                             |                          |                      |                    |        |                         |                   |   |

Fig. 4.3-46 CAN PCF PVC SETTING Information Display

#### 4.3.3.10. CPN METWORK PARAMETER Information Display

- Command DIS-CPN-NETP
- Output

|                                                                                                    | ×    |
|----------------------------------------------------------------------------------------------------|------|
| Command Window                                                                                                    |      |
| MSC(0x00) 2001-06-14   20:16:14     M2440 DISPLAY CPN NETWORK PARAMETER     MSC_ID : 1     PCF EQUIP CONN_TYPE1 CONN_TYPE2     0   EQUIP PCP0_A     PCP0_B     1   EQUIP PCP0_A     PCP1_B     3   EQUIP PCP1_A     PCP2_B     5   N_EQP PMP2_A     PMP2_B     BSC EQUIP CONN_TYPE NCP_ADDR     0   EQUIP BSC0     30.64.5.1     1   EQUIP BSC1     30.64.5.1     1   EQUIP BSC3     30.64.5.1     1   EQUIP BSC4     30.64.8.1     4   N_EQP BSC4     30.64.9.1     5   N_EQP BSC5     30.64.10.1     6   N_EQP BSC5     30.64.2.1     7   N_EQP BSC6     17.64.2.1     9   N_EQP BSC10     21.64.2.1 | KI N |
|                                                                                                    | -    |
| <u>IO LDNG CDM STM TEST NO.7 STAT ALFT PREVIOUS</u>                                                                                                    |      |
| [jhpark <lgicbsm>] DIS-CPN-NETP;<br/>ACCEPTED<br/>[jhpark <lgicbsm>]]</lgicbsm></lgicbsm>                                                                                                    |      |
|                                                                                                    |      |

Fig. 4.3-47 CPN METWORK PARAMETER Information Display

# 4.3.3.11. CPN DATA AAL2/5 Connection Information Display

- Command DIS-CPN-DATA;
- Output

|                                                                                                    | _ 🗆 × |
|----------------------------------------------------------------------------------------------------|-------|
| Command Window                                                                                                    |       |
| MSC(0x00) 2001-06-14 20:17:05<br>M2441 DISPLAY CPN DATA AAL5 CONNECTION INFORMATION<br>START VC ID [BSC_00] : 0x000a0020<br>START VC ID [BSC_01] : 0x000a0020<br>START VC ID [BSC_02] : 0x000a0020<br>START VC ID [BSC_03] : 0x000a0020<br>START VC ID [BSC_04] : 0x000a0020<br>START VC ID [BSC_05] : 0x000a0020<br>START VC ID [BSC_06] : 0x000a0020<br>START VC ID [BSC_06] : 0x000a0020<br>START VC ID [BSC_07] : 0x000a0020<br>START VC ID [BSC_08] : 0x000a0020<br>START VC ID [BSC_09] : 0x000a0020<br>START VC ID [BSC_01] : 0x000a0020<br>START VC ID [BSC_10] : 0x000a0020<br>START VC ID [BSC_11] : 0x000a0020<br>START VC ID [BSC_11] : 0x000a0020<br>STA |       |
| -<br>V                                                                                                    |       |
| <u>IO LDNG CDM STM TEST NO.7 STAT ALFT PREVIOUS</u>                                                                                                    |       |
| [jhpark <lgicbsm>] DIS-CPN-DATA;<br/>ACCEPTED<br/>[jhpark <lgicbsm>]</lgicbsm></lgicbsm>                                                                                                    | 4     |
| 4                                                                                                    |       |

Fig. 4.3-48 CPN DATA AAL2/5 Connection Information Display

# 4.3.3.12. CPN PCF AAK2/5 Connection Information Display

- Command DIS-CPN-PCF;
- Output

|                                                                                                    | - O × |
|----------------------------------------------------------------------------------------------------|-------|
| Command Window                                                                                                    |       |
| MSC(0x00) 2001-06-14 20:17:52<br>M2442 DISPLAY CPN PCF AAL5 CONNECTION INFORMATION<br>START VC ID [PIP_00] : 0x000a0020 0x001e0020<br>START VC ID [PIP_01] : 0x000b0020 0x001f0020<br>START VC ID [PIP_02] : 0x000c0020 0x0020020<br>START VC ID [PIP_03] : 0x000d0020 0x00210020<br>START VC ID [PIP_04] : 0x000e0020 0x00220020<br>START VC ID [PIP_05] : 0x000f0020 0x00220020<br>START VC ID [PIP_05] : 0x00100020 0x00220020<br>START VC ID [PIP_06] : 0x00100020 0x00240020<br>START VC ID [PIP_08] : 0x00110020 0x00250020<br>START VC ID [PIP_09] : 0x00120020 0x00250020<br>START VC ID [PIP_01] : 0x00130020 0x00270020<br>START VC ID [PIP_10] : 0x00140020 0x00280020<br>NUM OF AAL5 VCS : 480<br>COMPLETED |       |
| <u>IO LDNG CDM STM TEST NO.7 STAT ALFT PREVIOUS</u>                                                                                                    |       |
| [jhpark <lgicbsm>] DIS-CPN-PCF;<br/>ACCEPTED<br/>[jhpark <lgicbsm>]]</lgicbsm></lgicbsm>                                                                                                    |       |

Fig. 4.3-49 CPN PCF AAK2/5 Connection Information Display

# 4.3.3.13. BSC ATM NODE Information Display

• Command DIS-BSC-NODE: BSC=a;

a: BSC Number (0~11)

- Input DIS-BSC-NODE: BSC=0;
- Output

| ×INTERM                                                                                                    |                                                                                                    |
|----------------------------------------------------------------------------------------------------|----------------------------------------------------------------------------------------------------|
| Command Window                                                                                                    |                                                                                                    |
| M2450 DISPLAY BSC ATM NODE INFORMATION<br>LOCATION : BSC_0CARD LINK EQUIP LINK_TYPE LINK_STS CONN_TYPE FA00EQUIP STM-1ACTIVEACTIVE ASCA04EQUIP STM-1ACTIVEACTIVE NCP_AAS05EQUIP STM-1ACTIVE NCP_AAS05EQUIP STM-1ACTIVE NCP_BAS09EQUIP STM-1ACTIVE CCP_BAS10EQUIP STM-1ACTIVE CANAS112EQUIP STM-1ACTIVE CANAS13122AS34EQUIP STM-1ACTIVE ALMA0-1AS332COMPLETED | BRIC_NO<br>GCA APCO<br>GCA APC |
|                                                                                                    |                                                                                                    |
|                                                                                                    |                                                                                                    |
| <u>IO LDNG CDM STM TEST NO.7 STAT ALFT PREVIOU</u>                                                                                                    | S                                                                                                    |
| [jhpark <lgicbsm>] DIS-BSC-NODE:BSC=0;<br/>ACCEPTED<br/>[jhpark <lgicbsm>]]</lgicbsm></lgicbsm>                                                                                                    | N N N N N N N N N N N N N N N N N N N                                                                                                    |
| 4                                                                                                    |                                                                                                    |

Fig. 4.3-50 BSC ATM NODE Information Display

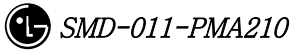

# 4.3.3.14. SLB ATM NODE Information Display

• Command DIS-SLB-NODE: BSC=a;

a: BSC Number (0~11)

- Input DIS-SLB-NODE: BSC=0;
- Output

| ×I          | NTERM                                                                                                    |            |                |                |              |          |                   |              |       | _ 🗆 X |
|-------------|----------------------------------------------------------------------------------------------------|------------|----------------|----------------|--------------|----------|-------------------|--------------|-------|-------|
|             | Command Window                                                                                                    |            |                |                |              |          |                   |              |       |       |
|             | M24E1                                                                                                    | ртері      | W PCC          | CID AT         | M NO         |          | ΜΑΤΤΟΝ            |              |       |       |
|             | L00                                                                                                    | CATION     | и вэс<br>: BSC | эгь мі<br>_0   |              | DE INFOR | UNITON            |              |       |       |
|             | SMF                                                                                                    | P LINK     | EQUIP          | LINK_T         | YPE          | LINK_STS | CONN_TYPE         | FABR         | EC_N0 |       |
|             | 0                                                                                                    | 0          | EQUIP          | STM-1          |              | ACTIVE   | SMP               | SLMA<br>SKMA | APCO  |       |
|             | U<br>N                                                                                                    | 4          | FOUTP          | STM-1          |              | ACTIVE   | SLDU              | SIMA         | APCO  |       |
|             | ŏ                                                                                                    | 5          | EQUIP          | STM-1          | , i          | ACTIVE   | SLP1              | SLMA         | APCO  |       |
|             | 0                                                                                                    | 6          | EQUIP          | STM-1          |              | ACTIVE   | SLP2              | SLMA         | APCO  |       |
|             | 0                                                                                                    | 7          | EQUIP          | STM-1          | ł            | ACTIVE   | SLP3              | SLMA         | APCO  |       |
|             | 0                                                                                                    | 8          | EQUIP          | STM-1          | 4            | ACTIVE   | SLP4              | SLMA         | APCO  |       |
|             | U<br>0                                                                                                    | 9<br>10    | FULLE          | SIM-I<br>STM-1 |              | ACTIVE   | SLPS              | SIMA         | APCO  |       |
|             | ŏ                                                                                                    | 11         | EOUIP          | STM-1          |              | ACTIVE   | SLP7              | SLMA         | APCO  |       |
|             | Ō                                                                                                    | 12         | EQUIP          | STM-1          | , i          | ACTIVE   | SLP8              | SLMA         | APCO  |       |
|             | 0                                                                                                    | 13         | EQUIP          | STM-1          |              | ACTIVE   | SLP9              | SLMA         | APCO  |       |
|             | 0                                                                                                    | 14         | EQUIP          | STM-1          | ł            | ACTIVE   | SLP10             | SLMA         | APCO  |       |
|             | U                                                                                                    | 15         | EQUIP          | SIM-I<br>STM_1 |              | ACTIVE   | SLF11<br>SLD12    | SLMA         | APCO  |       |
|             | ň                                                                                                    | 17         | FOUTP          | STM-1          | ,<br>,       | ACTTVE   | SIP12             | SLMA         | APCO  |       |
|             | ŏ                                                                                                    | 18         | EQUIP          | STM-1          | , i          | ACTIVE   | SLP14             | SLMA         | APCO  |       |
|             | 0                                                                                                    | 19         | EQUIP          | STM-1          |              | ACTIVE   | SLP15             | SLMA         | APCO  |       |
|             | 0                                                                                                    | 20         | EQUIP          | STM-1          | ł            | ACTIVE   | SLP16             | SLMA         | APCO  |       |
|             | 0                                                                                                    | 21         | EQUIP          | STM-1          | 4            | ACTIVE   | SLP17             | SLMA         | APCO  | E     |
|             |                                                                                                    |            |                |                |              |          |                   |              |       |       |
| ĽЦ.         |                                                                                                    |            |                |                |              |          |                   |              |       |       |
|             |                                                                                                    | <b>ADU</b> | otu            | TFOT           |              | OTAT     | ALET 000          | UTAUA        |       |       |
| <u>_</u> 10 | D <u>L</u> DNG                                                                                                    | CDM        | SIM            | TEST           | <u>N</u> U.7 | SIAI     | AL <u>F</u> T PRE | VIOUS        |       |       |
| T4          |                                                                                                    |            |                |                |              |          |                   |              |       |       |
|             | []NPARK <lglubsm>] DIS-SLB-NUDE:BSC=U;<br/>ACCEPTED</lglubsm>                                                      |            |                |                |              |          |                   |              |       |       |
| Ēj          | hpark <i< th=""><th>GICBS</th><th>H&gt;]</th><th></th><th></th><th></th><th></th><th></th><th></th><th>E</th></i<> | GICBS      | H>]            |                |              |          |                   |              |       | E     |
|             | M                                                                                                    |            |                |                |              |          |                   |              |       |       |
|             |                                                                                                    |            |                |                |              |          |                   |              |       |       |

Fig. 4.3-51 SLB ATM NODE Information Display

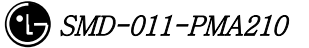

#### 4.3.3.15. VCB ATM NODE Information Display

• Command DIS-VCB-NODE: BSC=a;

a: BSC Number (0~11)

- Input DIS-VCB-NODE: BSC=0;
- Output

| XINTERM                                                                                                    |                                                                                                    |                                     |                                                                                                    |  |  |
|----------------------------------------------------------------------------------------------------|----------------------------------------------------------------------------------------------------|-------------------------------------|----------------------------------------------------------------------------------------------------|--|--|
|                                                                                                    | Comma                                                                                                    | nd Window                           |                                                                                                    |  |  |
| M2452 DISPL<br>LOCATION<br>VMP LINK<br>0 0<br>2 0 4<br>0 5<br>0 6<br>0 7<br>0 8<br>0 9<br>0 10<br>0 11<br>0 12<br>0 13<br>0 14<br>0 15<br>0 16<br>0 17<br>0 19 | AY BSC VCB ATM NODE :     : BSC_0     EQUIP LINK_TYPE LINI     EQUIP STM-1     ACT:     EQUIP STM-1     EQUIP STM-1 | INFORMATION                         | IC_N0 APC0   APC0 APC0   APC0 APC0   APC0 APC0   APC0 APC0   APC0 APC0   APC0 APC0   APC0 APC0   APC0 APC0   APC0 APC0   APC0 APC0   APC0 APC0   APC0 APC0   APC0 APC0   APC0 APC0 |  |  |
| 0 19<br>Completed                                                                                                    | EQUIP STM-1 ACT                                                                                                    | EVE VCP15 VCMA                      | APCO                                                                                                    |  |  |
|                                                                                                    |                                                                                                    |                                     |                                                                                                    |  |  |
| <u>I</u> O <u>L</u> DNG <u>C</u> DM                                                                                                    | <u>s</u> tm <u>t</u> est <u>N</u> 0.7 s                                                                                                    | T <u>A</u> T AL <u>F</u> T PREVIOUS |                                                                                                    |  |  |
| [jhpark <lgicbsm>] DIS-VCB-NODE:BSC=0;<br/>ACCEPTED<br/>[jhpark <lgicbsm>]</lgicbsm></lgicbsm>                                                                 |                                                                                                    |                                     |                                                                                                    |  |  |
| 4                                                                                                    |                                                                                                    |                                     |                                                                                                    |  |  |

Fig. 4.3-52 VCB ATM NODE Information Display

# 4.3.3.16. ALB ATM NODE Information Display

• Command DIS-ALB-NODE: BSC=a;

a: BSC Number (0~11)

- Input DIS-ALB-NODE: BSC=0;
- Output

| XINTERM                                                                                                    | *                                                                                                    |                                                                                                    |  |  |  |  |
|----------------------------------------------------------------------------------------------------|----------------------------------------------------------------------------------------------------|----------------------------------------------------------------------------------------------------|--|--|--|--|
| Command Window                                                                                                    |                                                                                                    |                                                                                                    |  |  |  |  |
| MSC(0x00) 2001-06-14 20:21<br>M2453 DISPLAY BSC ALB A<br>LOCATION : BSC_0<br>ALMA LINK EQUIP LINK<br>0 0 EQUIP STM-<br>0 1 EQUIP STM-<br>0 2 EQUIP STM-<br>0 3 EQUIP STM-<br>0 4 EQUIP STM-<br>0 5 EQUIP STM-<br>0 6 EQUIP STM-<br>1 0 EQUIP STM-<br>1 2 EQUIP STM-<br>1 3 EQUIP STM-<br>1 4 EQUIP STM-<br>1 5 EQUIP STM-<br>1 6 EQUIP STM-<br>1 8 EQUIP STM-<br>1 8 EQUIP STM-<br>1 8 EQUIP STM- | :27<br>TM NODE INFORMATION<br>C_TYPE LINK_STS CONN_TYPE<br>1 ACTIVE ALPAO-0<br>1 ACTIVE ALPAO-1<br>1 ACTIVE ALPAO-2<br>1 ACTIVE ALPAO-3<br>1 ACTIVE ALPAO-3<br>1 ACTIVE ALPAO-4<br>1 ACTIVE ALPAO-4<br>1 ACTIVE ALPAO-6<br>1 ACTIVE ALPAO-6<br>1 ACTIVE ALPAO-6<br>1 ACTIVE ALPAO-6<br>1 ACTIVE ASIAO<br>1 ACTIVE ASIAO<br>1 ACTIVE ASIAO | FABRIC_NO<br>ALMA APCO<br>ALMA APCO<br>ALMA APCO<br>ALMA APCO<br>ALMA APCO<br>ALMA APCO<br>ALMA APCO<br>ALMA APCO<br>ALMA APCO<br>ALMA APCO<br>ALMA APCO<br>ALMA APCO<br>ALMA APCO<br>ALMA APCO<br>ALMA APCO<br>ALMA APCO<br>ALMA APCO |  |  |  |  |
|                                                                                                    |                                                                                                    | ☑                                                                                                    |  |  |  |  |
|                                                                                                    |                                                                                                    |                                                                                                    |  |  |  |  |
| <u>IO LONG COM S</u> TM <u>T</u> EST                                                                                                    | <u>N</u> 0.7 ST <u>A</u> T AL <u>F</u> T PREV                                                                                                    | IOUS                                                                                                    |  |  |  |  |
| [jhpark <lgicbsm>] DIS-ALB-NODE:BSC=0;<br/>ACCEPTED<br/>[jhpark <lgicbsm>]</lgicbsm></lgicbsm>                                                                                                    |                                                                                                    |                                                                                                    |  |  |  |  |
|                                                                                                    |                                                                                                    |                                                                                                    |  |  |  |  |

Fig. 4.3-53 ALB ATM NODE Information Display

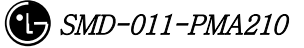

# 4.3.3.17. BTS ATM NODE Information Display

- Command DIS-BTS-NODE: BSC=a ,BTS=b;
  - a: BSC Number (0~11)
  - b: BTS Number (0~47)
- Input DIS-BSC-NODE: BSC=0,BTS=0;
- Output

|                                                                                                    | <u>_ 0 ×</u> |  |  |  |  |  |
|----------------------------------------------------------------------------------------------------|--------------|--|--|--|--|--|
| Command Window                                                                                                    |              |  |  |  |  |  |
| MSC(0x00) 2001-06-14 20:22:22<br>M2454 DISPLAY BTS ATM NODE INFORMATION<br>LOCATION : BSC_0<br>BTS LINK EQUIP LINK_TYPE LINK_STS CONN_TYPE FABRIC_NO<br>0 0 EQUIP STM-1 ACTIVE BSP_A BCRA APCO<br>0 1 EQUIP STM-1 ACTIVE BSP_B BCRA APCO<br>0 2 EQUIP STM-1 ACTIVE LICA0 BCRA APCO<br>0 3 EQUIP STM-1 ACTIVE LICA1 BCRA APCO<br>0 4 EQUIP STM-1 ACTIVE LICA2 BCRA APCO<br>0 5 EQUIP STM-1 ACTIVE LICA2 BCRA APCO |              |  |  |  |  |  |
| 0 6 EQUIP STM-1 ACTIVE RCU0 BCRA APCO<br>0 8 EQUIP STM-1 ACTIVE RCU1 BCRA APCO<br>0 10 EQUIP STM-1 ACTIVE RCU2 BCRA APCO<br>0 12 EQUIP STM-1 ACTIVE RCU3 BCRA APCO<br>0 14 EQUIP STM-1 ACTIVE RCU3 BCRA APCO<br>0 16 EQUIP STM-1 ACTIVE RCU4 BCRA APCO<br>0 16 EQUIP STM-1 ACTIVE RCU5 BCRA APCO<br>0 18 EQUIP STM-1 ACTIVE RCU6 BCRA APCO<br>0 20 EQUIP STM-1 ACTIVE RCU6 BCRA APCO<br>COMPLETED                | T T          |  |  |  |  |  |
|                                                                                                    |              |  |  |  |  |  |
| <u>IO LDNG CDM STM TEST NO.7 STAT ALFT PREVIOUS</u>                                                                                                    |              |  |  |  |  |  |
| <pre>[jhpark <lgicbsm>] DIS-ALB-NODE:BSC=0;<br/>ACCEPTED<br/>[jhpark <lgicbsm>] DIS-BTS-NODE:BSC=0,BTS=0;<br/>ACCEPTED<br/>[jhpark <lgicbsm>]]</lgicbsm></lgicbsm></lgicbsm></pre>                                                                                                    |              |  |  |  |  |  |

Fig. 4.3-54 BTS ATM NODE Information Display

# 4.3.3.18. BSC-BTS TRUNK Information Display

• Command DIS-TRNK-DATA: BSC=a;

a: BSC Number (0~11)

- Input DIS-TRNK-DATA: BSC=0;
- Output

| > |                                                                                                    | ×    |  |  |  |  |  |  |
|---|----------------------------------------------------------------------------------------------------|------|--|--|--|--|--|--|
| Γ | Command Window                                                                                                    |      |  |  |  |  |  |  |
|   | MSC(0x00) 2001-06-14 20:25:04<br>M2455 DISPLAY ESC-ETS TRUNK INFORMATION<br>LOCATION : ESC_0<br>ALMA ALPA LINK ETS LINK_TYPE ALC_TYPE LICA LICA_LINK VPCI<br>0 0 0 0 E1 PVC_ACT 0 0 0x000b0020<br>0 0 1 1 E1 PVC_ACT 0 0 0x000b0021<br>0 0 2 0 E1 PVC_STB 0 1 0x000b0022<br>COMPLETED | KI N |  |  |  |  |  |  |
|   | <u>IO LDNG CDM STM TEST NO.7 STAT ALFT PREVIOUS</u>                                                                                                    |      |  |  |  |  |  |  |
|   | [jhpark <lgicbsm>] DIS-TRNK-DATA:BSC=0;<br/>ACCEPTED<br/>[jhpark <lgicbsm>]</lgicbsm></lgicbsm>                                                                                                    |      |  |  |  |  |  |  |

Fig. 4.3-55 BSC-BTS TRUNK Information Display

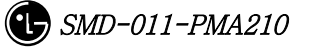

# 4.3.3.19. BSC PVC SETTING Information Display

- Command DIS-BSC-PVC: BSC=a,NODE\_A=b;
  - a: BSC Number (0~11)
  - b: NCP\_A, NCP\_B, CCP\_A, CCP\_B, ALMA0\_0 , ALMA0\_1, ALMA1\_0 ,
- ALMA1\_1,CAN,CPN,ALP
- Input DIS-BSC-PVC: BSC=0,NODE\_A=NCP\_A;
- Output

| XINTERM                                              |                |                            |              |                | _ 🗆 ×      |
|------------------------------------------------------|----------------|----------------------------|--------------|----------------|------------|
|                                                      | mma            | nd Win                     | dow          |                |            |
|                                                      |                |                            |              |                |            |
| MSC(0x00) 2001-06-14 20:35:                          | 10<br>TTTNC T  |                            |              |                |            |
| LOCATION : BSC 0                                     | TITNG T        | NEUKMATIUN                 | •            |                |            |
| NUN OF ENTRY : 972                                   |                |                            |              |                |            |
| ENTRY EQUIP NODE_A                                   | SUB_A I        | NODE_B                     | SUB_B_VC_NO  | LINK_TYPE      | LINK_      |
| 118 FOUTP NCP_A                                      |                | CCP A                      | 14 I<br>0 1  | STM-1          | 256        |
| 119 EQUIP NCP_A                                      | ŏ              | CAN                        | ŏ i          | STM-1          | 256        |
| 120 EQUIP NCP_A                                      | 0              | РСР                        | 0 1          | STM-1          | 256        |
| 121 EQULP NCP_A<br>122 FOUTD NCP_A                   | 0              | SEMAU<br>Semat             | 15 1         | SIM-1<br>STM-1 | 256        |
| 122 EQUIP NCP_H                                      | 0              | SLMA2                      | 15 1         | STM-1          | 256        |
| 124 EQUIP NCP_A                                      | ŏ              | SLMA3                      | 15 1         | STM-1          | 256        |
| 125 EQUIP NCP_A                                      | 0              | SLMA4                      | 15 1         | STM-1          | 256        |
| 126 EQUIP NCP_A<br>127 FOUTD NCP A                   | 0              | VCMAU<br>VCMA1             | 16 1<br>16 1 | SIM-1<br>STM-1 | 256        |
| 127 EQUIP NCP_H                                      | 0 1            | VCMA2                      | 16 1         | STM-1          | 256        |
| 129 EQUIP NCP_A                                      | ŏ              | VCMA3                      | 16 1         | STM-1          | 256        |
| 130 EQUIP NCP_A                                      | 0              | VCMA4                      | 16 1         | STM-1          | 256        |
| 131 EQUIP NCP_A                                      | 0              | VCMA5<br>VCMAC             | 16 1         | STM-1          | 256        |
| 133 FOUTP NCP_A                                      | 0 7            | VCMAG<br>VCMAZ             | 16 1         | STM-1          | 256        |
| 134 EQUIP NCP_A                                      | ŏ,             | ALP                        | o i          | STM-1          | 256        |
| 136 EQUIP NCP_A                                      | 0              | ALMAO-O                    | 6 1          | STM-1          | 256        |
| 137 EQUIP NCP_A                                      | 0              | ALMAO-O                    | 19 1         | STM-1          | 256        |
| 138 EQUIP NCP_A<br>139 FOUTP NCP_A                   |                | ALMAU-U<br>Alman-n         | 20 I<br>6 1  | SIM-I<br>STM-1 | 256        |
| 140 EQUIP NCP_A                                      | Ŏ              | ALMAO-O                    | 19 i         | STM-1          | 256        |
| 141 EQUIP NCP_A                                      | 0 /            | ALMAO-O                    | 20 1         | STM-1          | 256 🗖      |
| 142 EQUIP NCP_A                                      | 0              | ALMAO-O                    | 6 1          | STM-1          | 256        |
| 143 EQUIP NCP_A<br>144 FOUTD NCP A                   |                | ALMAU-U<br>Alman-n         | 19 1         | SIM-I<br>STM-1 | 256        |
|                                                      |                |                            | 20 1         | 514 1          | <b>U</b> U |
| 4                                                    |                |                            |              |                |            |
|                                                      |                |                            |              |                |            |
| <u>IO L</u> DNG <u>C</u> DM <u>S</u> TM <u>T</u> EST | <u>N</u> 0.7 S | T <u>A</u> T AL <u>F</u> T | PREVIOUS     |                |            |
| [ibnark <lctcrsm>] DTE-PEC-D</lctcrsm>               | WC·BSC-        | O NODE A-N                 | ICP A.       |                |            |
| ACCEPTED                                             | 10.030-0       | 0,100L_1-N                 | icr_n,       |                |            |
| [jhpark <lgicbsm>]</lgicbsm>                         |                |                            |              |                |            |
|                                                      |                |                            |              |                | 7          |
| 4                                                    |                |                            |              |                |            |

Fig. 4.3-56 BSC PVC SETTING Information Display

# 4.3.3.20. BSC SLB PVC SETTING Information Display

• Command DIS-SLB-PVC: BSC=a;

a: BSC Number (0~11)

- Input DIS-SLB-PVC: BSC=0;
- Output

| XINTERM                                   |                          |           |
|-------------------------------------------|--------------------------|-----------|
| (                                         | Command Window           |           |
|                                           |                          |           |
| MSC(0x00) 2001-06-14 20:                  | 36:32                    |           |
| M2459 DISPLAY BSC SLB<br>LOCATION : BSC_O | PVC SETTING INFORMATION  |           |
| NUN OF ENTRY : 23                         |                          |           |
| 0 EQUIP ASIA                              | 3 SMP 0 1                | STM-1 256 |
| 1 EQUIP ASIA                              | 1 SMP 0 1                | STM-1 256 |
| 3 EQUIP ASIA                              | 0 SLPO 0 5               | STM-1 256 |
| 4 EQUIP SMP                               | 0 SLP1 0 5               | STM-1 256 |
| 6 EQUIP SMP                               | 0 SLP2 0 5               | STM-1 256 |
| 7 EQUIP SMP                               | 0 SLP4 0 5               | STM-1 256 |
| 9 EQUIP SMP                               | 0 SLPS 0 5               | STM-1 256 |
| 10 EQUIP SMP                              | 0 SLP7 0 5               | STM-1 256 |
| 12 EQUIP SMP                              | 0 SLP8 U 5<br>0 SLP9 0 5 | STM-1 256 |
| 13 EQUIP SMP                              | 0 SLP10 0 5              | STM-1 256 |
| 14 EQUIP SMP<br>15 EQUIP SMP              | 0 SLP11 0 5              | STM-1 256 |
| 16 EQUIP SMP                              | 0 SLP13 0 5              | STM-1 256 |
| 17 EQUIP SMP<br>18 EQUIP SMP              | 0 SLP14 0 5              | STM-1 256 |
| 19 EQUIP SMP                              | 0 SLP16 0 5              | STM-1 256 |
| 20 EQUIP SMP<br>21 EQUIP SMP              | 0 SLP17 U S              | STM-1 256 |
| 22 EQUIP SMP                              | 0 SLP19 0 5              | STM-1 256 |
| COMPLETED                                 |                          |           |
|                                           |                          | X         |
| A                                         |                          |           |
| <u>IO LONG COM STM TEST</u>               | NO.7 STAT ALET PREVIOUS  |           |
|                                           |                          |           |
| [jhpark <lgicbsm>] DIS-SL</lgicbsm>       | 3-PVC:BSC=0;             |           |
| [jhpark <lgicbsm>]]</lgicbsm>             |                          |           |
|                                           |                          | 1         |
| 4                                         |                          |           |

Fig. 4.3-57 BSC SLB PVC SETTING Information Display
## 4.3.3.21. BSC VCB PVC SETTING Information Display

• Command DIS-VCB-PVC: BSC=a;

a: BSC Number (0~11)

- Input DIS-VCB-PVC: BSC=0;
- Output

| XINTE                   | RM                                                                                                    |                                                                                                    | R                                                                                                    |                                                                                                    |                                                                                                    |                                                                                                    |                                                                                                    |                                                                                                    | _ 🗆                                                                         | × |
|-------------------------|----------------------------------------------------------------------------------------------------|----------------------------------------------------------------------------------------------------|----------------------------------------------------------------------------------------------------|----------------------------------------------------------------------------------------------------|----------------------------------------------------------------------------------------------------|----------------------------------------------------------------------------------------------------|----------------------------------------------------------------------------------------------------|----------------------------------------------------------------------------------------------------|-----------------------------------------------------------------------------|---|
|                         |                                                                                                    |                                                                                                    | Co                                                                                                    | mma                                                                                                   | nd Win                                                                                                    | dow                                                                                                    | ,                                                                                                    |                                                                                                    |                                                                             |   |
| MSC(0)<br>M             | x00) 200<br>2460 DIS<br>LOCATJ<br>NUN OF<br>ENTRY<br>0<br>1<br>2<br>3<br>4<br>5<br>6<br>7<br>8<br>9<br>10<br>11<br>12<br>13<br>14<br>15<br>16<br>17<br>18<br>ETED                 | DI-06-1<br>PLAY B<br>CON : B<br>ENTRY<br>EQUIP<br>EQUIP<br>EQUIP<br>EQUIP<br>EQUIP<br>EQUIP<br>EQUIP<br>EQUIP<br>EQUIP<br>EQUIP<br>EQUIP<br>EQUIP<br>EQUIP<br>EQUIP<br>EQUIP<br>EQUIP<br>EQUIP<br>EQUIP<br>EQUIP | 4 20:38:<br>SC VCB PV<br>SC_0<br>': 19<br>NODE_A<br>ASIA<br>ASIA<br>ASIA<br>VMP<br>VMP<br>VMP<br>VMP<br>VMP<br>VMP<br>VMP<br>VMP<br>VMP<br>VMP | 55<br>C SETT<br>SUB_A<br>3<br>1<br>5<br>0<br>0<br>0<br>0<br>0<br>0<br>0<br>0<br>0<br>0<br>0<br>0<br>0 | ING INFORM<br>NODE_B<br>VMP<br>VMP<br>VCPO<br>VCP1<br>VCP2<br>VCP3<br>VCP4<br>VCP5<br>VCP4<br>VCP5<br>VCP6<br>VCP7<br>VCP8<br>VCP9<br>VCP10<br>VCP10<br>VCP11<br>VCP12<br>VCP13<br>VCP14<br>VCP15 | ATION<br>SUB_B<br>0<br>0<br>0<br>0<br>0<br>0<br>0<br>0<br>0<br>0<br>0<br>0<br>0<br>0<br>0<br>0<br>0<br>0 | VC_N0<br>1<br>1<br>3<br>3<br>3<br>3<br>3<br>3<br>3<br>3<br>3<br>3<br>3<br>3<br>3<br>3<br>3<br>3<br>3 | LINK_TYPE<br>STM-1<br>STM-1<br>STM-1<br>STM-1<br>STM-1<br>STM-1<br>STM-1<br>STM-1<br>STM-1<br>STM-1<br>STM-1<br>STM-1<br>STM-1<br>STM-1<br>STM-1<br>STM-1<br>STM-1<br>STM-1<br>STM-1 | LINK_<br>256<br>256<br>256<br>256<br>256<br>256<br>256<br>256<br>256<br>256 |   |
|                         |                                                                                                    |                                                                                                    |                                                                                                    |                                                                                                    |                                                                                                    |                                                                                                    |                                                                                                    |                                                                                                    |                                                                             |   |
| TO                      |                                                                                                    | NH 07                                                                                                    | н тгет                                                                                                    | NO 7                                                                                                  | CTAT ALS                                                                                                    |                                                                                                    | ITALIC                                                                                               |                                                                                                    |                                                                             |   |
| 10                      |                                                                                                    | <u></u>                                                                                                    | <u>1</u> EST                                                                                                    | <u>N</u> U.7                                                                                          |                                                                                                    | PKEV                                                                                                    | 1005                                                                                                 |                                                                                                    |                                                                             |   |
| [jhpa<br>ACCEP<br>[jhpa | rk <lgio<br>TED<br/>rk <lgio< td=""><td>:BSM&gt;]<br/>:BSM&gt;]</td><td>DIS-VCB-F</td><td>PVC:BSC</td><td>=0;</td><td></td><td></td><td></td><td></td><td></td></lgio<></lgio<br> | :BSM>]<br>:BSM>]                                                                                                    | DIS-VCB-F                                                                                                    | PVC:BSC                                                                                               | =0;                                                                                                    |                                                                                                    |                                                                                                    |                                                                                                    |                                                                             |   |
|                         |                                                                                                    |                                                                                                    |                                                                                                    |                                                                                                    |                                                                                                    |                                                                                                    |                                                                                                    |                                                                                                    |                                                                             |   |

Fig. 4.3-58 BSC VCB PVC SETTING Information Display

## 4.3.3.22. BSC ALB PVC SETTING Information Display

• Command DIS-ALB-PVC: BSC=a;

- Input DIS-ALB-PVC: BSC=0;
- Output

| 2 |                                                                                                    | × |
|---|----------------------------------------------------------------------------------------------------|---|
| ſ | Command Window                                                                                                    |   |
|   | SC(0x00)         2001-06-14         20:40:10           M2461         DISPLAY         ESC ALE         PVC         SETTING         INFORMATION           L0CATION         :         BSC_0         NUN OF         ENTRY :         116           ENTRY EQUIP         NODE_A         SUE_A         NODE_B         SUE_B         VC_NO         LINK_TYPE         LINK_           0         EQUIP         ASIA_BTS         30         ALPA_BTS         30         0         STM-1         256           1         EQUIP         ASIA_BTS         30         ASIA_BTS         30         0         STM-1         256           2         EQUIP         ASIA_BTS         30         ASIA_BTS         30         0         STM-1         256           3         EQUIP         ASIA_BTS         30         ASIA_BTS         30         0         STM-1         256           4         EQUIP         ASIA_BTS         30         ASIA_BTS         30         0         STM-1         256           5         EQUIP         ASIA_BTS         30         ASIA_BTS         30         0         STM-1         256           6         EQUIP         ASIA_BTS         30         A |   |
|   |                                                                                                    |   |
| Ī | <u>LO LDNG CDM STM TEST NO.7 STAT ALFT PREVIOUS</u>                                                                                                    |   |
|   | jhpark <lgicbsm>] DIS-ALB-PVC:BSC=0;<br/>CCEPTED<br/>jhpark <lgicbsm>]</lgicbsm></lgicbsm>                                                                                                    |   |
|   | 51                                                                                                    |   |

Fig. 4.3-59 BSC ALB PVC SETTING Information Display

## 4.3.3.23. BTS LOCAL PVC SETTING Information Display

• Command DIS-BTS-LPVC: BSC=a;

- Input DIS-BTS-LPVC: BSC=0;
- Output

| XINTERN  | М                                                                                                    |                  |                    |              |              |                   |         |                | _ □   | ×        |
|----------|----------------------------------------------------------------------------------------------------|------------------|--------------------|--------------|--------------|-------------------|---------|----------------|-------|----------|
|          |                                                                                                    |                  | Ca                 | omma         | nd I         | Window            | v       |                |       |          |
|          |                                                                                                    |                  |                    |              |              |                   |         |                |       | EX.      |
| MSC(0x00 | D) 200                                                                                                    | 1-06-1           | 4 20:41            | :11          |              |                   |         |                |       |          |
| M246     | 52 DIS<br>LOCATT                                                                                                | PLAY E<br>ON : F | SIS LUCAL<br>RSC 0 | PVC SE       | TING         | INFORMATIO        | JN      |                |       |          |
| .<br>N   | NUN OF                                                                                                    | ENTRY            | 7:70               |              |              |                   |         |                |       |          |
|          | ENTRY                                                                                                    | EQUIP            | NODE_A             | SUB_A        | NODE_        | B SUB_F           | 3 VC_NO | LINK_TYPE      | LINK_ |          |
|          | J<br>1                                                                                                    | FOUTP            | BSP_A<br>BSP_A     | U<br>N       | RCU9         | 14                | 1       | STM-1          | 256   |          |
|          | 2                                                                                                    | EQUIP            | BSP_A              | ŏ            | RCU9         | 3                 | i       | STM-1          | 256   |          |
|          | 3                                                                                                    | EQUIP            | BSP_A              | 0            | RCU9         | 20                | 1       | STM-1          | 256   |          |
| 4        | +                                                                                                    | EQUIP            | BSP_A<br>RSD_A     | U            | RCU9<br>RCU9 | 17                | 1       | STM-1          | 256   |          |
| l é      | 5                                                                                                    | EQUIP            | BSP_A              | ŏ            | CRP          | 0                 | i       | STM-1          | 256   |          |
| 7        | 7                                                                                                    | EQUIP            | BSP_A              | 0            | RCUO         | 27                | 1       | STM-1          | 256   |          |
|          | 8                                                                                                    | EQUIP            | BSP_A              | 0            | RCUO         | 28                | 10      | STM-1          | 256   |          |
|          | ,<br>10                                                                                                    | FOUTP            | BSP_A              | 0            | RCU1         | 28                | 10      | STM-1          | 256   |          |
| i        | iĭ                                                                                                    | EQUIP            | BSP_A              | ŏ            | RCU2         | 27                | 1       | STM-1          | 256   |          |
|          | 12                                                                                                    | EQUIP            | BSP_A              | 0            | RCU2         | 28                | 10      | STM-1          | 256   |          |
|          | 13<br>14                                                                                                    | FULLE            | BSP_A<br>RSD_A     | U            | RCU3         | 27                | 1       | SIM-1<br>STM-1 | 256   |          |
|          | 15                                                                                                    | EQUIP            | BSP_A              | ŏ            | RCU4         | 27                | 1       | STM-1          | 256   |          |
| 1        | 16                                                                                                    | EQUIP            | BSP_A              | 0            | RCU4         | 28                | 10      | STM-1          | 256   |          |
|          | 17                                                                                                    | EQUIP            | BSP_A              | 0            | RCU5         | 27                | 1       | STM-1          | 256   |          |
|          | 18<br>19                                                                                                    | FOUTP            | BSP_A<br>RSP_A     | 0            | RCU5         | 28                | 10      | STM-1          | 256   |          |
|          | 20                                                                                                    | EQUIP            | BSP_A              | ŏ            | RCU6         | 28                | io      | STM-1          | 256   |          |
|          |                                                                                                    |                  |                    |              |              |                   |         |                |       | М        |
|          |                                                                                                    |                  |                    |              |              |                   |         |                |       |          |
| 70.101   | 10 0-                                                                                                    |                  |                    |              | 0717         | ALET 022          |         |                |       |          |
|          | NG <u>C</u> D                                                                                                   | M <u>s</u> t     | M <u>t</u> est     | <u>N</u> 0.7 | STAT         | AL <u>F</u> T PRE | VIOUS   |                |       |          |
| Libnark  | <1.610                                                                                                    | RSM>1            | DTS-RTS-           |              | ^=0·         |                   |         |                |       | $\Delta$ |
| ACCEPTED | )                                                                                                    | 0.0004           | 010 010            |              | ,            |                   |         |                |       |          |
| [jhpark  | <lgic< td=""><td>BSM&gt;]</td><td>Ι</td><td></td><td></td><td></td><td></td><td></td><td></td><td></td></lgic<> | BSM>]            | Ι                  |              |              |                   |         |                |       |          |
|          |                                                                                                    |                  |                    |              |              |                   |         |                |       |          |
|          |                                                                                                    |                  |                    |              |              |                   |         |                |       |          |

Fig. 4.3-60 BTS LOCAL PVC SETTING Information Display

## 4.3.3.24. BTS OUTER PVC SETTING Information Display

- Command DIS-BTS-OPVC: BSC=a, BTS=b;
  - a: BSC Number (0~11)
  - b: BTS Number(0~47)
- Input DIS-BTS-OPVC: BSC=0, BTS=0;
- Output

|                                                                                                    |                                                                                                    |                                                                                                    |                                                                                                    |                                                                                            | _ 🗆 ×                                                                       |
|----------------------------------------------------------------------------------------------------|----------------------------------------------------------------------------------------------------|----------------------------------------------------------------------------------------------------|----------------------------------------------------------------------------------------------------|--------------------------------------------------------------------------------------------|-----------------------------------------------------------------------------|
|                                                                                                    | Col                                                                                                    | mmand Win                                                                                                    | dow                                                                                                    |                                                                                            |                                                                             |
| MSC(0x00) 2001<br>M2463 DISP<br>LOCATIO                                                                                                    | I-06-14 20:42:0<br>PLAY BTS OUTER I<br>IN : BSC_0/BTS_0                                                                                             | 03<br>PVC SETTING INFO<br>D                                                                                                    | RMATION                                                                                                    |                                                                                            |                                                                             |
| ENTRY E<br>0 E<br>1 E<br>2 E<br>3 E<br>4 E<br>5 E<br>6 E<br>7 E<br>8 E                                                                                                 | EQUIP NODE_A<br>EQUIP ASIAO<br>EQUIP ASIAO<br>EQUIP ASIAO<br>EQUIP ASIAO<br>EQUIP ASIAO<br>EQUIP ASIAO<br>EQUIP ASIAO<br>EQUIP ASIAO<br>EQUIP ASIAO | SUB_A         NODE_B           3         RCU9           14         RCU9           14         RCU9           1         RCU9           1         RCU9           1         RCU9           1         RCU9           1         RCU9           2         RCU9           29         RCU9 | SUB_B         VC_N0           6         1           6         1           7         1           6         1           19         1           20         1           17         1           25         1           19         1 | LINK_TYPE<br>STM-1<br>STM-1<br>STM-1<br>STM-1<br>STM-1<br>STM-1<br>STM-1<br>STM-1<br>STM-1 | LINK_<br>256<br>256<br>256<br>256<br>256<br>256<br>256<br>256<br>256<br>256 |
|                                                                                                    |                                                                                                    |                                                                                                    | (                                                                                                    |                                                                                            |                                                                             |
| <u>IO L</u> DNG <u>C</u> DM                                                                                                    | H <u>s</u> th <u>t</u> est <u>i</u>                                                                                                    | <u>N</u> O.7 ST <u>a</u> t al <u>f</u> 1                                                                                                    | PREVIOUS                                                                                                    |                                                                                            |                                                                             |
| [jhpark <lgicb<br>ACCEPTED<br/>[jhpark <lgicb< td=""><td>3SM&gt;] DIS-BTS-0<br/>3SM&gt;]</td><td>PVC:BSC=0,BTS=0;</td><td></td><td></td><td>4</td></lgicb<></lgicb<br> | 3SM>] DIS-BTS-0<br>3SM>]                                                                                                    | PVC:BSC=0,BTS=0;                                                                                                    |                                                                                                    |                                                                                            | 4                                                                           |
|                                                                                                    |                                                                                                    |                                                                                                    |                                                                                                    |                                                                                            |                                                                             |

Fig. 4.3-61 BTS OUTER PVC SETTING Information Display

#### 4.3.3.25. BSC NETWORK PARAMETER Information Display

• Command DIS-BSC-NETP: BSC=a;

- Input DIS-BSC-NETP: BSC=0;
- Output

Fig. 4.3-62 BSC NETWORK PARAMETER Information Display

### 4.3.3.26. BSC ALP NETWORK PARAMETER Information Display

• Command DIS-ALS-NETP: BSC=a;

a: BSC Number (0~11)

- Input DIS-ALS-NETP: BSC=0;
- Output

|                                                                                                    | _ 🗆 ×  |
|----------------------------------------------------------------------------------------------------|--------|
| Command Window                                                                                                    |        |
| MSC(0x00) 2001-06-14 20.44:16<br>M2471 DISPLAY BSC ALS NETWORK PARAMETER<br>L0CATION : BSC_0<br>MSC_ID : 1<br>NCP ADDR : 17.64.2.1<br>ASMU ALMA0_0 ADDRESS : 0.0.0.2<br>ASMU ALMA0_1 ADDRESS : 0.0.0.3<br>ASMU ALPA0_0 ADDRESS : 0.0.0.4<br>ASMU ALPA0_1 ADDRESS : 0.0.0.6<br>ASMU ALPA0_2 ADDRESS : 0.0.0.6<br>ASMU ALPA0_3 ADDRESS : 0.0.0.8<br>ASMU ALPA0_4 ADDRESS : 0.0.0.8<br>ASMU ALPA0_4 ADDRESS : 0.0.0.0<br>ASMU INVALID ADDRESS : 0.0.0.0<br>ASMU INVALID ADDRESS : 0.0.0.10<br>ASMU ALMA1_0 ADDRESS : 0.0.0.11<br>ASMU ALPA1_1 ADDRESS : 0.0.0.12<br>ASMU ALPA1_2 ADDRESS : 0.0.0.13<br>ASMU ALPA1_4 ADDRESS : 0.0.0.15<br>COMPLETED |        |
| <u>IO LDNG CDM STM TEST NO.7 STAT ALFT PREVIOUS</u>                                                                                                    |        |
| [jhpark <lgicbsm>] DIS-ALS-NETP:BSC=0;<br/>ACCEPTED<br/>[jhpark <lgicbsm>]</lgicbsm></lgicbsm>                                                                                                    | T<br>T |
| NN                                                                                                    |        |

Fig. 4.3-63 BSC ALP NETWORK PARAMETER Information Display

## 4.3.3.27. BSC INTER BSC AAL2 Information Display

• Command DIS-BSC-IUR: BSC=a;

- Input DIS-BSC-IUR: BSC=0;
- Output

| XINTERM                                                                                                    |       |
|----------------------------------------------------------------------------------------------------|-------|
| Command Window                                                                                                    |       |
| MSC(0x00) 2001-06-14 20:56:13<br>M2472 DISPLAY BSC INTER BSC AAL2 CONNECTION INFORMA<br>LOCATION : BSC_0<br>START VC ID [BSC_01] : 0x000b0040<br>START VC ID [BSC_02] : 0x000b0060<br>START VC ID [BSC_03] : 0x000b0080<br>START VC ID [BSC_04] : 0x000b00a0<br>START VC ID [BSC_05] : 0x000b00c0<br>START VC ID [BSC_06] : 0x000b00c0<br>START VC ID [BSC_07] : 0x000b0100<br>START VC ID [BSC_08] : 0x000b0120<br>START VC ID [BSC_09] : 0x000b0140<br>START VC ID [BSC_10] : 0x000b0160<br>START VC ID [BSC_11] : 0x000b0180 | ATION |
| M                                                                                                    |       |
| <u>IO LDNG CDM STM TEST NO.7 STAT ALFT PREVIOU</u>                                                                                                    | 5     |
| [jhpark <lgicbsm>] DIS-BSC-IVR:BSC=0;<br/>ACCEPTED<br/>[jhpark <lgicbsm>]]</lgicbsm></lgicbsm>                                                                                                    |       |

Fig. 4.3-64 BSC INTER BSC AAL2 Information Display

## 4.3.3.28. BSC INTER BTS AAL2 Information Display

- Command DIS-BSC-IUB: BSC=a, BTS=b;
  - a: BSC Number (0~11)
  - b: BTS Number(0~47)
- Input DIS-BSC-IUB: BSC=0, BTS=0;
- Output

| Command Window                                                                                                    |
|----------------------------------------------------------------------------------------------------|
| MSC(0x00) 2001-06-14         20:57:40           M2473 DISPLAY BSC INTER BTS AAL2 CONNECTION INFORMATION<br>L0CATION : BSC_0/BTS_0         LICA LINK AAL2_VC         LICA LINK AAL2_VC         LICA LINKAALA         LICA LINKAALA         < |
|                                                                                                    |
| <u>IO LDNG CDM STM TEST NO.7 STAT ALFT PREVIOUS</u>                                                                                                    |
| [jhpark <lgicbsm>] DIS-BSC-IVB:BSC=0,BTS=0;<br/>ACCEPTED<br/>[jhpark <lgicbsm>]]</lgicbsm></lgicbsm>                                                                                                    |
|                                                                                                    |

Fig. 4.3-65 BSC INTER BTS AAL2 Information Display

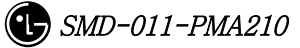

#### 4.3.3.29. BSC INTER CAN AAL2/5 Information Display

• Command DIS-BSC-CAN: BSC=a;

- Input DIS-BSC-CAN: BSC=0;
- Output

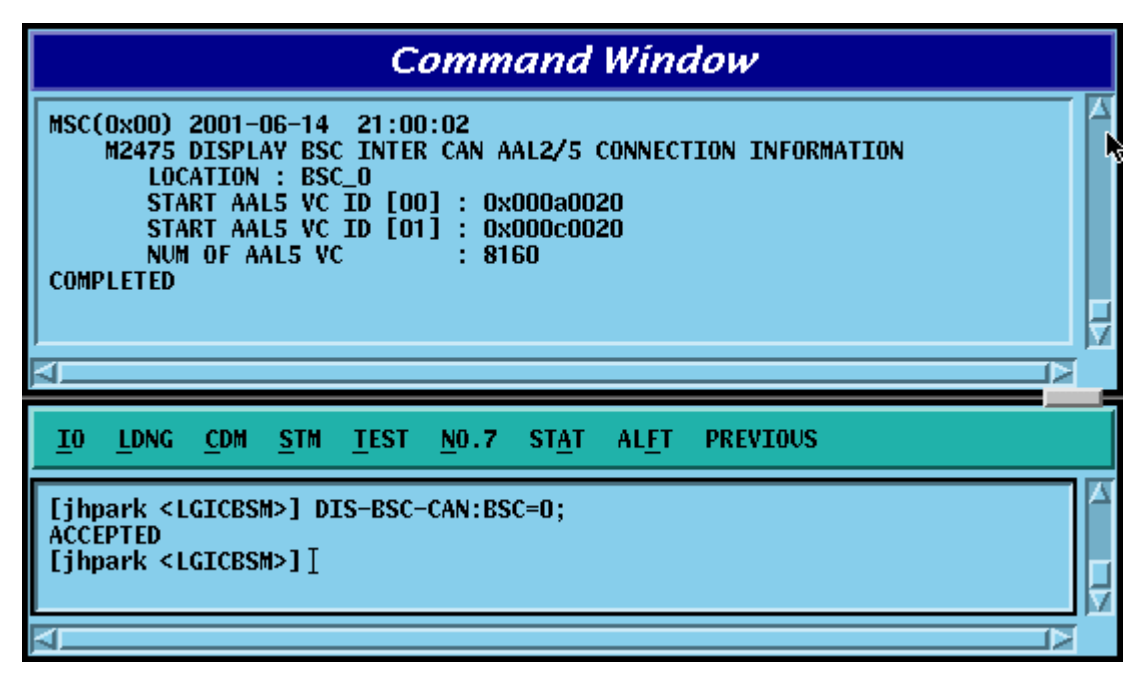

Fig. 4.3-66 BSC INTER CAN AAL2/5 Information Display

## 4.3.3.30. BSC INTER SLB AAL5 Information Display

• Command DIS-BSC-SLB: BSC=a;

- Input DIS-BSC-SLB: BSC=0;
- Output'

|                                                                                                    | _ 🗆 × |
|----------------------------------------------------------------------------------------------------|-------|
| Command Window                                                                                                    | I     |
| MSC(0x00) 2001-06-14 21:07:40<br>M2477 DISPLAY BSC INTER SLB AAL2/5 CONNECTION INFORMATION<br>LOCATION : BSC_0<br>START VC ID [SLPA_00] : 0x00000028<br>START VC ID [SLPA_02] : 0x00000028<br>START VC ID [SLPA_02] : 0x00000028<br>START VC ID [SLPA_03] : 0x00000028<br>START VC ID [SLPA_04] : 0x00000028<br>START VC ID [SLPA_05] : 0x00010028<br>START VC ID [SLPA_06] : 0x00100028<br>START VC ID [SLPA_06] : 0x00100028<br>START VC ID [SLPA_07] : 0x00110028<br>START VC ID [SLPA_09] : 0x00110028<br>START VC ID [SLPA_09] : 0x00130028<br>START VC ID [SLPA_10] : 0x00140028<br>START VC ID [SLPA_11] : 0x00150028<br>START VC ID [SLPA_13] : 0x00160028<br>START VC ID [SLPA_13] : 0x00170028<br>START VC ID [SLPA_13] : 0x00170028<br>START VC ID [SLPA_14] : 0x00180028<br>START VC ID [SLPA_15] : 0x00190028<br>START VC ID [SLPA_17] : 0x00190028<br>START VC ID [SLPA_17] : 0x0019028<br>START VC ID [SLPA_17] : 0x00190 |       |
| <u>IO LDNG CDM STM TEST NO.7 STAT ALFT PREVIOUS</u>                                                                                                    |       |
| [jhpark <lgicbsm>] DIS-BSC-SLB:BSC=0;<br/>ACCEPTED<br/>[jhpark <lgicbsm>]</lgicbsm></lgicbsm>                                                                                                    |       |

Fig. 4.3-67 BSC INTER SLB AAL5 Information Display

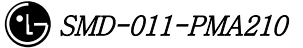

## 4.3.3.31. BSC INTER VCB AAL5 Information Display

• Command DIS-BSC-VCB: BSC=a;

- Input DIS-BSC-VCB: BSC=0;
- Output

| XINTERM                                                                                                    | _ 🗆 × |
|----------------------------------------------------------------------------------------------------|-------|
| Command Window                                                                                                    |       |
| MSC(0x00) 2001-06-14 21:08:45<br>M2478 DISPLAY BSC INTER VCB AAL2/5 CONNECTION INFORMATION<br>LOCATION : BSC_0<br>START VC ID [VCPA_00] : 0x000a0028<br>START VC ID [VCPA_01] : 0x000b0028<br>START VC ID [VCPA_02] : 0x000c0028<br>START VC ID [VCPA_03] : 0x000d0028<br>START VC ID [VCPA_04] : 0x000e0028<br>START VC ID [VCPA_06] : 0x00100028<br>START VC ID [VCPA_06] : 0x00100028<br>START VC ID [VCPA_06] : 0x00100028<br>START VC ID [VCPA_08] : 0x00110028<br>START VC ID [VCPA_09] : 0x00120028<br>START VC ID [VCPA_10] : 0x00140028<br>START VC ID [VCPA_11] : 0x00150028<br>START VC ID [VCPA_12] : 0x00160028<br>START VC ID [VCPA_13] : 0x00170028<br>START VC ID [VCPA_13] : 0x00170028<br>START VC ID [VCPA_14] : 0x00180028<br>START VC ID [VCPA_15] : 0x00190028<br>START VC ID [VCPA_15] : 0x00190028<br>START VC ID [VCPA_15] : 0x001 |       |
| <u>IO LDNG CDM STM TEST NO.7 STAT ALFT PREVIOUS</u>                                                                                                    |       |
| ACCEPTED<br>[jhpark <lgicbsm>] DIS-BSC-VCB:BSC=0;<br/>ACCEPTED</lgicbsm>                                                                                                    |       |

Fig. 4.3-68 BSC INTER VCB AAL5 Information Display

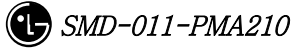

### 4.3.3.32. BSC INTER ALB AAL5 Information Display

• Command DIS-BSC-ALB: BSC=a;

- Input DIS-BSC-ALB: BSC=0;
- Output

| XINTERM                                                                                                    | . 🗆 ×  |
|----------------------------------------------------------------------------------------------------|--------|
| Command Window                                                                                                    |        |
| M2479 DISPLAY BSC INTER ALB AAL2/5 CONNECTION INFORMATION<br>LOCATION : BSC_0<br>NUM OF VC : 2016<br>ALMA ALPA AAL5_VC_ID1 AAL5_VC_ID2<br>0 0 0x000a0020 0x00140020<br>0 1 0x000b0020 0x00150020<br>0 2 0x000c0020 0x00160020<br>0 3 0x000d0020 0x00170020<br>0 4 0x000e0020 0x00180020<br>1 0 0x000a0020 0x00140020<br>1 1 0x000b0020 0x00150020<br>1 2 0x000c0020 0x00150020<br>1 3 0x000d0020 0x00170020<br>1 4 0x000e0020 0x00180020         Image: Mathematical Stress Stress |        |
| <u>IO LDNG CDM STM TEST NO.7 STAT ALFT PREVIOUS</u>                                                                                                    |        |
| [jhpark <lgicbsm>] DIS-BSC-ALB:BSC=0;<br/>ACCEPTED<br/>[jhpark <lgicbsm>]</lgicbsm></lgicbsm>                                                                                                    | L<br>Z |
| N N N N N N N N N N N N N N N N N N N                                                                                                    |        |

Fig. 4.3-69 BSC INTER ALB AAL5 Information Display

## 4.3.3.33. BTS NETWORK PARAMETER Information Display

- Command DIS-BTS-NETP: BSC=a ,BTS=b;
  - a: BSC Number (0~11)
  - b: BTS Number (0~47)
- Input DIS-BTS-NETP: BSC=0,BTS=0;
- Output

|                                                                                                    | - 🗆 × |
|----------------------------------------------------------------------------------------------------|-------|
| Command Window                                                                                                    |       |
| MSC(0x00) 2001-06-14 21:10:52<br>M2481 DISPLAY BTS NETWORK PARAMETER<br>LOCATION : BSC_0/BTS_0<br>MSC_ID : 1<br>NUM OF ADDR HEADER : 0<br>LICA[0] CONN_TYPE : LICA0<br>LICA[1] CONN_TYPE : LICA1<br>LICA[2] CONN_TYPE : LICA2<br>CRP ADDRESS : 17.128.2.1<br>BANU BCRA_A ADDRESS : 0.0.0.4<br>BANU BCRA_B ADDRESS : 0.0.0.5<br>BANU LICA0 ADDRESS : 0.0.0.6<br>BANU LICA1 ADDRESS : 0.0.0.7<br>BANU LICA2 ADDRESS : 0.0.0.8<br>COMPLETED |       |
|                                                                                                    |       |
| <u>IO LDNG CDM STM TEST NO.7 STAT ALFT PREVIOUS</u>                                                                                                    |       |
| [jhpark <lgicbsm>] DIS-BTS-NETP:BSC=0,BTS=0;<br/>ACCEPTED<br/>[jhpark <lgicbsm>]]</lgicbsm></lgicbsm>                                                                                                    | AI N  |
| X                                                                                                    | N     |

Fig. 4.3-70 BTS NETWORK PARAMETER Information Display

## 4.3.3.34. BTS INTER BTS AAL2 Information Display

- Command DIS-BTS-IUB: BSC=a ,BTS=b;
  - a: BSC Number (0~11)
  - b: BTS Number (0~47)
- Input DIS-BTS-IUB: BSC=0,BTS=0;
- Output

| Command Window 🗟                                                                                                    |  |
|----------------------------------------------------------------------------------------------------|--|
| MSC(0x00)         2001-06-14         21:11:44           M2482         DISPLAY         BTS         INTER         BTS         AAL2         CONNECTION         INFORMATION           L0CATION         :         BSC_0/BTS_0         LICA         LINK         AAL2_VC         LICA         LINK         AAL2_VC         O         0         0x00000000         2         0         0x0000000         0         0x00000000         2         0         0x0000000         0         1         0x00000000         2         0         0x00000000         0         1         0x00000000         2         0x00000000         0         2         0x000000000         0         2         0x000000000         0         3         0x000000000         2         3         0x00000000         0         3         0x00000000         2         3         0x00000000         0         4         0x00000000         2         3         0x00000000         0         5         0x00000000         2         5         0x00000000         0         5         0x00000000         0         5         0x00000000         0         0x00000000         0         0x00000000         0         0x00000000         0         0x000000000         0         0x0000000 |  |
|                                                                                                    |  |
|                                                                                                    |  |
| <u>IO LDNG CDM STM TEST NO.7 STAT ALFT PREVIOUS</u>                                                                                                    |  |
| [jhpark <lgicbsm>] DIS-BTS-IVB:BSC=0,BTS=0;<br/>ACCEPTED<br/>[jhpark <lgicbsm>]</lgicbsm></lgicbsm>                                                                                                    |  |
| 4                                                                                                    |  |

Fig. 4.3-71 BTS INTER BTS AAL2 Information Display

## 4.3.3.35. BTS INTER RCU AAL5 Information Display

- Command DIS-BTS-RCU: BSC=a ,BTS=b;
  - a: BSC Number (0~11)
  - b: BTS Number (0~47)
- Input DIS-BTS-RCU: BSC=0,BTS=0;
- Output

| Command Window                                                                                                    |
|----------------------------------------------------------------------------------------------------|
| MSC(0x00) 2001-06-14 21:12:39<br>M2483 DISPLAY BTS INTER RCU AALS CONNECTION INFORMATION<br>L0CATION : BSC_0/BTS_0<br>NUM 0F VC [LICA_0] : 480<br>NUM 0F VC [LICA_1] : 480<br>RCU LICA AAL5_VC_ID RCU LICA AAL5_VC_ID<br>0 0 0x000a0020 1 0 0x000b0020<br>0 1 0x00140020 1 1 0x00150020<br>0 2 0x001e0020 1 2 0x001f0020<br>2 0 0x000c0020 3 0 0x000d0020<br>2 1 0x00160020 3 1 0x00170020<br>2 2 0x001e0020 3 2 0x00210020<br>4 0 0x000e0020 5 0 0x000f0020<br>4 1 0x00180020 5 1 0x00190020<br>4 2 0x00220020 5 2 0x00230020<br>6 0 0x00100020 7 0 0x00110020<br>6 1 0x001a0020 7 1 0x00190020<br>8 0 0x00120020 9 1 0x00130020<br>8 1 0x00120020 9 1 0x00130020<br>8 2 0x00240020 9 1 0x00130020<br>8 2 0x00240020 9 2 0x00270020<br>1 0x00140020 9 1 0x00140020<br>1 0x00140020 9 1 0x00130020<br>1 0x00140020 9 1 0x00130020<br>1 0x00120020 9 1 0x00130020<br>1 0x00120020 9 1 0x00130020<br>1 0x00120020 9 1 0x00130020<br>1 0x00120020 9 1 0x00130020<br>1 0x00120020 9 1 0x00130020<br>1 0x00140020 9 1 0x00130020<br>1 0x00120020 9 1 0x00130020<br>1 0x00120020 9 1 0x00130020<br>1 0x00120020 9 1 0x00130020<br>1 0x00120020 9 1 0x00130020<br>1 0x00120020 9 1 0x00130020<br>1 0x00140020 9 1 0x00140020<br>1 0x00140020 9 1 0x00140020<br>1 0x00140020 9 1 0x00130020<br>1 0x00140020 9 1 0x00140020<br>1 0x00140020 9 1 0x00140020<br>1 0x00140020 9 100000<br>1 0x00140020 9 1000 |
| <u>IO LDNG CDM STM TEST NO.7 STAT ALFT PREVIOUS</u>                                                                                                    |
| [jhpark <lgicbsm>] DIS-BTS-RCU:BSC=0,BTS=0;<br/>ACCEPTED<br/>[jhpark <lgicbsm>]]</lgicbsm></lgicbsm>                                                                                                    |

Fig. 4.3-72 BTS INTER RCU AAL5 Information Display

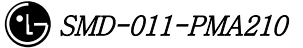

# 4.3.4. Parameter Information Change Command

## (Change\_Parameter\_Information\_1)

This section describes commands that are used to change the parameter information that is inquired. The command to change parameter information cannot be easily input by the keyboard since input parameter counts are too many. For this reason, this section will skip the command input in Text and demonstrate window input by mouse. Upon inputting the command, the part in blue is the parameter that the user can change and the user can change part or entire fields among them. For details of each parameter that is input, refer to Appendix.

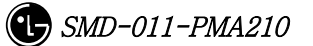

| 2201 | CHG-BTS-DATA   | BTS parameter data change                   |
|------|----------------|---------------------------------------------|
| 2202 | CHG-SECT-DATA  | SECTOR Parameter data change                |
| 2203 | CHG-CHAN-DATA  | CDMA CHANNEL parameter data Change          |
| 2205 | CHG-SYS1-PARA  | SYSTEM PARAMETER(1) change                  |
| 2206 | CHG-SYS2-PARA  | SYSTEM PARAMETER(2) change                  |
| 2207 | CHG-EXT1-SYS   | EXTENDED SYSTEM PARAMETER(1) change         |
| 2208 | CHG-EXT2-SYS   | EXTENDED SYSTEM PARAMETER(2) change         |
| 2209 | ADD-NGBR-DATA  | Addition of Neighbor cell data              |
| 2210 | RMV-NGBR-DATA  | Deletion of Neighbor cell data              |
| 2211 | CHG-NGBR-DATA  | Neighbor cell data change                   |
| 2213 | CHG-NGBR-BCON  | HOPPING BEACON PARAMETER change             |
| 2214 | CHG-QOS-PARA   | QOS parameter data change                   |
| 2216 | CHG-CHIP-PWR   | Chip Power Control data change              |
| 2222 | CHG-TIC-DATA   | TIC parameter data change                   |
| 2223 | CHG-SECT-CHAN  | Sector CDMA Channel change                  |
| 2224 | CHG-PWR-PARA   | Power control parameter data change         |
| 2225 | CHG-AC-PARA    | ACCESS CHANNEL parameter information change |
| 2226 | CHG-TXMS-PARA  | TXMS parameter data change                  |
| 2227 | START-BTS-CALB | BTS CALIBRATION start                       |
| 2229 | CHG-GSRM-PARA  | PC GLOBAL REDIRECT parameter change         |
| 2230 | CHG-ACC-PARA   | ACCESS PARAMETER change                     |
| 2232 | CHG-PC-PARA    | PAGING CHANNEL parameter data change        |
| 2233 | CHG-PICH-PARA  | PILOT CHANNEL parameter data change         |
| 2236 | CHG-SC-PARA    | SYNC CHANNEL parameter data change          |
| 2238 | CHG-QPC-PARA   | QUICH PAGING CHANNEL parameter data change  |
| 0020 |                | HOPPING PILOT BEACON CHANNEL parameter data |
| 2209 | UIG-DUUN-PAKA  | change                                      |

#### 4.3.4.1. BTS Parameter Information Change

To change the BTS parameter information, click CDM->Change\_Parameter\_ Information->Change BTS Data on the Command Window in order and input the value that the command wants to change in each field.

- Command CHG-BTS-DATA :BSC=a ,BTS=b [,SID=c] [,NID=d] [,BASE\_ID=e] [,BASE\_CLASS=f] [,REG\_ZONE=g] [,LTM\_OFF=h] [,DAY\_LT=i] [,BASE\_LAT=j] [,BASE\_LONG=k] [,TUB\_ENC=I] [,REV\_PWR=m];
- Input CHG-BTS-DATA :BSC=0,BTS=0,SID=3333;
- Output

|                                                                                                    | x |
|----------------------------------------------------------------------------------------------------|---|
| Command Window                                                                                                    |   |
| MSC(0x00) 2001-06-14 21:16:08<br>M2201 CHANGE BTS DATA<br>L0CATION : BSC_0/BTS_0 [EQUIP]<br>SID : 3333<br>NID : 15 [0xf]<br>BASE_ID : 0<br>BASE_CLASS : PUBLIC_MICROCELLULA<br>BTS_TYPE : STANDARD<br>SECTOR_RANGE : 3<br>REC_20NE : 0<br>PKT_20NE : 0<br>LTM_0FF : 18 (30MIN)<br>DAY_LT : STANDARD<br>CDMA_FREQ : 50<br>EXT_CDMX_FREQ : 50<br>BASE_LAT : -1296000 [-90 degree, 0 minute, 0 seconds]<br>BASE_LONG : -2592000 [-180 degree, 0 minute, 0 seconds]<br>PILOT_INCREMENT : 4<br>TURB0_ENCODE_FLAG : NOT_USE<br>REVERSE_PWR_FLAG : USE |   |
| <u>IO LDNG CDM STM TEST NO.7 STAT ALFT PREVIOUS</u>                                                                                                    |   |
| [jhpark <lgicbsm>] CHG-BTS-DATA:BSC=0,BTS=0,SID=3333;<br/>ACCEPTED<br/>[jhpark <lgicbsm>]]</lgicbsm></lgicbsm>                                                                                                    |   |

Fig. 4.3-73 BTS Parameter Information Display

#### 4.3.4.2. Sector Parameter Information Change

To change the sector parameter information, click CDM->Change\_Parameter\_ Information\_1-> CHG-SECT-DATA on the Command Window in order. If the next input window is displayed, then input the value to be changed.

- Command CHG-SECT-DATA :BSC=a ,BTS=b ,SECT=c [,PN=d] [,CNTL\_PARA=e];
- Input CHG-SECT-DATA :BSC=0,BTS=0,SECT=ALPHA,PN=40;
- Output

| Command Window                                                                                                    |  |
|----------------------------------------------------------------------------------------------------|--|
| MSC(0x00) 2001-06-14 21:19:42<br>M2202 CHANGE SECTOR DATA<br>LOCATION : BSC_0/BTS_0/ALPHA [EQUIP]<br>NUM_OF_CDMA_CH : 2<br>PILOT_PN_OFFSET : 40 (64 PN CHIPS)<br>CALL_CONTROL_PARA : DISABLE<br>COMPLETED |  |
| <u>IO LDNG CDM STM TEST NO.7 STAT ALET PREVIOUS</u>                                                                                                    |  |
| [jhpark <lgicbsm>] CHG-SECT-DATA:BSC=0,BTS=0,SECT=ALPHA,PN=40;<br/>ACCEPTED<br/>[jhpark <lgicbsm>]]</lgicbsm></lgicbsm>                                                                                   |  |

Fig. 4.3-74 Sector Parameter Information Change

#### 4.3.4.3. CDMA Channel Parameter Information Change

To change the CDMA parameter information, click CDM->Change\_Parameter\_ Information\_1-> CHG-CHAN-DATA on the Command Window in order. If the next input window is displayed, then input the value to be changed.

- Command CHG-CHAN-DATA :BSC=a ,BTS=b ,CDMACH=c [,FREQ\_BAND=d] [,CH\_NUM=e] [,TCE\_4HO=f] [,MAX\_SCH=g];
- Input CHG-CHAN-DATA :BSC=0,BTS=0 ,CDMACH=0 ,FREQ\_BAND=2222;
- Output

|                                                                                                    | □× |
|----------------------------------------------------------------------------------------------------|----|
| Command Window                                                                                                    |    |
| MSC(0x00) 2001-06-14 21:43:16<br>M2203 CHANGE CDMA CHANNEL DATA<br>LOCATION : BSC_0/BTS_0/CDMACH_0 [EQUIP]<br>CDMACH_NUM : 152<br>FREQ_BAND : 2222 [MHz]<br>TCE_RESERVED_4H0 : 20 [PERCENT]<br>MAX_SCH_ALLOC_RATE : 50<br>TEST_FLAG : NOT_TEST<br>COMPLETED |    |
| <u>IO LDNG CDM STM TEST NO.7 STAT ALFT PREVIOUS</u>                                                                                                    |    |
| [jhpark <lgicbsm>] CHG-CHAN-DATA:BSC=0,BTS=0,CDMACH=0,FREQ_BAND=2222;<br/>ACCEPTED<br/>[jhpark <lgicbsm>]]</lgicbsm></lgicbsm>                                                                                                    |    |

Fig. 4.3-75 CDMA Channel Parameter Information Display

#### 4.3.4.4. SYSTEM PARAMETER(1) Change

To change the system parameter message, click CDM-> Change\_Parameter\_Information\_1-> CHG-SYS1-PARA on the Command Window in order. As the System Parameter Message have many elements, they are divided into the three commands. The output format for each command is the same.

• Command CHG-SYS1-PARA :BSC=a ,BTS=b ,SECT=c ,CDMACH=d [,TOT\_ZONE=e] [,ZONE\_TIME=f] [,MULT\_SIDS=g] [,MULT\_NIDS=h] [,REP\_THSH=i] [,REP\_FRAM=j] [,SRCH\_WINA=k] [,SRCH\_WINN=1] [,SRCH\_WINR=m] [,NGHB\_MAGE=n] [,T\_ADD=o] [,T\_DROP=p] [,T\_COMP=q] [,T\_TDRP=r];

- Input CHG-SYS1-PARA :BSC=0,BTS=0 ,SECT=ALPHA,CDMACH=0,TOT\_ZONE=5
- Output

| XINTERM                                                                                                    | _ 🗆 × |
|----------------------------------------------------------------------------------------------------|-------|
| Command Window                                                                                                    |       |
| MSC(0x00) 2001-06-14 21:45:56<br>M2205 CHANGE SYSTEM PARAMETER<br>LOCATION : BSC_0/BTS_0/ALPHA/CDMACH_0<br>TOTAL_ZONES : 5<br>ZONE_TIMER : 2 [5 MIN]<br>MULT_SIDS : DISABLE<br>MULT_NIDS : DISABLE<br>PWR_REP_THRESH : 4<br>PWR_REP_FRAMES : 7 (FRAMES)<br>SRCH_WIN_A : 7 [WIN_SIZE : 40 (PN CHIPS)]<br>SRCH_WIN_N : 9 [WIN_SIZE : 80 (PN CHIPS)]<br>SRCH_WIN_R : 10 [WIN_SIZE : 100 (PN CHIPS)]<br>NGHBR_MAX_AGE : 1<br>T_ADD : 26<br>T_DROP : 30<br>T_COMP : 5<br>T_TDROP : 2 [ 2 SECS ] |       |
| <u>IO LDNG CDM STM TEST NO.7 STAT ALFT PREVIOUS</u>                                                                                                    |       |
| [jhpark <lgicbsm>] CHG-SYS1-PARA:BSC=0,BTS=0,SECT=ALPHA,CDMACH=0,TOT_<br/>ACCEPTED<br/>[jhpark <lgicbsm>]]</lgicbsm></lgicbsm>                                                                                                    | ZON   |
|                                                                                                    | Δ     |

Fig. 4.3-76 System Parameter Change(1) Display

## 4.3.4.5. SYSTEM 4.3.4.6. PARAMETER(2) Change

To change the system parameter message, click CDM-> Change\_Parameter\_Information\_1-> CHG-SYS2-PARA on the Command Window in order. Since the System Parameter Message have many elements, they are divided into three commands. The output format for each command is the same.

- Input CHG-SYS2-PARA :BSC=a ,BTS=b ,SECT=c ,CDMACH=d [,HOME\_REG=e]
  [,MAX\_SCI=f] [,NID\_REG=g] [,SID\_REG=h] [,PARM\_REG=i] [,REG\_PRD=j]
  [,REG\_DIST=k] [,PWR\_UP=1] [,PWR\_DOWN=m]
  [,THSH\_EABL=n] [,PRID\_EABL=o] [,REP\_DELY=p]
  [,RE\_SCAN=q] [,EXT\_SYS=r] [,EXT\_NGHBR=s] [,GEN\_NGHBR=t]
  [,REDIRECT=u] [,PRI\_NGHBR=v] [,USER\_ZONE=w]
  [,EXT\_REDIRECT=x] [,EXT\_CHAN=y] ;
- Output CHG-SYS2-PARA :BSC=0 ,BTS=0,SECT=ALPHA ,CDMACH=0, HOME\_REG=MANUAL;

• Display

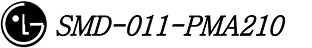

| XINTERM                                                                                                    |                                                                                                    |  |
|----------------------------------------------------------------------------------------------------|----------------------------------------------------------------------------------------------------|--|
| Command Window                                                                                                    |                                                                                                    |  |
| MSC(0x00) 2001-06-14 21:<br>M2206 CHANGE SYSTEM<br>LOCATION : BSC_0/B<br>HOME_REG<br>MAX_SCI<br>FOR_NID_REG<br>FOR_SID_REG<br>PARAMETER_REG<br>REG_PRD<br>REG_DIST<br>POWER_UP_REG<br>POWER_DOWN_REG<br>PWR_THRESH_ENABLE<br>PWR_PERIOD_ENABLE<br>PWR_REP_DELAY<br>RESCAN<br>EXTEND_SYS<br>EXTEND_SYS<br>EXTEND_SY | 48:00       ▲         PARAMETER       TS_0/ALPHA/CDMACH_0         : MANUAL       :3         : YES       :48:00         : YES       :48:00         : YES       :54 [90_MINUTE]         : 0       :74:5         : YES       :5 (MIN)         : N0       :5 (MIN)         : YES       :74:5         : YES       :74:5         : YES       :74:5         : N0       :100         : N0       :100         : N0       :100         : N0       :100         : N0       :100         : N0       :100         : N0       :100         : N0       :100         : N0       :100         : N0       :100         : N0       :100         : N0       :100         : N0       :100         : YES       :100         : YES       :100         : YES       :100 |  |
|                                                                                                    | K                                                                                                    |  |
|                                                                                                    |                                                                                                    |  |
| <u>IO LONG COM STM TES</u>                                                                                                    | T <u>N</u> O.7 ST <u>A</u> T AL <u>F</u> T PREVIOUS                                                                                                    |  |
| [jhpark <lgicbsm>] CHG-SY<br/>ACCEPTED<br/>[jhpark <lgicbsm>]]</lgicbsm></lgicbsm>                                                                                                    | S2-PARA:BSC=0,BTS=0,SECT=ALPHA,CDMACH=0,HOME_RE                                                                                                    |  |
| AI                                                                                                    |                                                                                                    |  |

Fig. 4.3-77 System Parameter Change(2) Display

#### 4.3.4.7. EXTENDED SYSTEM PARAMETER(1) Change

To change the Extended System Parameter Message, click CDM-> Change\_Parameter\_Information\_1-> CHG-EXT1-SYS on the Command Window in order. If the next input window is displayed, then input the value to be changed.

Change CHG-EXT1-SYS :BSC=a ,BTS=b ,SECT=c ,CDMACH=d [,PREF\_MSID=e]
[,MCC=f] [,IMSI\_11\_12=g] [,TMSI\_LEN=h]
[,TMSI\_ZONE\_1=i] [,TMSI\_ZONE\_2=j] [,TMSI\_ZONE\_3=k]
[,TMSI\_ZONE\_4=1] [,TMSI\_ZONE\_5=m]
[,TMSI\_ZONE\_6=n] [,TMSI\_ZONE\_7=o]
[,TMSI\_ZONE\_8=p] [,BCAST\_IDX=q] [,SOFT\_SLOPE=r]
[,ADD\_INT=s] [,DROP\_INT=t] [,NGBR\_SET=u]
[,ACCESS\_HO=v] [,HO\_MSG\_RSP=w] [,ACC\_PRB\_HO=x] [,PRB\_HO\_OT=y] ;

• Input CHG-EXT1-SYS :BSC=0 ,BTS=0 ,SECT=ALPHA ,CDMACH=0 , PREF\_MSID=IMSI;

• Output

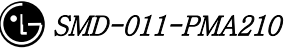

#### STAREX-IS BSM Manual

| Command Window                                                                                                    |
|----------------------------------------------------------------------------------------------------|
| MSC(0x00) 2001-06-14 21:49:30<br>M2207 CHANGE EXTENDED SYSTEM PARAMETER<br>LOCATION : BSC_0/BTS_0/ALPHA/CDMACH_0<br>PREF_MSID_TYPE : IMSI<br>MOBILE COUNTRY CODE : 450 [DECIMAL : 349(0x15d)]<br>IMSI_11_12 : 0 [DECIMAL : 99(0x63)]<br>TMSI_ZONE_LEN : 4<br>TMSI_ZONE_LEN : 4<br>TMSI_ZONE : 0x00000000<br>BR0ADCAST_INDEX : 6<br>SOFT_SLOPE : 0<br>ADD_INTERCEPT : 0<br>DROP_INTERCEPT : 0<br>NGHBR_SET_ACC_INFO : 0<br>ACCESS_H0 : 0<br>ACCESS_H0 : 0<br>ACCESS_PROBE_H0 : 0<br>ACC_PROBE_H0_ETC_MSG : 0<br>COMPLETED |
| <u>IO LONG COM STM TEST NO.7 STAT ALFT PREVIOUS</u>                                                                                                    |
| [jhpark <lgicbsm>] CHG-EXT1-SYS:BSC=0,BTS=0,SECT=ALPHA,CDMACH=0,PREF_MSI<br/>ACCEPTED<br/>[jhpark <lgicbsm>]]</lgicbsm></lgicbsm>                                                                                                    |

Fig. 4.3-78 Extended System Parameter Change(1) Display

#### 4.3.4.8. EXTENDED SYSTEM PARAMETER(2) Change

To change the Extended System Parameter Message, click CDM-> Change\_Parameter\_Information\_1-> CHG-EXT2-SYS on the Command Window in order. If the next input window is displayed, then input the value to be changed.

• Command CHG-EXT2-SYS :BSC=a ,BTS=b ,SECT=c ,CDMACH=d [,IMSI\_T\_SUPRT=e]

[,P\_REV=f] [,MIN\_P\_REV=g] [,MAX\_ALT\_SO=h] [,RESEL\_INCL=i] [,EC\_THRESH=j] [,EC\_IO\_THRESH=k] [,PILOT\_REPORT=1] [,NGBR\_SET\_INF=m] [,ACC\_HO\_ORD=n] [,HO\_LIST\_UPD=o] [,MAX\_PRB\_HO=p] [,BRD\_GPS\_ASS=q] [,QPC\_SUPPORT=r] [,NUM\_QPCH=s] [,QPCH\_RATE=t] [,QPC\_PWR\_LEV=u] [,QPC\_CCI=v] [,QPC\_PWR\_CFG=w] [,SDB\_SUPPORT=x] [,MAC\_CF\_SPRT=y] [,RLGAIN\_PICH=z];

- Input CHG-EXT2-SYS :BSC=0 ,BTS=0,SECT=ALPHA ,CDMACH=,IMSI\_T\_SUPRT=1;
- Output

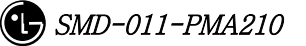

| Command Window                                                                                                    |
|----------------------------------------------------------------------------------------------------|
| MSC(0x00) 2001-06-14 21:54:19<br>M2208 CHANGE EXTENDED SYSTEM PARAMETER<br>LOCATION : BSC_0/BTS_0/ALPHA/CDMACH_0<br>IMST_T_SUPPORTED : 1<br>P_REV_LEVEL : 95C<br>MIN_P_REV_LEVEL : J-STD-008(PCS)<br>MAX_NUM_ALT_SO : 0<br>RESELECT_INCLUDED : 0<br>EC_THRESH : 0<br>PILOT_REPORT : 0<br>NGHBR_SET_ENTRY_INFO : 0<br>ACC_ENT_H0_ORDER : 0<br>ACC_ENT_H0_ORDER : 0<br>MAX_NUM_PROBE_H0 : 0<br>BR0ADCAST_GPS_ASST : 0<br>QPCH_SUPPORTED : 1<br>NUM_QPCH : 1<br>QPCH_RATE : 0[4800BPS]<br>QPCH_PWR_LEVEL_CNFG : 5<br>SDB_SUPPORTED : 0<br>MAC_CF_SUPPORTED : 0<br>RLGAIN_TRAFFIC_PILOT : 0<br>COMPLETED |
| TO LONG COM STM TEST NO 7 STAT ALET PREVIOUS                                                                                                    |
| ACCEPTED<br>[jhpark <lgicbsm>] CHG-EXT2-SYS:BSC=0,BTS=0,SECT=ALPHA,CDMACH=0,IMSI_T_S</lgicbsm>                                                                                                    |

Fig. 4.3-79 Extended System Parameter Change(2) Display

#### 4.3.4.9. Neighbor Cell Information Addition

To add the neighbor list, click the CDM->Change\_Parameter\_Information\_1-> ADD-NGBR-DATA on the Command Window in order. If the next input window is displayed, then input the values to be changed.

- Command ADD-NGBR-DATA :BSC=a ,BTS=b ,SECT=c ,INDEX=d ,NGBR\_CNFG=e ,NGBR\_PN=f ,NGBR\_SID=g ,NGBR\_NID=h ,NGBR\_BASE=i ,NGBR\_MSC=j ,NGBR\_BSC=k ,NGBR\_BTS=l ,NGBR\_SECT=m ,NGBR\_MSC\_T=n ,NGBR\_BSC\_T=o,NGBR\_BCON=p ,SRCH\_PRIO=q ,FREQ\_INCL=r [,NGBR\_BAND=s] [,NGBR\_FREQ=t] [,TIME\_INCL=u] [,TX\_OFFSET=v] [,TX\_DURATION=w] [,TX\_PERIOD=x] [,SRCH\_SET=y] [,ADD\_PICH\_REC=z] [,PICH\_REC=] [,OTD\_PWR=] [,SRCH\_OFFSET=] [,ACC\_HO=] [,ACC\_HO\_ALW=];
- Input ADD-NGBR-DATA :BSC=0 ,BTS=0 ,SECT=ALPHA ,INDEX=0 ,NGBR\_CNFG=0 ,NGBR\_PN=0 ,NGBR\_SID=0 ,NGBR\_NID=0 ,NGBR\_BASE=0 ,NGBR\_MSC=0 ,NGBR\_BSC=0 ,NGBR\_BTS=0 ,NGBR\_SECT=ALPHA ,NGBR\_MSC\_T=LG\_MSC ,NGBR\_BSC\_T=LG\_BSC,NGBR\_BCON=NO ,SRCH\_PRIO=LOW ,FREQ\_INCL=NO,NGBR\_BAND=Mhz\_800;
- Output

|                                                                                                    | _ 🗆 ×     |
|----------------------------------------------------------------------------------------------------|-----------|
| Command Window                                                                                                    |           |
| MSC(0x00) 2001-06-14 21:56:02<br>M2209 ADD NEIGHBOR LIST<br>LOCATION : BSC_0/BTS_0/ALPHA<br>RESULT : 0K<br>ADDED NEIGHBOR : BSC_0/BTS_0/ALPHA<br>COMPLETED |           |
| <u>IO LDNG CDM STM TEST NO.7 STAT ALFT PREVIOUS</u>                                                                                                    |           |
| [jhpark <lgicbsm>] ADD-NGBR-DATA:0,0,ALPHA,0,0,0,0,0,0,0,0,0,ALP<br/>ACCEPTED<br/>[jhpark <lgicbsm>]]</lgicbsm></lgicbsm>                                  | HA, LG_MS |

Fig. 4.3-80 Neighbor Cell Addition Display

#### 4.3.4.10. Neighbor Cell Information Deletion

To delete the neighbor list, click CDM->Change\_Parameter\_Information\_1-> RMV-NGBR-DATA on the Command Window in order. If the next window is displayed, then input the sector and PN value of the sector to be deleted.

- Command RMV-NGBR-DATA :BSC=a ,BTS=b ,SECT=c ,NGBR\_PN=d;
- Input RMV-NGBR-DATA :BSC=0,BTS=0,SECT=ALPHA,NGBR\_PN=0;
- Output

| × IN1                |                                                                                                    |
|----------------------|----------------------------------------------------------------------------------------------------|
|                      | Command Window                                                                                                    |
| COMF                 | (0x00) 2001-06-14 21:57:23<br>M2210 REMOVE NEIGHBOR LIST<br>LOCATION : BSC_0/BTS_0/ALPHA<br>RESULT : 0K<br>REMOVED NEIGHBOR : BSC_0/BTS_0/ALPHA<br>PLETED |
| <u>1</u> 0           | LDNG CDM STM TEST NO.7 STAT ALET PREVIOUS                                                                                                    |
| [jhp<br>ACCI<br>[jhp | park <lgicbsm>] RMV-NGBR-DATA:BSC=0,BTS=0,SECT=ALPHA,NGBR_PN=0;<br/>EPTED<br/>park <lgicbsm>]]</lgicbsm></lgicbsm>                                        |

Fig. 4.3-81 Neighbor Cell Information Deletion Display

## 4.3.4.11. Neighbor Cell Information Change

To change the neighbor list, click CDM->Change\_Parameter\_Information\_1-> CHG-NGBR-DATA on the Command Window in order. If the next input Window is displayed, input the sector and the PN value of the sector to be deleted.

• Command DATA :BSC=a ,BTS=b ,SECT=c ,NGBR\_PN=d ,NEW\_INDEX=e

• Input

• Output

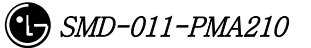

CHG-NGBR-

## 4.3.4.12. HOPPING BEACON PARAMETER Change

To change Hopping Beacon Parameter, click CDM->Change\_Parameter\_Information\_1-> CHG-NGBR-BCON on the Command Window in order.

- Command CHG-NGBR-BCON :BSC=a ,BTS=b ,SECT=c ,CDMACH=d [,NGBR\_SRCH=e] [,USE\_TIMING=f] [,G\_TIME\_INCL=g] [,G\_TX\_DURATE=h] [,G\_TX\_PERIOD=i] [,SRCH\_OFF\_INC=j];
- Input CHG-NGBR-BCON :BSC=0 ,BTS=0 ,SECT=ALPHA ,CDMACH=0 , NGBR\_SRCH=255;
- Output

| XINTERM                                                                                                    | _ 🗆 × |  |  |  |
|----------------------------------------------------------------------------------------------------|-------|--|--|--|
| Command Window 🗟                                                                                                    |       |  |  |  |
| MSC(0x00) 2001-06-14 22:00:56<br>M2213 CHANGE NEIGHBOR HOPPING BEACON DATA<br>LOCATION : BSC_0/BTS_0<br>SECTOR : ALPHA<br>NGHBRS_IN_MSG : 11<br>NGHBRS_SRCH_MODE : 255<br>USE_TIMING : 0<br>GLOBAL_TIMING_INCL : 0<br>GLOBAL_TX_DURATION : 0<br>GLOBAL_TX_PERIOD : 0<br>SRCH_0FFSET_INCL : 0<br>COMPLETED                                                                                                    |       |  |  |  |
|                                                                                                    |       |  |  |  |
| IO       LDNG       CDM       SIM       TEST       NO.7       SIAT       ALFT       PREVIOUS         [jhpark <lgicbsm>]       CHG-NGBR-BCON:BSC=0,BTS=0,SECT=ALPHA,CDMACH=0,NGBR_SR       ACCEPTED       [jhpark <lgicbsm>]       [         [jhpark <lgicbsm>]       [       [       [       [       [       [       [       [       [       [       [       [       [       [       [       [       [       [       [       [       [       [       [       [       [       [       [       [       [       [       [       [       [       [       [       [       [       [       [       [       [       [       [       [       [       [       [       [       [       [       [       [       [       [       [       [       [       [       [       [       [       [       [       [       [       [       [       [       [       [       [       [       [       [       [       [       [       [       [       [       [       [       [       [       [       [       [       [       [       [       [       [       [       [</lgicbsm></lgicbsm></lgicbsm> |       |  |  |  |

Fig. 4.3-82 Hopping Beacon Parameter Change Display

#### 4.3.4.13. QOS Parameter Change

To change Quality Of Service parameter information, click CDM->Change\_Parameter\_Information\_1-> CHG-QOS-PARA on the Command Window in order.

- Command CHG-QOS-PARA :BSC=a ,BTS=b [,MAX\_SCH\_RATE=c];
- Input CHG-QOS-PARA :BSC=0 ,BTS=0,MAX\_SCH\_RATE=255;
- Output

| Command Window                                                                                                    |  |
|----------------------------------------------------------------------------------------------------|--|
| MSC(0x00) 2001-06-14 22:04:40<br>M2214 CHANGE QOS PARAMETER<br>LOCATION : BSC_0/BTS_0<br>MAX_SCH_RATE : 255<br>COMPLETED |  |
| <u>IO LDNG CDM STM TEST NO.7 STAT ALFT PREVIOUS</u>                                                                      |  |
| [jhpark <lgicbsm>] CHG-QOS-PARA:BSC=0,BTS=0,MAX_SCH_RATE=255;<br/>ACCEPTED<br/>[jhpark <lgicbsm>]]</lgicbsm></lgicbsm>   |  |

Fig. 4.3-83 QOS Parameter Information Change Display

## 4.3.4.14. Chip Power Control Information Change

To change Chip Power Control information, click CDM->Change\_Parameter\_Information\_1-> CHG-CHIP-PWR on the Command Window in order.

- Command CHG-CHIP-PWR :BSC=a ,BTS=b [,CH\_PWR0=c] [,CH\_PWR1=d] [,CH\_PWR2=e] [,CH\_PWR3=f] [,MIN\_GAIN0=g] [,MIN\_GAIN1=h] [,MIN\_GAIN2=i] [,MIN\_GAIN3=j][,MAX\_GAIN0=k] [,MAX\_GAIN1=l] [,MAX\_GAIN2=m] [,MAX\_GAIN3=n] [,STEP\_UP\_SIZE=o] [,STEP\_DN\_SIZE=p] [,FPC\_PUNC=q] [,RPC\_PUNC=r] [,PWR\_CNT\_PNT=s] [,PWR\_CNT\_PTN=t] ;
- Input CHG-CHIP-PWR :BSC=0 ,BTS=0 ,CH\_PWR0=255;
- Output

#### STAREX-IS BSM Manual

| Command Window                                                                                                    |
|----------------------------------------------------------------------------------------------------|
| MSC(0x00) 2001-06-14 22:05:56 M2216 CHANGE CHIP POWER PARAMETER<br>LOCATION : BSC_0/BTS_0<br>CHAN_PWR[00] : 255<br>CHAN_PWR[01] : 224<br>CHAN_PWR[02] : 224<br>CHAN_PWR[03] : 224<br>MIN_GAIN[00] : 150<br>MIN_GAIN[01] : 150<br>MIN_GAIN[03] : 150<br>MIN_GAIN[03] : 124<br>MAX_GAIN[01] : 224<br>MAX_GAIN[01] : 224<br>MAX_GAIN[02] : 224<br>MAX_GAIN[03] : 224<br>STEP_UP_SIZE : 4<br>STEP_UP_SIZE : 4<br>FPC_PUNC_MODE : 0<br>RPC_PUNC_MODE : 0<br>RPC_PUNC_MODE : 0<br>PWR_CNTL_PATTERN : 3<br>COMPLETED |
| <u>IO LDNG CDM STM TEST NO.7 STAT ALFT PREVIOUS</u>                                                                                                    |
| [jhpark <lgicbsm>] CHG-CHIP-PWR:BSC=0,BTS=0,CH_PWR0=255;<br/>ACCEPTED<br/>[jhpark <lgicbsm>]]</lgicbsm></lgicbsm>                                                                                                    |

Fig. 4.3-84 Chip Power Control Information Change Display

#### 4.3.4.15. TIC Parameter Change

To change Tx Gain value, click CDM->Change\_ Parameter\_Information\_1-> CHG-TIC-DATA on the Command Window in order. If the next input window is displayed, then input the value to be changed.

- Command CHG-TIC-DATA :BSC=a ,BTS=b ,SECT=c ,CDMACH=d [,TX\_GAIN=e] ;
- Input CHG-TIC-DATA :BSC=0 ,BTS=0 ,SECT=ALPHA ,CDMACH=0 ,TX\_GAIN=255 ;
- Output

#### STAREX-IS BSM Manual

| ×IN.                 | TERM                                                                                                    |                                                            |                                                           |                             | 4             |                  |  |  |
|----------------------|----------------------------------------------------------------------------------------------------|------------------------------------------------------------|-----------------------------------------------------------|-----------------------------|---------------|------------------|--|--|
| Command Window       |                                                                                                    |                                                            |                                                           |                             |               |                  |  |  |
| COM                  | (0x00) 2<br>M2222<br>LOCA<br>TX_C<br>PRIM<br>PLETED                                                                                                    | 2001-06-14<br>CHANGE TI<br>MTION : BS<br>MIN<br>MARY_FUNCT | 22:07:13<br>C DATA<br>C_O/BTS_O/ALF<br>: 255 [<br>ION : 1 | PHA/CDMACH_O<br>Oxff ]      |               |                  |  |  |
| <u>1</u> 0           | <u>L</u> DNG                                                                                                    | <u>C</u> DM <u>s</u> tm                                    | <u>I</u> EST <u>N</u> 0.7                                 | ST <u>A</u> T AL <u>F</u> T | PREVIOUS      |                  |  |  |
| [jh;<br>ACCI<br>[jh; | oark <lq<br>EPTED<br/>oark <lq< td=""><td>SICBSM&gt;] C</td><td>HG-TIC-DATA:E</td><td>3SC=0,BTS=0,SI</td><th>ECT=ALPHA,CDM</th><td>IACH=0, TX_GAIN=</td></lq<></lq<br> | SICBSM>] C                                                 | HG-TIC-DATA:E                                             | 3SC=0,BTS=0,SI              | ECT=ALPHA,CDM | IACH=0, TX_GAIN= |  |  |

Fig. 4.3-85 TIC Parameter Information Change Display

#### 4.3.4.16. OCNS Parameter Change

To change OCNS Parameter value, click CDM->Change\_ Parameter\_Information\_1-> CHG-OCNS-PARA on the Command Window in order. If the next input Window is displayed, then input the value to be changed.

- Command CHG-OCNS-PARA :BSC=a ,BTS=b ,SECT=c ,CDMACH=d
   [,OCNS\_ENABLE=e]
   [,NUM\_OCNS\_CH=f] [,OCNS\_TEST=g] [,OCNS\_SO=h];
- Input CHG-OCNS-PARA :BSC=0 ,BTS=0 ,SECT=ALPHA , CDMACH=0 ,OCNS\_ENABLE=DISABLE,NUM\_OCNS\_CH=2;
- Output

| ×INTERM +                                                                                                    | _ 🗆 × |  |  |  |  |
|----------------------------------------------------------------------------------------------------|-------|--|--|--|--|
| Command Window                                                                                                    |       |  |  |  |  |
| MSC(0x00) 2001-06-14 22:08:34<br>M2223 CHANGE BTS OCNS PARAMETER<br>LOCATION : BSC_0/BTS_0/ALPHA/CDMACH_0<br>OCN_ENABLE : DISABLED<br>NUM_OF_OCNS_CH : 2<br>OCNS_TEST_DATA : 1/4<br>OCNS_S0 : MARKOV 13K<br>COMPLETED | N N   |  |  |  |  |
|                                                                                                    |       |  |  |  |  |
| <u>IO LDNG CDM STM TEST NO.7 STAT ALFT PREVIOUS</u>                                                                                                    |       |  |  |  |  |
| [jhpark <lgicbsm>] CHG-OCNS-PARA:BSC=0,BTS=0,SECT=ALPHA,CDMACH=0,OC<br/>ACCEPTED<br/>[jhpark <lgicbsm>]]</lgicbsm></lgicbsm>                                                                                          | NS_EN |  |  |  |  |

Fig. 4.3-86 OCNS Parameter Change Display
# 4.3.4.17. Power Control Information Change

To change OCNS Parameter value, click CDM->Change\_ Parameter\_Information\_1-> CHG-PWR-PARA on the Command Window in order. If the next input Window is displayed, then input the value to be changed.

- Command CHG-PWR-PARA :BSC=a ,BTS=b ,CDMACH=d ,SECT=c [,T\_RX\_FILTER=e] [,G\_RX\_FILTER=f] [,G\_TX\_FILTER=g] [,GH\_TX\_FILTER=h] [,R\_TX\_PILOT=i] [,FLN\_BLK\_THSH=j] [,FLN\_HO\_THSH=k] [,FLN\_GAIN\_SCA=1] [,RLN\_BLK\_THSH=m] [,RLNK\_HO\_THSH=n] [,DELTA\_A\_TX=p] [,K\_LEVEL=q] [,K\_SLOPE=r] [,A\_TX\_MAX=o] [,K\_DELTA=s] [,DELTA\_T=t] [,P\_TX\_MAX=u] [,INIT\_CALB=v] [,PRD\_CALIB=w] [,BREATH\_FLAG=x] [,PWR\_EST\_FLAG=y] [,OVPWR\_LMT=z] [,FLN\_CAP\_LMT=] [,RLN\_CAP\_LMT=];
- Input CHG-PWR-PARA :BSC=0 ,BTS=0 ,SECT=ALPHA ,CDMACH=0, T\_RX\_FILTER=255;
- Output

## STAREX-IS BSM Manual

| Command Wind                                                                                                    | low                        |
|----------------------------------------------------------------------------------------------------|----------------------------|
| command mine                                                                                                    |                            |
| MSC(0x00) 2001-06-14 22:09:58<br>M2224 CHANGE POWER MANAGEMENT PARAMETER<br>LOCATION : BSC_0/BTS_0/ALPHA/CDMACH_0<br>T_RX_FILTER : 255<br>G_RX_FILTER : 0<br>G_TX_FILTER : 0<br>GH_TX_PILOT : 0<br>R_TX_PILOT : 0<br>R_TX_PILOT : 0<br>FLNK_CALL_BLK_THESH : 0<br>FLNK_GAIN_SCALING_THESH : 0<br>RLNK_CALL_BLK_THESH : 0<br>RLNK_CALL_BLK_THESH : 0<br>RLNK_CALL_BLK_THESH : 0<br>RLNK_CALL_BLK_THESH : 0<br>DELTA_A_TX : 0<br>K_LEVEL : 0<br>K_SLOPE : 0<br>K_DELTA : 0<br>DELTA_T : 0<br>P_TX_MAX : 0<br>INITIAL_CALIBRATION : BLOSSOM<br>PERIODIC_CALIBRATION : TPTL<br>BREATHING_FLAG : DISABLE<br>PWR_EST_FLAG : DISABLE<br>RLNK_CAP_LIMIT : DISABLE<br>RLNK_CAP_LIMIT : DISABLED<br>COMPLETED |                            |
| 2                                                                                                    |                            |
| <u>IO LONG COM STM TEST NO.7 STAT ALFT</u>                                                                                                    | PREVIOUS                   |
|                                                                                                    |                            |
| [jhpark <lgicbsm>] CHG-PWR-PARA:BSC=0,BTS=0,SE<br/>ACCEPTED<br/>[jhpark <lgicbsm>]]</lgicbsm></lgicbsm>                                                                                                    | CT=ALPHA,CDMACH=0,T_RX_FIL |

Fig. 4.3-87 Power Control Parameter Information Display

# 4.3.4.18. ACCESS CHANNEL Parameter Information Change

To change Access Channel Parameter information, click CDM-> Change\_ Parameter\_Information->CHG-AC-PARA on the Command Window in order. If the next input window is displayed, then input the value to be changed.

- Command CHG-AC-PARA :BSC=a ,BTS=b ,SECT=c ,CDMACH=d ,PC=e ,AC=f [,SRCH\_OFFSET=g] [,SRCH\_WIN\_SZ=h];
- Input CHG-AC-PARA :BSC=0 ,BTS=0 ,SECT=ALPHA , CDMACH=0 , PC=0, SRCH\_WIN\_SZ=32;
- Output

| × IN              | TERM                                                                                                    |                                    |                                             |                                        |                   |                   |                |             | ÷         | _ 🗆 ×     |
|-------------------|----------------------------------------------------------------------------------------------------|------------------------------------|---------------------------------------------|----------------------------------------|-------------------|-------------------|----------------|-------------|-----------|-----------|
|                   |                                                                                                    |                                    |                                             | C                                      | omm               | and               | Wind           | dow         |           |           |
| MSC<br>Com        | (0x00)<br>M2225<br>LOC<br>SRC<br>SRC<br>PLETED                                                                                                    | 2001-0<br>CHANG<br>ATION<br>H_STAF | DG-14<br>GE ACC<br>: BSC<br>RT_OFF<br>_SIZE | 22:11<br>ESS CH<br>0/BTS<br>SET :<br>: | :43<br> ANNEL<br> | PARAME<br>'HA/CDM | TER<br>ACH_0/I | PC_0/AC_0   | [EQUIP]   |           |
| <u>1</u> 0        | LDNG                                                                                                    | <u>C</u> DM                        | <u>s</u> tm                                 | <u>T</u> EST                           | <u>N</u> 0.7      | ST <u>A</u> T     | AL <u>F</u> T  | PREVIOUS    | i         |           |
| [jh<br>ACC<br>[jh | park <l<br>EPTED<br/>park <l< td=""><td>GICBSN.</td><td>I&gt;] CH</td><td>IG-AC-P</td><td>ARA : BS</td><td>SC=0,BT</td><td>S=0, SE(</td><td>CT=ALPHA, C</td><td>DMACH=0,P</td><td>C=0, SRCH</td></l<></l<br> | GICBSN.                            | I>] CH                                      | IG-AC-P                                | ARA : BS          | SC=0,BT           | S=0, SE(       | CT=ALPHA, C | DMACH=0,P | C=0, SRCH |

Fig. 4.3-88 Access Channel Parameter Information Change Display

# 4.3.4.19. TXMS Parameter Information Change

To change TXMS Parameter information, click CDM-> Change\_ Parameter\_Information->CHG-TXMS-PARA on the Command Window in order. If the next input window is displayed, then input the value to be changed.

#### $\bullet Command$

CHG-TXMS-

PARA :BSC=a ,BTS=b ,SECT=c ,CDMACH=d ,OH\_CH\_ERP=e ;

- Input CHG-TXMS-PARA :BSC=0 ,BTS=0 ,SECT=ALPHA ,CDMACH=0 , OH\_CH\_ERP=25000 ;
- Output

| ×IN1                 | TERM                                                                                                    |                                     |                                  |                                  |                          |               |               |            |           | _        |  |
|----------------------|----------------------------------------------------------------------------------------------------|-------------------------------------|----------------------------------|----------------------------------|--------------------------|---------------|---------------|------------|-----------|----------|--|
|                      |                                                                                                    |                                     |                                  | С                                | omm                      | and           | Wind          | dow        |           |          |  |
| MSC(                 | (0x00) ;<br>M2226 ;<br>LOC/<br>OVHI<br>PLETED                                                                                                    | 2001-C<br>CHANGI<br>ATION<br>DCH_EF | 06-14<br>E TXMS<br>: B<br>XP : 2 | 22:12<br>PARAM<br>SC_0/B<br>5000 | ::57<br> ETER<br> TS_0/A | IPHA/C        | DMACH_(       |            |           |          |  |
| <u>1</u> 0           | <u>L</u> DNG                                                                                                    | <u>C</u> DM                         | <u>s</u> tm                      | <u>T</u> EST                     | <u>N</u> 0.7             | ST <u>A</u> T | AL <u>F</u> T | PREVIOUS   | i         |          |  |
| [jhp<br>ACCI<br>[jhp | oark <lo<br>EPTED<br/>oark <lo< td=""><td>GICBSM<br/>GICBSM</td><td>I&gt;] CH<br/>I&gt;]]</td><td>IG-TXMS</td><td>-PARA :</td><td>BSC=0,</td><td>BTS=0,9</td><td>SECT=ALPHA</td><td>, CDMACH=</td><td>0,0H_CH_</td><td></td></lo<></lo<br> | GICBSM<br>GICBSM                    | I>] CH<br>I>]]                   | IG-TXMS                          | -PARA :                  | BSC=0,        | BTS=0,9       | SECT=ALPHA | , CDMACH= | 0,0H_CH_ |  |

Fig. 4.3-89 TXMS Parameter Information Change Display

# 4.3.4.20. BTS CALIBRATION Start

To start BTS Calibration, click CDM-> Change\_ Parameter\_Information->START-BTS-CALB on the Command Window in order. If the next input window is displayed, then input the value to be changed.

• Command START-BTS-CALB :BSC=a ,BTS=b [,SECT=c] [,CDMACH=d],METHOD=e ;

• Input START-BTS-CALB :BSC=0 ,BTS=0 ,SECT=ALPHA,METHOD=OVHD ;

• Output

| XINTERM                                                                                                    | . 🗆 × |
|----------------------------------------------------------------------------------------------------|-------|
| Command Window                                                                                                    |       |
| MSC(0x00) 2001-06-14 22:13:56<br>M2227 START BTS CALIBRATION<br>LOCATION : BSC_0/BTS_0<br>SECT : ALPHA<br>CDMACH : ALL<br>METHOD : OVHD CH CALIBRATION<br>RESULT : OK<br>COMPLETED |       |
| <u>IO L</u> DNG <u>C</u> DM <u>S</u> TM <u>T</u> EST <u>N</u> O.7 ST <u>A</u> T AL <u>F</u> T PREVIOUS                                                                             |       |
| [jhpark <lgicbsm>] START-BTS-CALB:BSC=0,BTS=0,SECT=ALPHA,METHOD=OVHD;<br/>ACCEPTED<br/>[jhpark <lgicbsm>]]</lgicbsm></lgicbsm>                                                     |       |

Fig. 4.3-90 BTS Calibration Start Display

# 4.3.4.21. BTS Calibration Time Change

To change BTS Calibration time, click CDM-> Change\_ Parameter\_Information->CHG-CALB-TIME on the Command Window in order. If the next input window is displayed, then input the value to be changed.

- Command CHG-CALB-DATA :BSC=a ,BTS=b ,HOUR=c ,MINUTE=d ,INTERVAL=e ,METHOD=f;
- Input CHG-CALB-DATA :BSC=0 ,BTS=0 ,HOUR=1 ,MINUTE=1 ,INTERVAL=1 ,METHOD=OVHD;

### • Output

|                                                                                                    | _ 🗆 × |
|----------------------------------------------------------------------------------------------------|-------|
| Command Window                                                                                                    |       |
| MSC(0x00) 2001-06-14 22:15:12<br>M2228 CHANGE CALIBRATION TIME<br>LOCATION : BSC_0/BTS_0<br>HOUR : 1<br>MINUTE : 1<br>INTERVAL : 1<br>METHOD : OVHD CH CALIBRATION<br>RESULT : OK<br>COMPLETED |       |
| <u>IO LDNG CDM STM TEST NO.7 STAT ALFT PREVIOUS</u>                                                                                                    |       |
| [jhpark <lgicbsm>] CHG-CALB-DATA:BSC=0,BTS=0,HOUR=1,MINUTE=1,INTERVAL<br/>ACCEPTED<br/>[jhpark <lgicbsm>]]</lgicbsm></lgicbsm>                                                                 | L=1,  |

Fig. 4.3-91 BTS Calibration Time Change Display

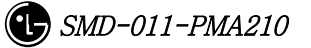

# 4.3.4.22. PC GLOBAL REDIRECT Parameter Information Change

To change Paging Channel Global Redirect information, click CDM-> Change\_ Parameter\_Information->CHG-GSRM-PARA on the Command Window in order. If the next input window is displayed, then input the value to be changed.

- Command CHG-GSRM-PARA :BSC=a ,BTS=b ,SECT=c [,ACCOLC=d] [,RET\_IF\_FAIL=e]
  [,P\_REV\_MS=f] [,RDIR\_P\_REV=g] [,EXCL\_P\_REV=h] [,RDIR\_P\_MIN=i]
  [,RDIR\_P\_MAX=j] [,RECORD\_TYPE=k] [,RECORD\_LEN=1]
  [,EXPECT\_A\_SID=m] [,IGNORE\_CDMA=n] [,SYS\_ORDER=o]
  [,BAND\_CLASS=p] [,EXPECT\_SID=q] [,EXPECT\_NID=r] [,NUM\_CHAN=s]
  [,CDMA\_CH\_0=t] [,CDMA\_CH\_1=u] [,CDMA\_CH\_2=v]
  [,CDMA\_CH\_3=w] [,CDMA\_CH\_4=x] [,CDMA\_CH\_5=y]
  [,CDMA\_CH\_6=z] [,CDMA\_CH\_7=] [,CDMA\_CH\_8=] [,CDMA\_CH\_9=];
- Input CHG-GSRM-PARA :BSC=0 ,BTS=0 ,SECT=ALPHA,ACCOLC=255;
- Output

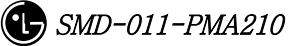

## STAREX-IS BSM Manual

|                                                                                                    | _ 🗆 × |
|----------------------------------------------------------------------------------------------------|-------|
| Command Window                                                                                                    |       |
| MSC(0x00) 2001-06-14 22:16:18<br>M2229 CHANGE GSRM PARAMETER<br>LOCATION : BSC_0/BTS_0/ALPHA<br>REDIRECT_ACCOLC : 0x00FF<br>RETURN_IF_FAIL : YES<br>DELETE_TMSI : 0<br>EXCL_P_REV_MS : 0<br>REDIRECT_P_REV_INCL : 0<br>REDIRECT_P_MIN : 6<br>REDIRECT_P_MAX : 6<br>RECORD_TYPE : CDMA<br>RECORD_LENGTH : 3<br>EXPECTED_SID : 0<br>EXPECTED_SID : 0<br>NUM_CHANS : 0<br>COMPLETED |       |
| 4                                                                                                    |       |
| <u>IO LDNG CDM STM TEST NO.7 STAT ALFT PREVIOUS</u>                                                                                                    |       |
| [jhpark <lgicbsm>] CHG-GSRM-PARA:BSC=0,BTS=0,SECT=ALPHA,ACCOLC=255;<br/>ACCEPTED<br/>[jhpark <lgicbsm>]]</lgicbsm></lgicbsm>                                                                                                    |       |
| 4                                                                                                    |       |

Fig. 4.3-92 PC Global Redirect Parameter Information Change Display

# 4.3.4.23. ACCESS PARAMETER Change

To change Access Parameter information, click CDM-> Change\_ Parameter\_Information->CHG-ACC-PARA on the Command Window in order. If the next input window is displayed, then input the value to be changed.

- Command CHG-ACC-PARA :BSC=a ,BTS=b ,SECT=c ,CDMACH=d ,PC=e [,NOM\_PWR=f] [,INIT\_PWR=g] [,PWR\_STEP=h] [,NUM\_STEP=i] [,MAX\_CAP\_SZ=j] [,PAM\_SZ=k] [,PSST\_09=1] [,PSST\_10=m] [,PSST\_11=n] [,PSST\_12=o] [,PSST\_13=p] [,PSST\_10=m] [,PSST\_15=r] [,MSG\_PSST\_12=o] [,PSST\_13=p] [,PSST\_14=q] [,PSST\_15=r] [,MSG\_PSST=s] [,REG\_PSST=t] [,PRBE\_RAN=u] [,ACC\_TMO=v] [,PRBE\_BKOF=w] [,BKOF=x] [,MREQ\_SEQ=y] [,MRSP\_SEQ=z] [,AUTH=] [,RAND=] [,NOM\_PWR\_EXT=];
- Input CHG-ACC-PARA :BSC=0 ,BTS=0,SECT=ALPHA ,CDMACH=0 ,PC=0 ,NOM\_PWR=7;
- Output

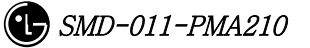

| Command Window                                                                                                    |
|----------------------------------------------------------------------------------------------------|
| MSC(0x00) 2001-06-14 22:22:42          M2230 CHANGE ACCESS PARAMETER MESSAGE DATA<br>LOCATION : BSC_0/BTS_0/ALPHA/CDMACH_0/PC_0<br>NOM_PWR : 7 (dB)<br>INIT_PWR : 0 (dB)<br>PWR_STEP : 3<br>NUM_STEP : 6<br>MAX_CAP_SZ : 3<br>PAM_SZ : 3<br>PSIST_0_9 : 0<br>PSIST_10 : 0<br>PSIST_11 : 0<br>PSIST_12 : 0<br>PSIST_12 : 0<br>PSIST_13 : 0<br>PSIST_14 : 0           A for the second second seco |
| PSIST_15 : 0<br>MSG_PSIST : 0<br>REG_PSIST : 0<br>PROBE_PN_RAN : 0<br>ACC_TMO : 6<br>PROBE_BKOFF : 0<br>BKOFF : 1<br>MAX_REQ_SEQ : 2<br>MAX_RSP_SEQ : 2<br>AUTHENTICATION : NO<br>RAND : 0<br>NOM_PWR_EXT : -8dB ~ 7dB<br>COMPLETED                                                                                                    |
|                                                                                                    |
| <u>IO LDNG CDM STM TEST NO.7 STAT ALFT PREVIOUS</u>                                                                                                    |
| [jhpark <lgicbsm>] CHG-ACC-PARA:BSC=0,BTS=0,SECT=ALPHA,CDMACH=0,PC=0,NOM<br/>ACCEPTED<br/>[jhpark <lgicbsm>]]</lgicbsm></lgicbsm>                                                                                                    |
|                                                                                                    |

Fig. 4.3-93 Access Parameter Information Change Display

# 4.3.4.24. PAGING CHANNEL Parameter Information Change

To change Paging Channel Parameter information, click CDM-> Change\_ Parameter\_Information->CHG-PC-PARA on the Command Window in order. If the next input window is displayed, then input the value to be changed.

- Command CHG-PC-PARA :BSC=a ,BTS=b ,SECT=c ,CDMACH=d ,PC=e [,PC\_GAIN=f] [,FRM\_DUR=g] [,DATA\_RATE=h];
- Input CHG-PC-PARA :BSC=0 ,BTS=0 ,SECT=ALPHA ,CDMACH=0 ,PC=0 ,PC\_GAIN=255;
- Output

| ×IN.              | TERM                                                                                                    |                                                         |                                                |                                                                  |                                    |                  |                |             |           | _ 🗆 ×   |
|-------------------|----------------------------------------------------------------------------------------------------|---------------------------------------------------------|------------------------------------------------|------------------------------------------------------------------|------------------------------------|------------------|----------------|-------------|-----------|---------|
|                   | Command Window                                                                                                    |                                                         |                                                |                                                                  |                                    |                  |                |             |           |         |
| MSC<br>COMI       | (0x00)<br>M2232<br>LOC<br>NUM<br>PC_<br>FRA<br>DAT<br>ENC<br>PLETED                                                                                                    | 2001-<br>CHAN<br>ATION<br>LAC<br>GAIN<br>ME_DU<br>A_RAT | DG-14<br>GE PAC<br>: BSC<br>RATE<br>E<br>_RATE | 22:24<br>iING CH<br>:_0/BTS<br>: 1<br>: 255<br>: 2<br>: 0<br>: 1 | :04<br>IANNEL<br>5_0/ALP<br>[ 0xff | PARAME<br>HA/CDM | TER<br>ACH_0/I | PC_O [EQVIP | ]         |         |
| <u>1</u> 0        | <u>L</u> DNG                                                                                                    | <u>C</u> DM                                             | <u>s</u> tm                                    | <u>T</u> EST                                                     | <u>N</u> 0.7                       | ST <u>A</u> T    | AL <u>F</u> T  | PREVIOUS    |           |         |
| [jh<br>ACC<br>[jh | park <l<br>EPTED<br/>park <l< td=""><td>GICBS</td><td>H&gt;] C⊦<br/>H&gt;][</td><td>IG-PC-P</td><td>PARA : BS</td><td>C=0,BT</td><td>S=0, SE(</td><td>CT=ALPHA,CD</td><td>MACH=0,PC</td><td>=0,PC_G</td></l<></l<br> | GICBS                                                   | H>] C⊦<br>H>][                                 | IG-PC-P                                                          | PARA : BS                          | C=0,BT           | S=0, SE(       | CT=ALPHA,CD | MACH=0,PC | =0,PC_G |

Fig. 4.3-94 Paging Channel Parameter Information Display

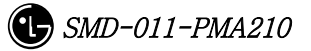

# 4.3.4.25. PILOT CHANNEL Parameter Information Change

To change Pilot Channel Parameter information, click CDM-> Change\_ Parameter\_Information->CHG-PICH-PARA on the Command Window in order. If the next input window is displayed, then input the value to be changed.

- Command CHG-PICH-PARA :BSC=a ,BTS=b ,SECT=c ,CDMACH=d [,PLOT\_GAIN=e] [,PLOT\_TD\_GAIN=f];
- Input CHG-PICH-PARA :BSC=0 ,BTS=0 ,SECT=ALPHA , CDMACH=0,PLOT\_GAIN=255;
- Output

| XINT                 | TERM                                                                                                    | П× |  |  |  |  |  |  |  |
|----------------------|----------------------------------------------------------------------------------------------------|----|--|--|--|--|--|--|--|
|                      | Command Window                                                                                                    |    |  |  |  |  |  |  |  |
| COMF                 | (0x00) 2001-06-14 22:25:18<br>M2233 CHANGE PILOT CHANNEL PARAMETER<br>LOCATION : BSC_0/BTS_0/ALPHA/CDMACH_0<br>PILOT_GAIN : 255<br>PILOT_TD_GAIN : 0<br>PLETED |    |  |  |  |  |  |  |  |
| <u>1</u> 0           | LONG COM STM TEST NO.7 STAT ALET PREVIOUS                                                                                                    |    |  |  |  |  |  |  |  |
| [jh;<br>ACCI<br>[jh; | park <lgicbsm>] CHG-PICH-PARA:BSC=0,BTS=0,SECT=ALPHA,CDMACH=0,PLOT_G<br/>EPTED<br/>park <lgicbsm>]]</lgicbsm></lgicbsm>                                        |    |  |  |  |  |  |  |  |

Fig. 4.3-95 Pilot Channel Parameter Information Change Display

# 4.3.4.26. SYNC CHANNEL Parameter Information Change

To change Sync. Channel Parameter information, click CDM-> Change\_ Parameter\_Information->CHG-SC-PARA on the Command Window in order. If the next input window is displayed, then input the value to be changed.

- Command CHG-SC-PARA :BSC=a ,BTS=b ,SECT=c ,CDMACH=d [,SC\_GAIN=e];
- Input CHG-SC-PARA :BSC=0,BTS=b,SECT=ALPHA,CDMACH=0,SC\_GAIN=255;
- Output

| X INTERM                                                                                                    |                          |
|----------------------------------------------------------------------------------------------------|--------------------------|
| Command Windov                                                                                                    | V                        |
| MSC(0x00) 2001-06-14 22:26:36<br>M2236 CHANGE SYNC CHANNEL PARAMETER<br>LOCATION : BSC_0/BTS_0/ALPHA/CDMACH_0<br>SYNC_GAIN : 255<br>COMPLETED |                          |
| <u>IO LDNG CDM STM TEST NO.7 STAT ALFT PRI</u>                                                                                                | WIOUS                    |
| [jhpark <lgicbsm>] CHG-SC-PARA:BSC=0,BTS=0,SECT=A<br/>ACCEPTED<br/>[jhpark <lgicbsm>]]</lgicbsm></lgicbsm>                                    | PHA, CDMACH=0, SC_GAIN=2 |

Fig. 4.3-96 Sync Channel Parameter Information Change Display

# 4.3.4.27. QUICH PAGING CHANNEL Parameter Information Change

To change Quick Paging Channel Parameter information, click CDM-> Change\_ Parameter\_Information->CHG-QPC-PARA on the Command Window in order. If the next input window is displayed, then input the value to be changed.

- Command CHG-QPC-PARA :BSC=a ,BTS=b ,SECT=c ,CDMACH=d ,QPCH\_ID=e [,FRAME\_DUR=f] [,DATA\_RATE=g];
- Input CHG-QPC-PARA :BSC=0 ,BTS=0 ,SECT=ALPHA ,CDMACH=0 ,QPCH\_ID=0 ,FRAME\_DUR=255;
- Output

| ×IN1               | TERM                                                                                                    | _ 🗆 ×       |
|--------------------|----------------------------------------------------------------------------------------------------|-------------|
|                    | Command Window                                                                                                    |             |
| COMF               | (0x00) 2001-06-14 22:27:34<br>M2238 CHANGE QUICK PAGING CHANNEL PARAMETER<br>LOCATION : BSC_0/BTS_0/ALPHA/CDMACH_0/QPC_0 [EQUIP]<br>FRAME_DURATION : 255<br>DATA_RATE : 0<br>ENCODING_RATE : 0<br>/LETED | 4<br>Бц – Ц |
|                    |                                                                                                    |             |
| <u>1</u> 0         | LDNG CDM STM TEST NO.7 STAT ALFT PREVIOUS                                                                                                    |             |
| [jh<br>ACCI<br>[jh | park <lgicbsm>] CHG-QPC-PARA:BSC=0,BTS=0,SECT=ALPHA,CDMACH=0,QPCH_<br/>PTED<br/>park <lgicbsm>]]</lgicbsm></lgicbsm>                                                                                     |             |

Fig. 4.3-97 Quick Paging Channel Parameter Information Change Display

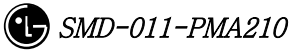

# 4.3.4.28. HOPPING PILOT BEACON CHANNEL Parameter Information Change

To change Hopping Pilot Beacon Channel Parameter information, click CDM-> Change\_ Parameter\_Information->CHG-BCON-PARA on the Command Window in order. If the next input window is displayed, then input the value to be changed.

- Command CHG-BCON-PARA :BSC=a ,BTS=b ,SECT=c [,PILOT\_GAIN=d] [,NUM\_CDMA\_CH=e] [,CDMA\_FREQ1=f] [,CDMA\_FREQ2=g] [,CDMA\_FREQ3=h] [,CDMA\_FREQ4=i] [,CDMA\_FREQ5=j] [,CDMA\_FREQ6=k] [,CDMA\_FREQ7=1] [,CDMA\_FREQ8=m] [,CDMA\_FREQ9=n] [,CDMA\_FREQ10=o] [,CDMA\_FREQ11=p] [,CDMA\_FREQ12=q];
- Input CHG-BCON-PARA :BSC=0,BTS=0,SECT=ALPHA,PILOT\_GAIN=255;
- Output

| XIN                  | TERM                                                                                                    |                                            |                                         |                                             |                          |               |         |               |            | _ 🗆 ×                                 |
|----------------------|----------------------------------------------------------------------------------------------------|--------------------------------------------|-----------------------------------------|---------------------------------------------|--------------------------|---------------|---------|---------------|------------|---------------------------------------|
|                      | Command Window                                                                                                    |                                            |                                         |                                             |                          |               |         |               |            |                                       |
| MSC                  | (0x00)<br>M2239<br>LOC<br>PIL<br>NUM<br>PLETED                                                                                                    | 2001- <br>CHAN<br>ATION<br>.0T_GA<br>_0F_C | DG-14<br>GE HOF<br>: BSC<br>IN<br>DMACH | 22:28<br>PPING P<br>C_0/BTS<br>: 255<br>: 0 | ::38<br>ILOT B<br>_O/ALP | EACON<br>'HA  | CHANNEI | L PARAMETER   |            | N N N N N N N N N N N N N N N N N N N |
| то                   | LDMC                                                                                                    | СЪМ                                        | сты                                     | тгет                                        | NO 7                     | стат          | ALET    | DECTALLE      |            |                                       |
| <u></u>              | LDNG                                                                                                    | CDM                                        | 2111                                    | 1621                                        | <u>N</u> 0.7             | 31 <u>4</u> 1 |         | PREVIOUS      |            |                                       |
| [jhp<br>ACCI<br>[jhp | park <l<br>EPTED<br/>park <l< td=""><td>GICBS</td><td>H&gt;] C⊦<br/>H&gt;][</td><td>IG-BCON</td><td>-PARA :</td><td>BSC=0,</td><td>BTS=0,9</td><td>SECT=ALPHA,PJ</td><td>[LOT_GAIN=</td><td>255;</td></l<></l<br> | GICBS                                      | H>] C⊦<br>H>][                          | IG-BCON                                     | -PARA :                  | BSC=0,        | BTS=0,9 | SECT=ALPHA,PJ | [LOT_GAIN= | 255;                                  |

Fig. 4.3-98 Hopping Pilot Beacon Channel Parameter Information Change Display

# 4.3.4.29. CDMA Channel FA Test Start

To start the CDMA Channel FA test, click CDM-> Change\_ Parameter\_Information->STRT-FA-TEST on the Command Window in order. If the next input window is displayed, then input the value to be changed.

- Command STRT-FA-TEST :BSC=a ,BTS=b ,FA=c;
- Input STRT-FA-TEST :BSC=0 ,BTS=0 ,FA=0;
- Output

| XINTERM                                                                   |                                                          | ÷ ×      |
|---------------------------------------------------------------------------|----------------------------------------------------------|----------|
|                                                                           | Command Win                                              | dow      |
| MSC(0×00) 2001-06<br>M2280 START F<br>LOCATION :<br>RESULT :<br>COMPLETED | -14 22:29:29<br>A TEST<br>BSC_0/BTS_0/CDMACH_0<br>OK     | N        |
| <u>IO L</u> DNG <u>C</u> DM <u>S</u>                                      | TM <u>t</u> est <u>n</u> o.7 st <u>a</u> t al <u>f</u> t | PREVIOUS |
| [jhpark <lgicbsm><br/>ACCEPTED<br/>[jhpark <lgicbsm></lgicbsm></lgicbsm>  | ] STRT-FA-TEST:BSC=0,BTS=0,F<br>]]                       | 'A=0;    |

Fig. 4.3-99 CDMA Channel FA Test Start Display

# 4.3.4.30. Termination of CDMA Channel FA Test

To stop the CDMA Channel FA test, click CDM-> Change\_ Parameter\_Information->STOP-FA-TEST on the Command Window in order. If the next input window is displayed, then input the value to be changed.

- Command STOP-FA-TEST :BSC=a ,BTS=b ,FA=c;
- Input STOP-FA-TEST :BSC=0,BTS=0 ,FA=0;

• Output

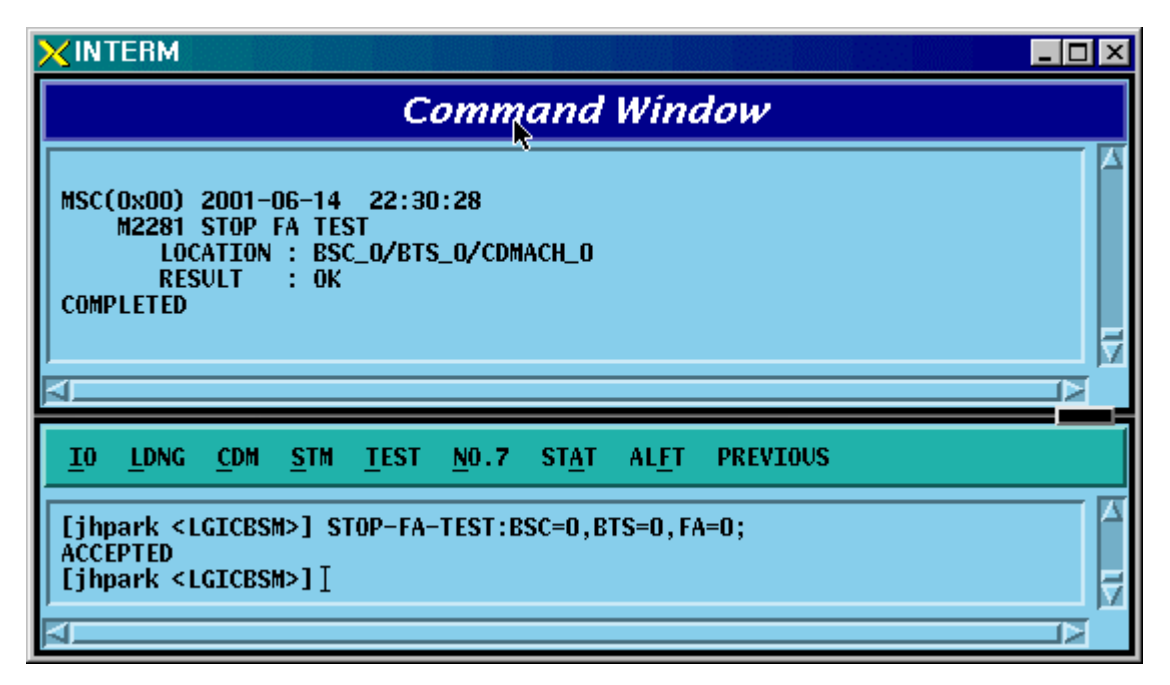

Fig. 4.3-100 CDMA Channel FA Test Termination Display

# 4.3.5. Parameter Information Change Command

# (Change\_Parameter\_Information\_2)

This section describes commands that are used to change the parameter information that is inquired (required). The command to change parameter information cannot be easily input by the keyboard since input parameter counts are too many. For this reason, this section will skip the command input in text and demonstrate window input by mouse. Upon inputting the command, the part in blue is the parameter that the user can change and the user can change part or entire fields among them. For more information on parameters for each command, refer to the test procedures.

| CRN  | MMC            | Description                                     |
|------|----------------|-------------------------------------------------|
| 2240 | CHG-DORM-DATA  | Dormant Timer Change                            |
| 2241 | CHG-PKZN-DATA  | PACKET ZONE DATA Change                         |
| 2243 | CHG-FAC-TIMER  | FACILITIES MANAGEMENT TIMER Change              |
| 2244 | CHG-HO-TIMER   | HANDOFF TIMER Change                            |
| 2245 | CHG-SUP-TIMER  | BSC SUPPLEMENT SERVICES TIMER Change            |
| 2246 | CHG-CALL-TIMER | BSC CALL PROCESSING TIMER Change                |
| 2247 | CHG-MOB-TIMER  | BSC MOBILITY MANAGEMENT TIMER Change            |
| 2248 | CHG-A89-TIMER  | A8 A9 INTERFACE TIMER Change                    |
| 2249 | CHG-A37-TIMER  | A3, A7 INTERFACE TIMER Change                   |
| 2250 | CHC_DS1_EWDD   | Forward Link Power Management Information (RS1) |
| 2230 | CHG-KSI-FWDF   | change                                          |
| 2251 | CHC-RS1-REVP   | Backward (or Reverse) Link Power Management     |
| 2201 | CHG KSI KEVI   | Information (RS1) change                        |
| 2255 | CHC-RS2-FWDP   | Forward Link Power Management Information (RS2) |
| 2200 | CHG K52 FWDI   | change                                          |
| 2256 | CHC-RS2-REVP   | Backward (or Reverse) Link Power Management     |
| 2200 | CHG K52 KEVI   | Information (RS2) change                        |
| 2257 | CHG-FER-PARA   | Service Option FER Change                       |
| 2261 | CHG-MAHO-DATA  | MAHHO DATA change                               |
| 2262 | CHG-LOC-PARA   | LOCATION PARA information change                |
| 2263 | CHG-SCH-PARA   | SCH parameter information change                |
| 2265 | CHG-PWR1-CTRL  | POWER CONTROL parameter information (1) change  |

Table 4.3-2 Parameter Information Change Command (2) List

| 2266 | CHG-PWR2-CTRL | POWER CONTROL parameter information (2) change |
|------|---------------|------------------------------------------------|
| 2267 | CHG-PWR3-CTRL | POWER CONTROL parameter information (3) change |
| 2271 | CHG-BTS-NAME  | BTS name change                                |
| 2292 | CHG-PCF-TIMER | PCF TIMER change                               |
| 2294 | CHG-PCP-ADDR  | PCP/PMP ADDRESS change                         |
| 2295 | CHG-PIP-ADDR  | PIP ADDRESS change                             |
| 2296 | CHG-PCF-PARA  | PCF PARAMETER change                           |

# 4.3.5.1. Dormant Timer Change

To change Dormant Timer, click CDM->Change\_Parameter\_ Information\_2-> CHG-DORM-DATA on the Command Window in order. Input the value to be changed in each field.

- Command CHG-DORM-DATA :BSC=a [,DORMANT\_T=b] [,INACTIVE\_T=c] [,BAND\_FRAME\_T=d] [,BAND\_CLASS=e] ;
- Input CHG-DORM-DATA :BSC=0,DORMANT\_T=255;
- Command

|                                                                                                    | _ 🗆 × |
|----------------------------------------------------------------------------------------------------|-------|
| Command Window                                                                                                    |       |
| MSC(0x00) 2001-06-17 14:39:02<br>M2240 CHANGE DORMANT TIMER DATA<br>LOCATION : BSC_0<br>INACTIVE TIMER : 30<br>DORMANT TIMER : 255<br>BAND FRAME TIME : 0<br>BAND_CLASS : 800MHz<br>COMPLETED |       |
| A                                                                                                    |       |
| <u>IO LDNG CDM STM TEST NO.7 STA</u> T AL <u>F</u> T PREVIOUS                                                                                                    |       |
| [jhpark <lgicbsm>] CHG-DORM-DATA:BSC=0,DORMANT_T=255;<br/>ACCEPTED<br/>[jhpark <lgicbsm>]]</lgicbsm></lgicbsm>                                                                                |       |
|                                                                                                    |       |

Fig. 4.3-101 Dormant Timer Change Display

# 4.3.5.2. PACKET ZONE DATA Change

To change PACKET ZONE DATA, click CDM->Change\_Parameter\_ Information\_2-> CHG-PKZN-DATA on the Command Window in order. Input the value to be changed in each field as shown below.

- Command CHG-PKZN-DATA :BSC=a [,PKT\_ZONE=b] [,PCP\_ID=c];
- Input CHG-PKZN-DATA :BSC=0,PKT\_ZONE=255;
- Output

| ×IN1                 | TERM                                                                                                    | _ 🗆 × |
|----------------------|----------------------------------------------------------------------------------------------------|-------|
|                      | Command Window 🛛 🗟                                                                                                    |       |
| MSC                  | (0x00) 2001-06-17 14:40:27<br>M2241 CHANGE BSC PACKET ZONE DATA<br>LOCATION : BSC_0<br>TRUNK_TYPE : E1<br>PCP_ID : 0<br>PKT_ZONE : 255<br>PLETED |       |
|                      |                                                                                                    |       |
| <u>1</u> 0           | <u>LDNG CDM STM TEST NO.7 STAT ALFT PREVIOUS</u>                                                                                                 |       |
| [jhp<br>ACCI<br>[jhp | park <lgicbsm>] CHG-PKZN-DATA:BSC=0,PKT_ZONE=255;<br/>EPTED<br/>park <lgicbsm>]]</lgicbsm></lgicbsm>                                             |       |

Fig. 4.3-102 Packet Zone Data Change Display

# 4.3.5.3. FACILITIES MANAGEMENT TIMER Change

To change FACILITIES MANAGEMENT TIMER, click CDM->Change\_Parameter\_ Information\_2-> CHG-FAC-TIMER on the Command Window in order. Input the value to be changed in each field as shown below.

- Command CHG-FAC-TIMER :BSC=a [,T1=b] [,T2=c] [,T4=d] [,T5=e] [,T6=f] [,T12=g] [,T13=h] [,T16=i] [,T309=j];
- Input CHG-FAC-TIMER :BSC=0,T1=255;
- Output

| XINTERM                                                                                                    | _                                                                            |  |
|----------------------------------------------------------------------------------------------------|------------------------------------------------------------------------------|--|
| Command                                                                                                    | Window                                                                       |  |
| MSC(0x00) 2001-06-17 14:41:35<br>M2243 CHANGE FACILITIES MANAGEMENT<br>LOCATION : BSC_0<br>FACILITIES MANAGEMENT TIMER<br>T1 : 255 [sec ] T2<br>T5 : 60 [sec ] T6<br>T13 : 55 [sec ] T16<br>COMPLETED | TIMER<br>: 60 [sec ] T4 : 60<br>: 75 [sec ] T12 : 60<br>: 60 [sec ] T309 : 5 |  |
| <u>IO L</u> DNG <u>C</u> DM <u>S</u> TM <u>T</u> EST <u>N</u> 0.7 ST <u>A</u> T                                                                                                    | AL <u>F</u> T PREVIOUS                                                       |  |
| [jhpark <lgicbsm>] CHG-FAC-TIMER:BSC=0,<br/>ACCEPTED<br/>[jhpark <lgicbsm>]]</lgicbsm></lgicbsm>                                                                                                    | T1=255;                                                                      |  |

Fig. 4.3-103 Facilities Management Timer Change Display

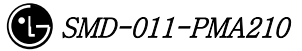

# 4.3.5.4. HANDOFF TIMER Change

To change HANDOFF TIMER, click CDM->Change\_Parameter\_ Information\_2-> CHG-HO-TIMER on the Command Window in order. Input the value to be changed in each field as shown below.

- Command CHG-HO-TIMER :BSC=a [,T7=b] [,T9=c] [,T10=d] [,T50=e] [,T52=f] [,T777=g] [,T778=h] [,T787=i] [,T789=j] [,T790=k];
- Input CHG-HO-TIMER :BSC=0,T7=255;
- Output

| XINTERM                                                                                                    |                                                                                                    |                           | _ 🗆 ×               |
|----------------------------------------------------------------------------------------------------|----------------------------------------------------------------------------------------------------|---------------------------|---------------------|
|                                                                                                    | Command Window                                                                                                    | ß                         |                     |
| M2244 CHAN<br>LOCATION<br>HANDOFF<br>T7<br>T50<br>T778<br>T790<br>COMPLETED                                                                             | GE HANDOFF TIMER<br>: BSC_O<br>TIMER<br>: 255 [sec ] T9 : 10 [sec ]<br>: 60 [sec ] T52 : 90 [sec ]<br>: 15 [sec ] T787 : 90 [sec ]<br>: 10 [sec ] | T10 :<br>T777 :<br>T789 : | 5 [<br>90 [<br>10 [ |
| <u>io l</u> dng <u>c</u> dm                                                                                                    | <u>STM TEST NO.7 STAT ALFT PREVIOUS</u>                                                                                                    |                           |                     |
| [jhpark <lgicbs<br>ACCEPTED<br/>[jhpark <lgicbs< td=""><td>M&gt;] CHG-HO-TIMER:BSC=0,T7=255;<br/>M&gt;]]</td><td></td><td> \</td></lgicbs<></lgicbs<br> | M>] CHG-HO-TIMER:BSC=0,T7=255;<br>M>]]                                                                                                    |                           | \                   |

FIG 4.3-104 Handoff Timer Change Display

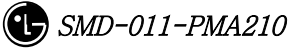

## 4.3.5.5. BSC SUPPLEMENT SERVICES TIMER Change

To change BSC SUPPLEMENT SERVICES TIMER, click CDM->Change\_Parameter\_ Information\_2-> CHG-SUP-TIMER on the Command Window in order. Input the value to be changed in each field as shown below.

- Command CHG-SUP-TIMER :BSC=a [,T60=b] [,T61=c] [,T62=d] [,T63=e] ;
- Input CHG-SUP-TIMER :BSC=0,T60=99;
- Output

| Command Window                                                                                                    |  |
|----------------------------------------------------------------------------------------------------|--|
| MSC(0x00) 2001-06-17 14:43:23<br>M2245 CHANGE SUPPLEMENT SERVICES TIMER<br>LOCATION : BSC_0<br>SUPPLEMENT SERVICES TIMER<br>T60 : 99 [sec ] T61 : 5 [sec ]<br>T62 : 5 [sec ] T63 : 5 [sec ]<br>COMPLETED |  |
| <u>IO LDNG CDM STM TEST NO.7 STA</u> T AL <u>F</u> T PREVIOUS                                                                                                    |  |
| [jhpark <lgicbsm>] CHG-SUP-TIMER:BSC=0,T60=99;<br/>ACCEPTED<br/>[jhpark <lgicbsm>]]</lgicbsm></lgicbsm>                                                                                                  |  |

Fig. 4.3-105 BSC Supplement Services Timer Change Display

# 4.3.5.6. BSC CALL PROCESSING TIMER Change

To change BSC CALL PROCESSING TIMER, click CDM->Change\_Parameter\_ Information\_2-> CHG-CALL-TIMER on the Command Window in order. Input the value to be changed in each field as shown below.

- Command CHG-CALL-TIMER :BSC=a [,T20=b] [,T30=c] [,T40=d] [,T300=e] [,T301=f] [,T302=g] [,T303=h] [,T306=i] [,T307=j] [,T308=k] [,T311=l] [,T312=m] [,T313=n] [,T315=o] [,T316=p] [,T325=q] [,T326=r] [,T3113=s] [,T3230=t] [,T3280=u] [,Tpaca1=v] [,Tpaca2=w];
- Input CHG-CALL-TIMER :BSC=0,T20=99;
- Output

|                                                                                                    | _ 🗆 ×                                  |
|----------------------------------------------------------------------------------------------------|----------------------------------------|
| Command Window 🗟                                                                                                    |                                        |
| MSC(0x00) 2001-06-17 14:44:17<br>M2246 CHANGE CALL PROCESSING TIMER<br>LOCATION : BSC_0<br>CALL PROCESSING TIMER<br>T20 : 99 [sec ] T30 : 5 [sec ] T40 :<br>T300 : 1500 [msec] T301 : 30 [sec ] T302 :<br>T303 : 6 [sec ] T306 : 5 [sec ] T307 :<br>T308 : 5 [sec ] T311 : 1000 [msec] T312 :<br>T313 : 2 [sec ] T315 : 5 [sec ] T316 :<br>T325 : 5 [sec ] T326 : 5 [sec ] T3113 :<br>T3230 : 5 [sec ] T3280 : 15 [sec ] Tpaca1 :<br>Tpaca2 : 5 [sec ]<br>COMPLETED | 5 [<br>5 [<br>5 [<br>5 [<br>5 [<br>5 [ |
| <u>IO LDNG CDM STM TEST NO.7 STAT ALFT PREVIOUS</u>                                                                                                    |                                        |
| [jhpark <lgicbsm>] CHG-CALL-TIMER:BSC=0,T20=99;<br/>ACCEPTED<br/>[jhpark <lgicbsm>]]</lgicbsm></lgicbsm>                                                                                                    |                                        |
| A                                                                                                    |                                        |

Fig. 4.3-106 BSC Call Processing Timer Change Display

# 4.3.5.7. BSC MOBILITY MANAGEMENT TIMER Change

To change BSC MOBILITY MANAGEMENT TIMER, click CDM->Change\_Parameter\_ Information\_2-> **CHG-MOB-TIMER** on the Command Window in order. Input the value to be changed in each field as shown below.

- Command CHG-MOB-TIMER :BSC=a [,T3210=b] [,T3220=c] [,T3240=d]
   [,T3260=e]
   [,T3270=f] [,T3271=g] [,T3272=h];
- Input CHG-MOB-TIMER :BSC=0,T3210=99;
- Output

| ×IN.                                                                                                    | TERM                                                                                                    |                     |              |              |               |             |            |  | _ | X |
|----------------------------------------------------------------------------------------------------|----------------------------------------------------------------------------------------------------|---------------------|--------------|--------------|---------------|-------------|------------|--|---|---|
|                                                                                                    |                                                                                                    |                     | С            | omn          | and           | Wir         | ndow       |  |   |   |
| MSC(0x00) 2001-06-17 14:45:28<br>M2247 CHANGE MOBILITY MANAGEMENT TIMER<br>LOCATION : BSC_0<br>MOBILITY MANAGEMENT TIMER<br>T3210 : 99 [sec ] T3220 : 10 [sec ] T3240 : 5 [<br>T3260 : 30 [sec ] T3270 : 5 [sec ] T3271 : 15 [<br>T3272 : 5 [sec ]<br>COMPLETED |                                                                                                    |                     |              |              |               |             |            |  |   |   |
| <u>1</u> 0                                                                                                    | LDNG CD                                                                                                    | OM <u>s</u> tm      | <u>T</u> EST | <u>N</u> 0.7 | ST <u>A</u> T | AL <u>F</u> | T PREVIOUS |  |   |   |
| [jh<br>ACC<br>[jh                                                                                                    | park <lgic<br>EPTED<br/>park <lgic< td=""><td>:BSM&gt;] (<br/>:BSM&gt;]]</td><td>HG-MOB-</td><td>TIMER</td><td>:BSC=0,</td><td>T3210</td><td>=99;</td><td></td><td></td><td></td></lgic<></lgic<br> | :BSM>] (<br>:BSM>]] | HG-MOB-      | TIMER        | :BSC=0,       | T3210       | =99;       |  |   |   |

Fig. 4.3-107 BSC Mobility Management Timer Change Display

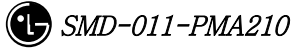

# 4.3.5.8. A8 A9 INTERFACE TIMER Change

To change A8 A9 INTERFACE TIMER, click CDM->Change\_Parameter\_ Information\_2\_2-> CHG-A89-TIMER on the Command Window in order. Input the value to be changed in each field as shown below.

- Command CHG-A89-TIMER :BSC=a [,TA8\_SETUP=b] [,Talc9=c] [,Tald9=d] [,Trel9=e];
- Input CHG-A89-TIMER :BSC=0,TA8\_SETUP=99;
- Output

| ×IN1                 | TERM                                                                                                    | _ 🗆 × |
|----------------------|----------------------------------------------------------------------------------------------------|-------|
|                      | Command Window                                                                                                    |       |
| MSC (<br>COMF        | (0x00) 2001-06-17 14:46:39<br>M2248 CHANGE A8 A9 INTERFACE TIMER<br>LOCATION : BSC_0<br>A8, A9 INTERFACE TIMER<br>TA8_setup : 99 [sec ] Talc9 : 500 [msec]<br>Tald9 : 500 [msec] Trel9 : 1000 [msec]<br>PLETED |       |
| <u>1</u> 0           | LDNG CDM STM TEST NO.7 STAT ALFT PREVIOUS                                                                                                    |       |
| [jhp<br>ACCE<br>[jhp | park <lgicbsm>] CHG-A89-TIMER:BSC=0,TA8_SETUP=99;<br/>EPTED<br/>park <lgicbsm>]]</lgicbsm></lgicbsm>                                                                                                    |       |

Fig. 4.3-108 A8 A9 INTERFACE TIMER Change

# 4.3.5.9. A3, A7 INTERFACE TIMER Change

To change A3 A7 INTERFACE TIMER, click CDM->Change\_Parameter\_ Information\_2\_2-> CHG-A37-TIMER on the Command Window in order. Input the value to be changed in each field as shown below.

- Command CHG-A37-TIMER :BSC=a [,Tacm=b] [,Tbstact=c] [,Tbsccom=d] [,Tchanstat=e] [,Tconn3=f] [,Tdiscon3=g] [,Tdrptgt=h] [,Ttgtrmv=i] [,Thoreq=j] [,Tpcm=k] [,Tphysical=l];
- Input CHG-A37-TIMER :BSC=0,Tacm=1000;
- Output

|                                                                                                    | . 🗆 × |
|----------------------------------------------------------------------------------------------------|-------|
| Command Window                                                                                                    |       |
| MSC(0x00) 2001-06-17 14:47:28<br>M2249 CHANGE A3 A7 INTERFACE TIMER<br>L0CATION : BSC_0<br>A3, A7 INTERFACE TIMER<br>Tacm : 1000 [msec] Tbstact : 600 [msec]<br>Tbstcom : 100 [msec] Tchanstat : 500 [msec]<br>Tconn3 : 500 [msec] Tdiscon3 : 500 [msec]<br>Tdrptgt : 5 [sec ] Ttgtrmv : 5 [sec ]<br>Thoreq : 1000 [msec] Tpcm : 1000 [msec]<br>Tphysical : 1 [sec ]<br>COMPLETED |       |
| <u>IO LDNG CDM STM TEST NO.7 STAT ALFT PREVIOUS</u>                                                                                                    |       |
| [jhpark <lgicbsm>] CHG-A37-TIMER:BSC=0,Tacm=1000;<br/>ACCEPTED<br/>[jhpark <lgicbsm>]]</lgicbsm></lgicbsm>                                                                                                    |       |

Fig. 4.3-109 A3, A7 INTERFACE TIMER Change

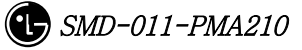

# 4.3.5.10. Forward Link Power Management Information (RS1) Change

To change forward link power management information (RS1), click CDM->Change\_Parameter\_ Information\_2\_2-> CHG-RS1-FWDP on the Command Window in order. Input the value to be changed in each field as shown below.

- Command CHG-RS1-FWDP :BSC=a ,BTS=b ,FER=c [,SLOW\_TIME=d] [,FAST\_TIME=e] [,STEP\_FAST=f] [,SLOW\_DLTA=g] [,FAST\_DLTA=h] [,NOM\_GAIN=i] [,MAX\_TC\_GAIN=j] [,MIN\_TC\_GAIN=k] [,FER\_THRE=1] [,BGUP\_DLTA=m] [,SMLL\_DLTA=n] [,SIGL\_DLTA=o] [,DLTA\_GAN1=p] [,DLTA\_GAN2=q] [,DLTA\_GAN3=r];
- Input CHG-RS1-FWDP :BSC=0 ,BTS=0 ,FER=POINT\_5,SLOW\_TIME=20000;
- Output

|                                                                                                    | _ 🗆 ×    |
|----------------------------------------------------------------------------------------------------|----------|
| Command Window                                                                                                    |          |
| M2250 CHANGE RS1 FORWARD POWER DATA<br>LOCATION : BSC_0/BTS_0<br>FER_ID : 0 [0.5 PERCENT]<br>SLOW_DWN_TIME : 20000<br>FAST_DWN_TIME : 1600<br>STEP_TIL_FAST : 0<br>SLOW_DWN_DELTA : 1<br>FAST_DWN_DELTA : 1<br>NOMINAL_GAIN : 50<br>MAX_TX_GAIN : 80<br>MIN_TX_GAIN : 40<br>FER_THRES : 6<br>BIG_UP_DELTA : 10<br>SMALL_UP_DELTA : 5<br>SIGNAL_DELTA_GAIN: 96<br>PCSC_DELTA_GAIN1 : 64<br>PCSC_DELTA_GAIN3 : 112<br>COMPLETED |          |
| <u>IO LDNG CDM STM TEST NO.7 STAT ALET PREVIOUS</u>                                                                                                    |          |
| [jhpark <lgicbsm>] CHG-RS1-FWDP:BSC=0,BTS=0,FER=P0INT_5,SLOW_TIME=200<br/>ACCEPTED<br/>[jhpark <lgicbsm>]]</lgicbsm></lgicbsm>                                                                                                    | 00;<br>7 |

Fig. 4.3-110 Forward Link Power Management Information (RS1) Change

**4.3.5.11. Backward Link Power Management Information (RS1) Change** To change Backward link power management information (RS1), click CDM->Change\_Parameter\_ Information\_2\_2-> CHG-RS1-REVP on the Command Window in order. Input the value to be changed in each field as shown below.

```
• Command CHG-RS1-REVP :BSC=a ,BTS=b ,FER=c [,PNOM=d] [,PMAX=e]
[,PMIN=f] [,PUPF=g] [,PFRR=h] [,PUPE=i] [,PUPEL=j]
[,PD=k] [,PVD=1] [,PFW=m] [,PERL=n];
```

- Input CHG-RS1-REVP :BSC=0 ,BTS=0 ,FER=POINT\_5,PNOM= 255;
- Output

| Command Window MSC(0x00) 2001-06-17 14:57:19 M2251 CHANGE RS1 REVERSE POWER DATA LOCATION : BSC_0/BTS_0 FER_ID : 0 [0.5 PERCENT] PWRCTL_NOMINAL : 255 DUBCTL MAX : 234098                                                                    | Ы    |
|----------------------------------------------------------------------------------------------------|------|
| MSC(0x00) 2001-06-17 14:57:19<br>M2251 CHANGE RS1 REVERSE POWER DATA<br>LOCATION : BSC_0/BTS_0<br>FER_ID : 0 [0.5 PERCENT]<br>PWRCTL_NOMINAL : 255<br>DWRCTL_MAX : 22409                                                                     |      |
| PWRCTL_MIN : 25400<br>PWRCTL_UP_FULL : 3072<br>PWRCTL_FULL_RUN_RESET : -2<br>PWRCTL_UP_ERASURE : 248<br>PWRCTL_UP_ERASURE_LITTLE: 50<br>PWRCTL_DOWN : 48<br>PWRCTL_VAR_DOWN : 4<br>PWRCTL_FULL_WAIT : 2<br>PWRCTL_FULL_WAIT : 5<br>COMPLETED |      |
| <u>IO LDNG CDM STM TEST NO.7 STAT ALFT PREVIOUS</u>                                                                                                    |      |
| [jhpark <lgicbsm>] CHG-RS1-REVP:BSC=0,BTS=00,FER=P0INT_5,PN0M=255;<br/>ACCEPTED<br/>[jhpark <lgicbsm>]]</lgicbsm></lgicbsm>                                                                                                    | AI N |

Fig. 4.3-111 Backward Link Power Management Information (RS1) Change

**4.3.5.12.** Forward Link Power Management Information (RS2) Change To change Forward link power management information (RS2), click CDM->Change\_Parameter\_ Information\_2\_2-> CHG-RS2-FWDP on the Command Window in order. Input the value to be changed in each field as shown below.

• Command CHG-RS2-FWDP :BSC=a ,BTS=b ,FER=c [,IN\_DWNT=d] [,MAX\_DWNT=e]

[,MIN\_DWNT=f] [,TDWN\_DLT=g] [,TUP\_DLT=h] [,STT\_THS=i] [,ERA\_MSR=j] [,CONT\_ERA=k] [,CUMU\_ERA=1] [,NOM\_GAIN=m] [,MAX\_TX\_GAIN=n] [,MIN\_TX\_GAIN=o] [,GAIN\_DWN=p] [,BIG\_UP=q] [,SMALL\_UP=r] [,SIGL\_DLT=s] [,DLT\_GAN1=t] [,DLT\_GAN2=u] [,DLT\_GAN3=v];

• Input CHG-RS2-FWDP :BSC=0 ,BTS=0 ,FER=POINT\_5,IN\_DWNT=255;

• Output

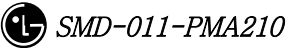

#### STAREX-IS BSM Manual

| Command Window 🔍                                                                                                    |   |
|----------------------------------------------------------------------------------------------------|---|
| MSC(0x00) 2001-06-17 14:58:18<br>M2255 CHANGE RS2 FORWARD POWER DATA<br>LOCATION : BSC_0/BTS_0<br>FER_ID : 0 [0.5 PERCENT]<br>INIT_DOWN_TIME : 255<br>MAX_DOWN_TIME : 4000<br>MIN_DOWN_TIME : 200<br>TIME_DOWN_DELTA : 200<br>TIME_UP_DELTA : 400<br>STATE_CHG_THRESH : 250<br>ERASE_MEAS_FRAMES : 250<br>CONT_ERASE_EFTV : 2<br>CUMUL_ERASE_EFTV : 2<br>CUMUL_ERASE_EFTV : 4<br>NOM_GAIN : 50<br>MAX_TX_GAIN : 100<br>MIN_TX_GAIN : 40<br>GAIN_DOWN_DELTA : 1<br>BIG_UP_DELTA : 10 |   |
| <u>IO L</u> DNG <u>C</u> DM <u>S</u> TM <u>T</u> EST <u>N</u> 0.7 ST <u>A</u> T AL <u>F</u> T PREVIOUS                                                                                                    |   |
| [jhpark <lgicbsm>] CHG-RS2-FWDP:BSC=0,BTS=0,FER=P0INT_5,IN_DWNT=255;<br/>ACCEPTED<br/>[jhpark <lgicbsm>]]</lgicbsm></lgicbsm>                                                                                                    | 4 |
| 4                                                                                                    |   |

Fig. 4.3-112 Forward Link Power Management Information (RS2) Change

**4.3.5.13.** Backward Link Power Management Information (RS2) Change To change Backward link power management information (RS2), click CDM->Change\_Parameter\_ Information\_2\_2-> CHG-RS2-REVP on the Command Window in order. Input the value to be changed in each field as shown below.

Command CHG-RS2-REVP :BSC=a ,BTS=b ,FER=c [,PNOM=d] [,PMAX=e]
 [,PMIN=f] [,RBUD=g] [,RSUD=h] [,RNEW=i] [,RMAXDD=j]
 [,RMINDD=k] [,RDDIS=1] [,RCONTEE=m] [,RCUMULEE=n] [,REMF=o]
 [,RSCT=p];

- Input CHG-RS2-REVP :BSC=0 ,BTS=0 ,FER=POINT\_5,PNOM=255;
- Output

|                                                                                                    | _ 🗆 × |
|----------------------------------------------------------------------------------------------------|-------|
| Command Window                                                                                                    |       |
| M2256 CHANGE RS2 REVERSE POWER DATA<br>LOCATION : BSC_O/BTS_O<br>FER_ID : 0 [0.5 PERCENT]<br>PWRCTL_NOMINAL : 255<br>PWRCTL_MAX : 25856<br>PWRCTL_MIN : 23296<br>RPC_BIG_UP_DELTA : 1024<br>RPC_SMALL_UP_DELTA : 512<br>RPC_NON_ERASE_WAIT : 2<br>RPC_MAX_DOWN_DELTA : 32<br>RPC_MIN_DOWN_DELTA : 1<br>RPC_DOWN_DELTA : 1<br>RPC_CONT_ERASE_EFTV : 2<br>RPC_CUMUL_ERASE_EFTV : 2<br>RPC_CUMUL_ERASE_EFTV : 4<br>RPC_STATE_CHG_THRESH : 100<br>COMPLETED |       |
| <u>IO LDNG CDM STM TEST NO.7 STAT ALFT PREVIOUS</u>                                                                                                    |       |
| [jhpark <lgicbsm>] CHG-RS2-REVP:BSC=0,BTS=0,FER=P0INT_5,PN0M=255;<br/>ACCEPTED<br/>[jhpark <lgicbsm>]]</lgicbsm></lgicbsm>                                                                                                    |       |

Fig. 4.3-113 Backward Link Power Management Information (RS2) Change

# 4.3.5.14. Service Option FER Change

To change Service Option FER, click CDM->Change\_Parameter\_ Information\_2\_2-> CHG-FER-PARA on the Command Window in order. Input the value to be changed in each field as shown below.

- Command CHG-FER-DATA :BSC=a [,VOICE\_8K=b] [,LOOPBK\_8K=c] [,EVRC=d] [,ASYNC=e] [,G3FAX=f] [,SMS=g] [,PPP\_PKT=h] [,CDPP\_PKT=i] [,LOOPBK\_13K=j] [,STU\_TR=k] [,STU\_NTR=l] [,ASYNC\_13K=m] [,G3FAX\_13K=n] [,SMS\_13K=o] [,VOICE\_13K=p] [,IS96\_VOICE=q] [,MARKOV\_8K=r] [,DATA=s] [,IS96A\_1BY8=t] [,MARKOV\_13K=u] [,WLL\_OFFHOOK=v] [,RS1\_MARKOV=w] [,RS2\_MARKOV=x] [,FCH=y] [,SCH=z] [,DCCH=] [,SCH\_LB=] [,SCH\_LB2=];
- Input CHG-FER-DATA :BSC=0,VOICE\_8K=P\_5;

• Output

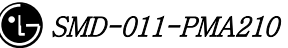

## STAREX-IS BSM Manual

| ×INTERM <u></u> [                                                                                                    | _ 🗆 × |
|----------------------------------------------------------------------------------------------------|-------|
| Command Window                                                                                                    |       |
| MSC(0x00) 2001-06-17 15:00:09<br>M2257 CHANGE TARGERT FER DATA<br>LOCATION : BSC_0<br>8K VOICE : 0.5[%]<br>8K LOOPBACK : 1 [%]<br>FVRC : 1 [%]<br>G3FAX : 1 [%]<br>G3FAX : 1 [%]<br>PPP PKT : 1 [%]<br>13K LOOPBACK : 1 [%]<br>STU III TR : 1 [%]<br>STU III TR : 1 [%]<br>G3FAX 13K : 1 [%]<br>G3FAX 13K : 1 [%]<br>MS 13K : 1 [%]<br>STU III NTR : 1 [%]<br>MS 13K : 1 [%] |       |
| <u>IO LDNG CDM STM TEST NO.7 STAT ALET PREVIOUS</u>                                                                                                    |       |
| [jhpark <lgicbsm>] CHG-FER-DATA:BSC=0,VOICE_8K=P_5;<br/>ACCEPTED<br/>[jhpark <lgicbsm>]]</lgicbsm></lgicbsm>                                                                                                    |       |

Fig. 4.3-114 Service Option FER Change

# 4.3.5.15. MAHHO DATA Change

To change MAHHO DATA, click the CDM->Change\_Parameter\_ Information\_2-> CHG-MAHO-DATA on the Command Window in order. Input the value to be changed in each file as shown below.

- Command CHG-MAHO-DATA :BSC=a ,BTS=b ,SECT=c [,BORDER\_FLAG=d] [,BD\_CLS=e]
  [,NUM\_CHAN=f] [,CDMA\_FREQ0=g] [,CDMA\_FREQ1=h] [,CDMA\_FREQ2=i]
  [,CDMA\_FREQ3=j] [,CDMA\_FREQ4=k] [,CDMA\_FREQ5=1]
  [,CDMA\_FREQ6=m] [,CDMA\_FREQ7=n] [,CDMA\_FREQ8=o]
  [,CDMA\_FREQ9=p] [,CDMA\_FREQ10=q] [,CDMA\_FREQ11=r] [,STET=s]
  [,STEIT=t] [,DRPT=u] [,MIN\_TOT=v] [,CF\_T\_ADD=w]
  [,TF\_WAIT\_TIME=x] [,SRCH\_N=y] [,SRCH\_R=z];
- Input CHG-MAHO-DATA :BSC=0 ,BTS=0 ,SECT=ALPHA,BORDER\_FLAG=ON;
- Output

| XINTERM                                                                                                    |            |
|----------------------------------------------------------------------------------------------------|------------|
| Command Window                                                                                                    | 4          |
| MSC(0x00) 2001-06-17 15:01:09<br>M2261 CHANGE MAHHO DATA<br>LOCATION : BSC_0/BTS_0/ALPHA<br>BOADER_FLAG : 0N<br>NUM_0F_CDMACH : 0<br>SF_TOTAL_EC_THR : 31<br>SF_TOTAL_EC_IO_THR : 26<br>DIFF_RX_PWR_THR : 0<br>MIN_TOTAL_PILOT_EC_IO : 0<br>CF_T_ADD : 26<br>TF_WAIT_TIME : 30<br>CF_SRCH_WIN_N : 9<br>CF_SRCH_WIN_R : 10<br>COMPLETED |            |
| IO LDNG CDM STM TEST NO.7 STAT ALFT PREVIOUS                                                                                                    |            |
| [jhpark <lgicbsm>] CHG-MAHO-DATA:BSC=0,BTS=0,SECT=ALPHA,BORDE<br/>ACCEPTED<br/>[jhpark <lgicbsm>]]</lgicbsm></lgicbsm>                                                                                                    | R_FLAG=ON; |

STAREX-IS BSM Manual

Fig. 4.3–115 MAHHO DATA Change
## 4.3.5.16. LOCATION PARA Information Change

To change LOCATION PARA information, click CDM->Change\_Parameter\_ Information\_2-> CHG-LOC-PARA on the Command Window in order. Input the value to be changed in each field as shown below.

- Command CHG-LOC-PARA :BSC=a ,BTS=b ,SECT=c [,ACT\_T\_FRM=d]
   [,PUF\_ST\_SZ=e][,PUF\_P\_SZ=f] [,PUF\_INTERVAL=g] [,PUF\_I\_PWR=h]
   [,PUF\_P\_STEP=i] [,TOT\_PUF\_P=j] [,MAX\_PWR\_PUF=k];
- Input CHG-LOC-PARA :BSC=0 ,BTS=0 ,SECT=ALPHA,ACT\_T\_FRM=ON;
- Output

| XINTERM                                                                                                    |                                  |
|----------------------------------------------------------------------------------------------------|----------------------------------|
| Command                                                                                                    | Window                           |
| MSC(0x00) 2001-06-17 15:02:20<br>M2262 CHANGE LOCATION DATA<br>LOCATION : BSC_0/BTS_0/ALPHA<br>ACTION_TIME_FRAME : 255<br>PUF_SETUP_SIZE : 0<br>PUF_PULSE_SIZE : 0<br>PUF_INTERVAL : 0<br>PUF_INTT_PWR : 0<br>PUF_INTT_PWR : 0<br>PUF_PWR_STEP : 0<br>TOTAL_PUF_PROBES : 0<br>MAX_PWR_PUF : 0<br>COMPLETED |                                  |
| <u>I</u> O <u>L</u> DNG <u>C</u> DM <u>S</u> TM <u>T</u> EST <u>N</u> 0.7 ST <u>A</u> T                                                                                                    | AL <u>F</u> T PREVIOUS           |
| [jhpark <lgicbsm>] CHG-LOC-PARA:BSC=0,B<br/>ACCEPTED<br/>[jhpark <lgicbsm>]]</lgicbsm></lgicbsm>                                                                                                    | TS=0, SECT=ALPHA, ACT_T_FRM=255; |

Fig. 4.3-116 LOCATION PARA Information Change

#### 4.3.5.17. SCH Parameter Information Change

To change SCH PARA information, click CDM->Change\_Parameter\_ Information\_2-> CHG-SCH-PARA on the Command Window in order. Input the value to be changed in each field as shown below.

- Command CHG-SCH-PARA :BSC=a ,BTS=b ,SECT=c [,SCH\_T\_ADD=d] [,SCH\_T\_DROP=e] [,T\_MULCHAN=f] [,BEGIN\_PRMBL=g] [,RES\_PRMBL=h] [,PS\_MIN\_DELTA=i] [,ORD\_INTERVAL=j] [,NUM\_PILOTS=k] [,PRD\_INTERVAL=1] [,FLOOR\_HIGH=m] [,FLOOR\_LOW=n] [,PS\_CEIL\_HIGH=o] [,PS\_CEIL\_LOW=p] [,THSH\_INTERVAL=q] [,T\_SLOTTED=r];
- Input CHG-SCH-PARA :BSC=0 ,BTS=0 ,SECT=ALPHA,SCH\_T\_ADD=ON;
- Output

| XINTERM                                                                                                    |                                     |
|----------------------------------------------------------------------------------------------------|-------------------------------------|
| Commo                                                                                                    | and Window                          |
| M2263 CHANGE SCH PARAMETER<br>LOCATION : BSC_0/BTS_0/ALPH<br>SCH_T_ADD : 255<br>SCH_T_DROP : 26<br>T_MULCHAN : 0<br>BEGIN_PREAMBLE : 0<br>RESUME_PREAMBLE : 0<br>PS_MIN_DELTA : 0<br>ORDER_INTERVAL : 0<br>PERIODIC_INTERVAL : 0<br>PS_FLOOR_HIGH : 0<br>PS_FLOOR_LOW : 0 | A                                   |
| <u>IO LDNG CDM STM TEST NO.7</u>                                                                                                    | STAT ALET PREVIOUS                  |
| [jhpark <lgicbsm>] CHG-SCH-PARA:BS<br/>ACCEPTED<br/>[jhpark <lgicbsm>]]</lgicbsm></lgicbsm>                                                                                                    | C=0,BTS=0,SECT=ALPHA,SCH_T_ADD=255; |

Fig. 4.3-117 SCH Parameter Information Change

#### 4.3.5.18. POWER CONTROL Parameter Information (1) Change

To change POWER CONTROL Parameter information (1), click CDM->Change\_Parameter\_ Information\_2-> CHG-PWR1-CTRL on the Command Window in order. Input the value to be changed in each field as shown below.

Command CHG-PWR1-CTRL:BSC=a,BTS=b,FER=c[,PWR\_CNT\_STEP=d]
[,FPC\_MODE=e] [,FPC\_FC\_INIT=f] [,FPC\_FC\_MIN=g]
[,FPC\_FCH\_MAX=h] [,FPC\_DCC\_INIT=i] [,FPC\_DCC\_MIN=j]
[,FPC\_DCC\_MAX=k] [,FPC\_SC\_INIT=1] [,FPC\_SC\_MIN=m]
[,FPC\_SC\_MAX=n]
[,FPC\_THRESH=o] [,FCH\_THSH\_SC=p] [,FCH\_ADJ\_GAIN=q]
[,DCC\_ADJ\_GAIN=r] [,SC0\_ADJ\_GAIN=s] [,SC1\_ADJ\_GAIN=t]
[,FPC\_SUBCH=u] [,RL\_GAIN\_ADJ=v] [,RL\_TC\_PICH=w]
[,RL\_SC\_PILOT=x];

- Input CHG-PWR1-CTRL :BSC=0 ,BTS=0 ,FER=30,PWR\_CNT\_STEP=255;
- Output

|                                                                                                    | _ 🗆 × |
|----------------------------------------------------------------------------------------------------|-------|
| Command Window                                                                                                    |       |
| MSC(0x00) 2001-06-17 15:04:31<br>M2265 CHANGE POWER CONTROL PARAMETER(1)<br>LOCATION : BSC_0/BTS_0<br>FER_ID : 30 [%]<br>PWR_CNTL_STEP : 255<br>FPC_MODE : 0<br>FPC_FCH_INIT_SETPT : 64<br>FPC_FCH_MIN_SETPT : 16<br>FPC_FCH_MIN_SETPT : 96<br>FPC_DCCH_INIT_SETPT : 0<br>FPC_DCCH_MIN_SETPT : 0<br>FPC_DCCH_MAX_SETPT : 0 |       |
| <u>م</u>                                                                                                    |       |
| <u>IO LDNG CDM STM TEST NO.7 STAT ALFT PREVIOUS</u>                                                                                                    |       |
| [jhpark <lgicbsm>] CHG-PWR1-CTRL:BSC=0,BTS=0,FER=30,PWR_CNT_STEP=255;<br/>ACCEPTED<br/>[jhpark <lgicbsm>]]</lgicbsm></lgicbsm>                                                                                                    |       |
| A                                                                                                    |       |

#### STAREX-IS BSM Manual

Fig. 4.3-118 POWER CONTROL Parameter Information (1) Change

#### 4.3.5.19. POWER CONTROL Parameter Information (2) Change

To change POWER CONTROL Parameter information (2), click CDM->Change\_Parameter\_ Information\_2-> CHG-PWR2-CTRL on the Command Window in order. Input the value to be changed in each field as shown below.

• Command CHG-PWR2-CTRL :BSC=a ,BTS=b ,FER=c ,USE\_REV\_P=d [,GAIN\_1500=e]

[,GAIN\_2700=f] [,GAIN\_4800=g] [,GAIN\_9600=h] [,GAIN\_1800=i] [,GAIN\_3600=j] [,GAIN\_7200=k] [,GAIN\_14400=1] [,NORM\_9600\_5MS=m];

- Input CHG-PWR2-CTRL :BSC=0 ,BTS=0 ,FER=c ,USE\_REV\_P=USE\_REV\_P, GAIN\_1500=255;
- Output

|                                                                                                    | _ 🗆 X |
|----------------------------------------------------------------------------------------------------|-------|
| Command Window                                                                                                    |       |
| MSC(0x00) 2001-06-17 15:05:29<br>M2266 CHANGE POWER CONTROL PARAMETER(2)<br>LOCATION : BSC_0/BTS_0<br>FER_ID : 0.2[%]<br>RL_ATT_ADJ_GAIN_1500<br>NOT USE REV_PILOT : 0<br>USE REV_PILOT : 255<br>RL_ATT_ADJ_GAIN_2700<br>NOT USE REV_PILOT : 0<br>USE REV_PILOT : 0<br>RL_ATT_ADJ_GAIN_4800<br>NOT USE REV_PILOT : 0<br>USE REV_PILOT : 0<br>USE REV_PILOT : 0 |       |
| 2                                                                                                    |       |
| <u>IO LDNG CDM STM TEST NO.7 STAT ALFT PREVIOUS</u>                                                                                                    |       |
| [jhpark <lgicbsm>] CHG-PWR2-CTRL:BSC=0,BTS=0,FER=0,USE_REV_P=USE_REV_<br/>ACCEPTED<br/>[jhpark <lgicbsm>]]</lgicbsm></lgicbsm>                                                                                                    | .P,G  |

Fig. 4.3-119 POWER CONTROL Parameter Information (2) Change

#### 4.3.5.20. POWER CONTROL Parameter Information (3) Change

To change POWER CONTROL Parameter information (3), click CDM->Change\_Parameter\_ Information\_2-> CHG-PWR3-CTRL on the Command Window in order. Input the value to be changed in each field as shown below.

- Command
   CHG-PWR3 

   CTRL :BSC=a ,BTS=b ,FER=c ,USE\_REV\_P=d ,USE\_TUB\_ENC=e
   [,GAIN\_19200=f] [,GAIN\_38400=g] [,GAIN\_76800=h] [,GAIN\_153600=i]

   [,GAIN\_307200=j] [,GAIN\_38400=g] [,GAIN\_614400=k] [,GAIN\_28800=l]
   [,GAIN\_307200=j] [,GAIN\_115200=n] [,GAIN\_230400=o]

   [,GAIN\_460800=p] [,GAIN\_1036800=q];
   [,GAIN\_460800=p] [,GAIN\_1036800=q];
- Input CHG-PWR3-CTRL :BSC=0 ,BTS=0 ,FER=0 ,USE\_REV\_P=NOUSE\_REV\_P , USE\_TUB\_ENC=NOUSE\_TUB\_ENC,GAIN\_19200=255;
- Output

|                                                                                                    | . 🗆 ×                   |
|----------------------------------------------------------------------------------------------------|-------------------------|
| Command Window                                                                                                    |                         |
| MSC(0x00) 2001-06-17 15:06:31<br>M2267 CHANGE POWER CONTROL PARAMETER(3)<br>LOCATION : BSC_0/BTS_0<br>FER_ID : 0.2[%]<br>RL_ATT_ADJ_GAIN_19200<br>NOT USE REV_PILOT & NOT USE TURBO ENCODE : 255<br>NOT USE REV_PILOT & USE TURBO ENCODE : 0<br>USE REV_PILOT & NOT USE TURBO ENCODE : 0<br>USE REV_PILOT & NOT USE TURBO ENCODE : 0<br>RL_ATT_ADJ_GAIN_38400<br>NOT USE REV_PILOT & NOT USE TURBO ENCODE : 0<br>NOT USE REV_PILOT & USE TURBO ENCODE : 0<br>NOT USE REV_PILOT & USE TURBO ENCODE : 0<br>USE REV_PILOT & USE TURBO ENCODE : 0<br>NOT USE REV_PILOT & USE TURBO ENCODE : 0<br>VSE REV_PILOT & NOT USE TURBO ENCODE : 0 |                         |
| <u>IO LDNG CDM STM TEST NO.7 STAT ALFT PREVIOUS</u>                                                                                                    |                         |
| [jhpark <lgicbsm>] CHG-PWR3-CTRL:BSC=0,BTS=0,FER=0,USE_REV_P=NOUSE_REV_<br/>ACCEPTED<br/>[jhpark <lgicbsm>]]</lgicbsm></lgicbsm>                                                                                                    | .P \\<br>\\<br>\\<br>\\ |

Fig. 4.3-120 POWER CONTROL Parameter Information (3) Change

#### 4.3.5.21. BTS Name Change

To change BTS name, click CDM->Change\_Parameter\_ Information\_2-> CHG-BTS-NAME on the Command Window in order. Input the value to be changed in each field as shown below.

- Command CHG-BTS-NAME :BSC=a ,BTS=b ,NAME=c;
- Input CHG-BTS-NAME :BSC=0 ,BTS=0 ,NAME=jhpark;
- Output

| 🗙 IN TE                 |                                                                                                    | - 🗆 × |
|-------------------------|----------------------------------------------------------------------------------------------------|-------|
|                         | Command Window                                                                                        |       |
| MSC(O<br>Compl          | Jx00) 2001-06-17 15:21:15<br>M2271 CHANGE BTS NAME<br>BSC_0/BTS_0 NAME IS CHANGED TO jhpark.<br>LETED |       |
| <u>I</u> O              | LDNG CDM STM TEST NO.7 STAT ALET PREVIOUS                                                             |       |
| [jhpa<br>ACCEP<br>[jhpa | ark <lgicbsm>] CHG-BTS-NAME:BSC=0,BTS=0,NAME=jhpark;<br/>PTED<br/>ark <lgicbsm>]]</lgicbsm></lgicbsm> |       |

Fig. 4.3-121 BTS Name Change

#### 4.3.5.22. PCF TIMER Change

To change PCF TIMER, click CDM->Change\_Parameter\_ Information\_2-> CHG-PCF-TIMER on the Command Window in order. Input the value to be changed in each field as shown below.

- Command CHG-PCF-TIMER :PCP=a [,TRP\_LIFETIME=b] [,TBSREQ9=c] [,TDISCON9=d] [,TWAITHO9=e] [,TREGREQ=f] [,RRQ\_RETRY\_CNT=g];
- Input CHG-PCF-TIMER :PCP=0,TRP\_LIFETIME=255;
- Output

|                                                                                                    | _ 🗆 X |
|----------------------------------------------------------------------------------------------------|-------|
| Command Window                                                                                                    |       |
| MSC(0x00) 2001-06-17 15:22:25<br>M2292 CHANGE PCF TIMER PARAMETER<br>LOCATION : PCP_0<br>TRP_LIFETIME : 255 [sec]<br>TBSREQ9 : 5000 [msec]<br>TDISCON9 : 5000 [msec]<br>TWAITH09 : 10000 [msec]<br>TREGREQ : 5000 [msec]<br>REGREQ_RETRY_CNT : 2<br>COMPLETED |       |
|                                                                                                    |       |
| <u>IO LDNG CDM STM TEST NO.7 STAT ALFT PREVIOUS</u>                                                                                                    |       |
| [jhpark <lgicbsm>] CHG-PCF-TIMER:PCP=0,TRP_LIFETIME=255;<br/>ACCEPTED<br/>[jhpark <lgicbsm>]]</lgicbsm></lgicbsm>                                                                                                    |       |

Fig. 4.3-122 PCF TIMER Change

## 4.3.5.23. PCP/PMP ADDRESS Change

To change PCP/PMP ADDRESS, click CDM->Change\_Parameter\_ Information\_2-> CHG-PCP-ADDR on the Command Window in order. Input the value to be changed in each field as shown below.

- Command CHG-PCP-ADDR :PCF=a ,SHELF\_ID=b ,SIDE=c ,IP\_ADDR=d;
- Input CHG-PCP-ADDR :PCF=0 ,SHELF\_ID=0 ,SIDE=A\_SIDE , IP\_ADDR=255.255.255.255;
- Output

| ×interm 🖖                                                                                                    | _ 🗆 X      |  |
|----------------------------------------------------------------------------------------------------|------------|--|
| Command Window                                                                                                    |            |  |
| MSC(0x00) 2001-06-17 15:23:55<br>M2294 CHANGE PCP/PMP ADDRESS RESULT<br>LOCATION : PCF_0<br>PCP[A_SIDE] IP : 255.255.255<br>PCP[B_SIDE] IP : 0.0.0.0<br>COMPLETED |            |  |
| <u>IO LDNG CDM STM TEST NO.7 STA</u> T AL <u>F</u> T PREVIOUS                                                                                                    |            |  |
| [jhpark <lgicbsm>] CHG-PCP-ADDR:PCF=0,SHELF_ID=0,SIDE=A_SIDE,I<br/>ACCEPTED<br/>[jhpark <lgicbsm>]]</lgicbsm></lgicbsm>                                           | P_ADDR=255 |  |
|                                                                                                    |            |  |

Fig. 4.3-123 PCP/PMP ADDRESS Change

#### 4.3.5.24. PIP ADDRESS Change

To change PIP ADDRESS, click CDM->Change\_Parameter\_ Information\_2-> CHG-PIP-ADDR on the Command Window in order. Input the value to be changed in each field as shown below.

- Command CHG-PIP-ADDR :PCF=a ,SHELF\_ID=b ,PIP\_ID=c [,IP\_ADDR=d] [,NETMASK=e]
- Input CHG-PIP-ADDR :PCF=0 ,SHELF\_ID=0 ,PIP\_ID=0, NETMASK=255.255.0.0;
- Output

| Command Window 🤷 🗟                                                                                                    |
|----------------------------------------------------------------------------------------------------|
| MSC(0x00) 2001-06-17 15:25:27<br>M2295 CHANGE PIP ADDRESS RESULT<br>L0CATION : PCF_0<br>PCP[A_SIDE] IP : 255.255.255<br>PCP[B_SIDE] IP : 0.0.0.0<br>PIP[00] IP : 10.160.6.69<br>NETMASK : 255.255.0.0<br>GATEWAY : 0.0.0.0<br>PIP[01] IP : 0.0.0.0<br>NETMASK : 0.0.0.0 |
|                                                                                                    |
| <u>IO LDNG CDM STM TEST NO.7 STAT ALFT PREVIOUS</u>                                                                                                    |
| [jhpark <lgicbsm>] CHG-PIP-ADDR:PCF=0,SHELF_ID=0,PIP_ID=0,NETMASK=255.25<br/>ACCEPTED<br/>[jhpark <lgicbsm>]]</lgicbsm></lgicbsm>                                                                                                    |

Fig. 4.3-124 PIP ADDRESS Change

#### 4.3.5.25. PCF PARAMETER Change

To change PCF PARAMETER, click CDM->Change\_Parameter\_ Information\_2-> CHG-PCF-PARA on the Command Window in order. Input the value to be changed in each field as shown below.

Command CHG-PCF-PARA :PCF=a [,AAA\_TYPE=b] [,SID=c] [,NID=d]
 [,LTM\_OFF=e]
 [,DAY\_LT=f] [,PKZN\_ID=g] [,ID\_TYPE=h] [,GRE\_SEQ=i] [,SEQ\_TIMER=j]
 [,MSID\_TYPE=k];

- Input CHG-PCF-PARA :PCF=0,AAA\_TYPE=255,SEQ\_TIMER=255;
- Output

|                                                                                                    | _ 🗆 × |
|----------------------------------------------------------------------------------------------------|-------|
| Command Window                                                                                                    |       |
| MSC(0x00) 2001-06-17 15:26:55<br>M2296 CHANGE PCF PARAMETER RESULT<br>LOCATION : PCF_0<br>ID_TYPE : NONCE<br>AAA TYPE : 255<br>SID : 22222<br>NID : 15<br>PACKET ZONE ID : 0<br>LTM_OFF : 18 (30MIN)<br>DAY_LT : STANDARD<br>GRE_SEQ_FLAG : NOT_USE<br>SEQ_TIMER : 255 (msec)<br>UDR MSID TYPE : MIN<br>COMPLETED |       |
| ،<br>۲                                                                                                    |       |
| <u>IO LDNG CDM STM TEST NO.7 STAT ALFT PREVIOUS</u>                                                                                                    |       |
| [jhpark <lgicbsm>] CHG-PCF-PARA:PCF=0,AAA_TYPE=255,SEQ_TIMER=255;<br/>ACCEPTED<br/>[jhpark <lgicbsm>]]</lgicbsm></lgicbsm>                                                                                                    |       |

Fig. 4.3-125 PCF PARAMETER Change

4.3.6. Network Parameter Information Change

(Change\_Parameter\_Info\_3)

## 4.3.6.1. CAN INTER BSC AAL2 Setting Information Change

• Command CHG-CAN-IUR: BSC=a, [BSC0\_AAL2=b], [BSC1\_AAL2=c], [BSC2\_AAL2=d], [BSC3\_AAL2=e], [BSC4\_AAL2=f], [BSC5\_AAL2=g], [BSC6\_AAL2=h], [BSC7\_AAL2=i], [BSC8\_AAL2=j],[BSC9\_AAL2=k],[BSC10\_AAL2=l], [BSC11\_AAL2=m], [N0\_AAL2\_VC=n];

- Input CHG-CAN-IUR: BSC=0, BSC0\_AAL2=255
- Output

| Command Window                                                                                                    |  |
|----------------------------------------------------------------------------------------------------|--|
| MSC(0x00)         2001-06-17         15:28:16           M2522         CHANGE CAN INTER BSC AAL2 CONNECTION RESULT           L0CATION :         BSC_0           START VC ID [BSC_01] :         0x000b0040           START VC ID [BSC_02] :         0x000b0060           START VC ID [BSC_03] :         0x000b0080           START VC ID [BSC_04] :         0x000b0000           START VC ID [BSC_05] :         0x000b0000           START VC ID [BSC_05] :         0x000b0000           START VC ID [BSC_06] :         0x000b0000           START VC ID [BSC_06] :         0x000b0000           START VC ID [BSC_07] :         0x000b0100           START VC ID [BSC_08] :         0x000b0120           START VC ID [BSC_09] :         0x000b0140           START VC ID [BSC_10] :         0x000b0180           NUM OF VC         :         32 |  |
| <u>ব</u>                                                                                                    |  |
| <u>IO LDNG CDM STM TEST NO.7 STAT ALFT PREVIOUS</u>                                                                                                    |  |
| [jhpark <lgicbsm>] CHG-CAN-IUR:BSC=0,BSC0_AAL2=255;<br/>ACCEPTED<br/>[jhpark <lgicbsm>]]</lgicbsm></lgicbsm>                                                                                                    |  |

## 4.3.6.2. CAN INTER BSC AAL5 Setting Information Change

• Command CHG-CAN-BSC: [CAN0\_START\_AAL5=a],

[CAN1\_START\_AAL5=b], [NO\_AAL5\_VC=0~],

a ,b: 0~0xffffff

c: 0∼

- Input CHG-CAN-BSC: CAN0\_START\_AAL5=255
- Output

| XINTERM                                                                                                    | _ 🗆 ×  |
|----------------------------------------------------------------------------------------------------|--------|
| Command Window 🤷                                                                                                    |        |
| MSC(0x00) 2001-06-17 15:29:28<br>M2525 CHANGE CAN INTER BSC AAL2/5 CONNECTION RESULT<br>START AAL5 VC ID [00] : 0x000000ff<br>START AAL5 VC ID [01] : 0x000c0020<br>NUM OF AAL5 VC : 8160<br>COMPLETED |        |
| <u>IO LDNG CDM STM TEST NO.7 STAT ALFT PREVIOUS</u>                                                                                                    |        |
| [jhpark <lgicbsm>] CHG-CAN-BSC:CANO_START_AAL5=255;<br/>ACCEPTED<br/>[jhpark <lgicbsm>]]</lgicbsm></lgicbsm>                                                                                           | T<br>T |
| N N                                                                                                    |        |

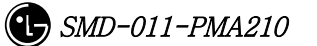

## 4.3.6.3. CPN INTER DATA AAL5 Setting Information Change

```
Command CHG-CPN-DATA: [BSC0_AAL5=a], [BSC1_AAL5=b], [BSC2_AAL5=c],
[BSC3_AAL5=d], [BSC4_AAL5=e], [BSC5_AAL5=f],
[BSC6_AAL5=g], [BSC7_AAL5=h], [BSC8_AAL5=i],
[BSC9_AAL5=j], [BSC10_AAL5=k], [BSC11_AAL5=l],
[NO_AAL5_VC=m];
a ~n: BSC AAL5 (32~0xfffff)
m: 0~32
```

- Input CHG-CPN-DATA: BSC0\_AAL5=255;
- Output

| Command Window                                                                                                    |  |  |  |  |  |
|----------------------------------------------------------------------------------------------------|--|--|--|--|--|
| MSC(0x00) 2001-06-17       15:30:25         M2541 CHANGE CPN DATA AAL5 CONNECTION INFORMATION         START VC ID [BSC_00] : 0x000000ff         START VC ID [BSC_01] : 0x000a0020         START VC ID [BSC_02] : 0x000a0020         START VC ID [BSC_03] : 0x000a0020         START VC ID [BSC_03] : 0x000a0020         START VC ID [BSC_03] : 0x000a0020         START VC ID [BSC_04] : 0x000a0020         START VC ID [BSC_05] : 0x000a0020         START VC ID [BSC_06] : 0x000a0020 |  |  |  |  |  |
|                                                                                                    |  |  |  |  |  |
| <u>IO LDNG CDM STM TEST NO.7 STAT ALFT PREVIOUS</u>                                                                                                    |  |  |  |  |  |
| [jhpark <lgicbsm>] CHG-CPN-DATA:BSC0_AAL5=255;<br/>ACCEPTED<br/>[jhpark <lgicbsm>]]</lgicbsm></lgicbsm>                                                                                                    |  |  |  |  |  |

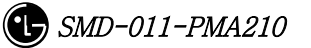

## 4.3.6.4. CPN INTER PCF AAL5 Setting Information Change

```
• Command CHG-CPN-PCF: [PIP0_0_AAL5=a], [PIP0_1_AAL5=b], [PIP1_0_AAL5=c],

[PIP1_1_AAL5=d], [PIP2_0_AAL5=e], [PIP2_1_AAL5=f],

[PIP3_0_AAL5=g], [PIP3_1_AAL5=h], [PIP4_0_AAL5=i],

[PIP4_1_AAL5=j], [PIP5_0_AAL5=k], [PIP5_1_AAL5=1],

[PIP6_0_AAL5=m], [PIP6_1_AAL5=n], [PIP7_0_AAL5=o],

[PIP7_1_AAL5=p], [PIP8_0_AAL5=q], [PIP8_1_AAL5=r],

[PIP9_0_AAL5=s], [PIP9_1_AAL5=t], [PIP10_0_AAL5=u],

[PIP10_1_AAL5=v], [NO_AAL5_VC=w]
```

a~v: PIP AAL5 (32~0xffffff)

w: 0~480

- Input CHG-CPN-PCF: PIP0\_0\_AAL5=255 ;
- Output

| Command Window 🗟                                                                                                    |  |
|----------------------------------------------------------------------------------------------------|--|
| MSC(0x00) 2001-06-17 15:31:37<br>M2542 CHANGE CPN PCF AAL5 CONNECTION RESULT<br>START VC ID [PIP_00] : 0x000000ff 0x001e0020<br>START VC ID [PIP_01] : 0x000b0020 0x001f0020<br>START VC ID [PIP_02] : 0x000c0020 0x00200020<br>START VC ID [PIP_03] : 0x000d0020 0x00210020<br>START VC ID [PIP_04] : 0x000e0020 0x00220020<br>START VC ID [PIP_05] : 0x000f0020 0x00230020<br>START VC ID [PIP_06] : 0x00100020 0x00240020 |  |
| <u>IO LDNG CDM STM TEST NO.7 STAT ALFT PREVIOUS</u>                                                                                                    |  |
| [jhpark <lgicbsm>] CHG-CPN-PCF:PIPO_0_AAL5=255;<br/>ACCEPTED<br/>[jhpark <lgicbsm>]]</lgicbsm></lgicbsm>                                                                                                    |  |

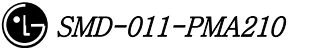

## 4.3.6.5. BSC INTER BSC AAL2 Setting Information Change

 Command CHG-BSC-IUR: BSC=a, [BSC0\_AAL2=b], [BSC1\_AAL2=c], [BSC2\_AAL2=d], [BSC3\_AAL2=e], [BSC4\_AAL2=f], [BSC5\_AAL2=g], [BSC6\_AAL2=h], [BSC7\_AAL2=i], [BSC8\_AAL2=j], [BSC9\_AAL2=k], [BSC10\_AAL2=1], [BSC11\_AAL2=m], [N0\_AAL2\_VC=n];
 a : BSC Number(0~11)
 b~m: BSC AAL2 (0~0xfffff)

n: 0~

- Input CHG-BSC-IUR: BSC=0, BSC0\_AAL2=255;
- Output

| Command Window                                                                                                    |            |
|----------------------------------------------------------------------------------------------------|------------|
| MSC(0x00) 2001-06-17 15:33:09<br>M2572 CHANGE BSC INTER BSC AAL2 CONNECTION RESULT<br>LOCATION : BSC_0<br>START VC ID [BSC_01] : 0x000b0040<br>START VC ID [BSC_02] : 0x000b0060<br>START VC ID [BSC_03] : 0x000b0080<br>START VC ID [BSC_04] : 0x000b0080<br>START VC ID [BSC_05] : 0x000b0080<br>START VC ID [BSC_06] : 0x000b0080<br>START VC ID [BSC_06] : 0x000b0080<br>START VC ID [BSC_06] : 0x000b0080 | N<br>Al Al |
| <u>IO LDNG CDM STM TEST NO.7 STAT ALFT PREVIOUS</u>                                                                                                    |            |
| [jhpark <lgicbsm>] CHG-BSC-IUR:BSC=0,BSC0_AAL2=255;<br/>ACCEPTED<br/>[jhpark <lgicbsm>]]</lgicbsm></lgicbsm>                                                                                                    |            |

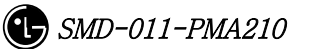

#### 4.3.6.6. BSC INTER BTSC AAL2 Setting Information Change

• Command CHG-BSC-IUB: BSC=a, BTS=b, LICA=c, LINK=d,

[LINK0\_AAL2=e], [LINK1\_AAL2=f], [LINK2\_AAL2=g], [LINK3\_AAL2=h], [LINK4\_AAL2=i], [LINK5\_AAL2=j], [LINK6\_AAL2=k], [LINK7\_AAL2=1], [LINK8\_AAL2=m], [LINK9\_AAL2=n], [LINK10\_AAL2=o], [LINK11\_AAL2=p], [LINK12\_AAL2=q], [LINK13\_AAL2=r], [LINK14\_AAL2=s], [LINK15\_AAL2=t]

- a : BSC Number(0~11)
- b: BTS Number(0~47)
- c : LICA Number(0~2)
- d : LINK Number(0~15)

 $e \sim t: 0 \sim 0xffffff$ 

- Input CHG-BSC-IUB: BSC=0, BTS=0, LICA=0, LINK0\_AAL2=255;
- Output

| × IN T                                                                                                    | ERM                                                                                                    |     |            |      |              |             |                 |       |    |  | . 🗆 × |
|----------------------------------------------------------------------------------------------------|----------------------------------------------------------------------------------------------------|-----|------------|------|--------------|-------------|-----------------|-------|----|--|-------|
|                                                                                                    |                                                                                                    |     |            | Ca   | omn          | nan         | d Winde         | w     |    |  |       |
| MSC(                                                                                                    | MSC(0x00)         2001-06-17         15:34:06           M2573         CHANGE         BSC INTER         BTS         AAL2         CONNECTION         RESULT           LOCATION         :         BSC_0/BTS_0         LICA         LINK         AAL2_VC         LICA         LINK         AAL2_VC         O         0         0x00000000         2         0x00000000         0         0x00000000         0         0x00000000         0         1         0x00000000         2         0x00000000         0         1         0x00000000         2         0x00000000         0         1         0x00000000         2         0x00000000         0         1         0x00000000         2         0x00000000         0         0x00000000         0         1         0x00000000         2         0x00000000         0         0x00000000         0         0x000000000 <t< th=""><th>d                                      </th></t<> |     |            |      |              |             |                 | d     |    |  |       |
|                                                                                                    |                                                                                                    |     |            |      |              |             |                 |       |    |  |       |
| <u>1</u> 0                                                                                                    | LDNG                                                                                                    | CDM | <u>SIM</u> | TEST | <u>N</u> 0.7 | ST <u>A</u> | <u>I ALFI I</u> | KEV10 | US |  |       |
| [jhpark <lgicbsm>] CHG-BSC-IVB:BSC=0,BTS=0,LICA=0,LINK0_AAL2=255;<br/>ACCEPTED<br/>[jhpark <lgicbsm>]]</lgicbsm></lgicbsm> |                                                                                                    |     |            |      |              |             | N N             |       |    |  |       |
|                                                                                                    |                                                                                                    |     |            |      |              |             |                 |       |    |  |       |

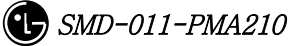

# 4.3.6.7. BSC INTER CAN AAL2/5 Setting Information Change

- Command CHG-BSC-CAN: BSC=a, [CAN0\_START\_AAL5=b], [CAN1\_START\_AAL5=c], [NO\_AAL5\_VC=d]
  - a: BSC Number(0~11) b,c: 32~0xffffff d: 0~8160
- Input CHG-BSC-CAN: BSC=0, CAN0\_START\_AAL5=255;
- Output

|                                                                                                    | _ 🗆 × |
|----------------------------------------------------------------------------------------------------|-------|
| Command Window                                                                                                    |       |
| MSC(0x00) 2001-06-17 15:35:19<br>M2575 CHANGE BSC INTER CAN AAL2/5 CONNECTION RESULT<br>LOCATION : BSC_0<br>START AAL5 VC ID [00] : 0x000000ff<br>START AAL5 VC ID [01] : 0x000c0020<br>NUM OF AAL5 VC : 8160<br>COMPLETED |       |
| <u>IO LDNG CDM STM TEST NO.7 STAT ALFT PREVIOUS</u>                                                                                                    |       |
| [jhpark <lgicbsm>] CHG-BSC-CAN:BSC=0,CAN0_START_AAL5=255;<br/>ACCEPTED<br/>[jhpark <lgicbsm>]]</lgicbsm></lgicbsm>                                                                                                    |       |

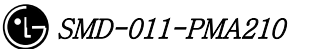

#### 4.3.6.8. BSC INTER SLB AAL5 Setting Information

 Command CHG-BSC-SLB: BSC=a, [SLP0\_AAL5=b], [SLP1\_AAL5=c], [SLP2\_AAL5=d], [SLP3\_AAL5=e], [SLP4\_AAL5=f], [SLP5\_AAL5=g], [SLP6\_AAL5=h], [SLP7\_AAL5=i], [SLP8\_AAL5=j], [SLP9\_AAL5=k], [SLP10\_AAL5=l], [SLP11\_AAL5=m], [SLP12\_AAL5=n], [SLP13\_AAL5=o], [SLP14\_AAL5=p], [SLP15\_AAL5=q], [SLP16\_AAL5=r], [SLP17\_AAL5=s], [N0\_AAL5\_VC=t]

a: BSC Number(0~11)

b∼s: 40~0xffffff

t: 0~984

• Input CHG-BSC-SLB: BSC=0, SLP0\_AAL5=255;

• Output

|                                                                                                    | _ 🗆 × |
|----------------------------------------------------------------------------------------------------|-------|
| Command Window                                                                                                    |       |
| MSC(0x00) 2001-06-17 15:37:11<br>M2577 CHANGE BSC INTER SLB AAL2/5 CONNECTION RESULT<br>LOCATION : BSC_0<br>START VC ID [SLPA_00] : 0x00000000000000000000000000000000 |       |
| <u>IO LDNG CDM STM TEST NO.7 STAT ALFT PREVIOUS</u>                                                                                                    |       |
| [jhpark <lgicbsm>] CHG-BSC-SLB:BSC=0,SLP0_AAL5=255;<br/>ACCEPTED<br/>[jhpark <lgicbsm>]]</lgicbsm></lgicbsm>                                                           |       |

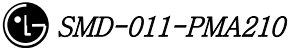

## 4.3.6.9. BSC INTER VCB AAL5 Setting Information Change

• Command CHG-BSC-VCB: BSC=a,

[VCP0\_AAL5=b], [VCP1\_AAL5=c], [VCP2\_AAL5=d], [VCP3\_AAL5=e], [VCP4\_AAL5=f], [VCP5\_AAL5=g], [VCP6\_AAL5=h], [VCP7\_AAL5=i], [VCP8\_AAL5=j], [VCP9\_AAL5=k], [VCP10\_AAL5=l], [VCP11\_AAL5=m], [VCP12\_AAL5=n], [VCP13\_AAL5=o], [VCP14\_AAL5=p], [VCP15\_AAL5=q], [NO\_AAL5\_VC=r]

a: BSC Number(0~11)

b∼q: 40~0xffffff

r: 0~88

- Input CHG-BSC-VCB: BSC=0, VCP0\_AAL5=255;
- Output

| ×IN1                                                                                                    | FERM                                                                                                    |                  |              |              |              |               |               |          |  | _ 🗆 × |
|----------------------------------------------------------------------------------------------------|----------------------------------------------------------------------------------------------------|------------------|--------------|--------------|--------------|---------------|---------------|----------|--|-------|
|                                                                                                    |                                                                                                    |                  | ~            | C            | omm          | and           | Wind          | dow      |  |       |
| MSC(0x00) 2001-06-17 15:38:19<br>M2578 CHANGE BSC INTER VCB AAL2/5 CONNECTION RESULT<br>LOCATION : BSC_0<br>START VC ID [VCPA_00] : 0x000000ff<br>START VC ID [VCPA_01] : 0x000b0028<br>START VC ID [VCPA_02] : 0x000c0028<br>START VC ID [VCPA_03] : 0x000d0028<br>START VC ID [VCPA_04] : 0x000e0028 |                                                                                                    |                  |              |              |              |               |               |          |  |       |
| ĪO                                                                                                    | <u>L</u> DNG                                                                                                    | <u>C</u> DM      | <u>s</u> tm  | <u>T</u> EST | <u>N</u> 0.7 | ST <u>A</u> T | AL <u>F</u> T | PREVIOUS |  |       |
| [jhp<br>ACCE<br>[jhp                                                                                                    | oark <l<br>EPTED<br/>oark <l< td=""><td>GICBSM<br/>GICBSM</td><td>⊳] (+<br/>⊳]]</td><td>IG-BSC-</td><td>VCB : BS</td><td>5C=0,VC</td><td>PO_AAL</td><th>5=255;</th><td></td><td></td></l<></l<br> | GICBSM<br>GICBSM | ⊳] (+<br>⊳]] | IG-BSC-      | VCB : BS     | 5C=0,VC       | PO_AAL        | 5=255;   |  |       |

### 4.3.6.10. BSC INTER ALB AAL5 Setting Information Change

• Command CHG-BSC-ALB: BSC=a,

[ALMA0\_ALP0\_0=b], [ALMA0\_ALP0\_1=c], [ALMA0\_ALP1\_0=d], [ALMA0\_ALP1\_1=e], [ALMA0\_ALP2\_0=f], [ALMA0\_ALP2\_1=g], [ALMA0\_ALP3\_0=h], [ALMA0\_ALP3\_1=i], [ALMA0\_ALP4\_0=j], [ALMA0\_ALP4\_1=k], [ALMA1\_ALP0\_0=l], [ALMA1\_ALP0\_1=m], [ALMA1\_ALP1\_0=n], [ALMA1\_ALP1\_1=o], [ALMA1\_ALP2\_0=p], [ALMA1\_ALP2\_1=q], [ALMA1\_ALP3\_0=r], [ALMA1\_ALP3\_1=s], [ALMA1\_ALP4\_0=t], [ALMA1\_ALP4\_1=u], [N0\_AAL5\_VC=v]

a: BSC Number(0~11) b~u: 32~0xffffff v: 0~2016

- Input CHG-BSC-ALB: BSC=0, ALMA0\_ALP0\_0=255;
- Output

| ×INTERM                                                                                                    | _ 🗆 × |  |  |  |  |
|----------------------------------------------------------------------------------------------------|-------|--|--|--|--|
| Command Window                                                                                                    |       |  |  |  |  |
| MSC(0x00) 2001-06-17 15:39:23<br>M2579 CHANGE BSC INTER ALB AAL2/5 CONNECTION RESULT<br>LOCATION : BSC_0<br>NUM OF VC : 2016<br>ALMA ALPA AAL5_VC_ID1 AAL5_VC_ID2<br>0 0 0x000000ff 0x00140020<br>0 1 0x000b0020 0x00150020<br>0 2 0x000c0020 0x00160020 |       |  |  |  |  |
| <u>IO LDNG CDM STM TEST NO.7 STAT ALFT PREVIOUS</u>                                                                                                    |       |  |  |  |  |
| [jhpark <lgicbsm>] CHG-BSC-ALB:BSC=0,ALMA0_ALPO_0=255;<br/>ACCEPTED<br/>[jhpark <lgicbsm>]]</lgicbsm></lgicbsm>                                                                                                    |       |  |  |  |  |

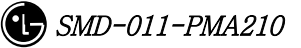

## 4.3.6.11. BTS INTER RCU AAL5 Setting Information Change

• Command CHG-BTS-RCU: BSC=a, BTS=b, RCU=c,

[LICA0\_AAL5=d], [LICA1\_AAL5=e], [LICA2\_AAL5=f], [LICA0\_NO\_VC=g], [LICA1\_NO\_VC=h], [LICA2\_NO\_VC=i]

- a: BSC Number(0~11)
- b:BTS Number(0~47)
- c: RCU Number(0~9)

d~i: 0~

- Input CHG-BTS-RCU: BSC=0,BTS=0,RCU=0, LICA0\_AAL5=255;
- Output

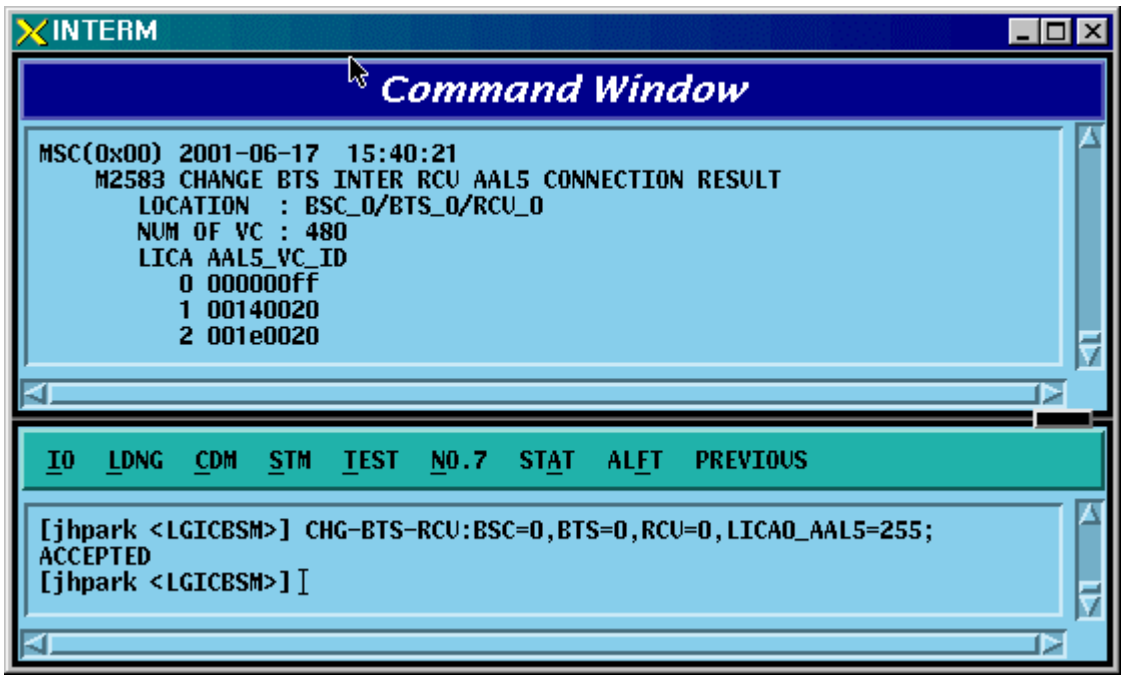

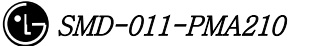

# 4.3.7. Configuration

# Information

# Display(Display\_Configuration\_Data)

This section describes the comands that are used to inquire the configuration information which is related to processors, devices, and overhead channels which are currently used in BTS and BSC.

| CRN  | MMC           | Description                         |
|------|---------------|-------------------------------------|
| 2101 | DIG DCC_CONE  | BSS configuration information       |
| 2101 | DI2-D22-COIVL | verification                        |
| 2102 | DIG-SMD-CONE  | SMP configuration information       |
| 2103 | DIS-SMP-COMP  | verification                        |
| 2105 | DIS-WMP-CONF  | VMP configuration information       |
| 2105 | DIS-VIMP-CONF | verification                        |
| 9119 | DIC DTC_CONE  | BTS configuration information       |
| 2112 | DIS-DIS-CONF  | verification                        |
| 9115 | DIG CHID_CONE | DBPA CHIP configuration information |
| 2110 | DIS-CHIF-CONF | verification                        |
| 2125 | DIG OVHD_CONE | OVERHEAD CHANNEL configuration      |
| 2120 | DIS-OVID-CONF | information verification            |
| 0100 | DIC DDCN CONE | PDSN configuration information      |
| 2133 | DIS-PDSN-CONF | verification                        |

Table 4.3-3 Configuration Information Display

### 4.3.7.1. BSS Configuration Information Verification

This is a command to check the BTS, Processors and PCF counts in the BSC.

- Command DIS-BSS-CONF: BSC=a;
- Input DIS-BSS-CONF: BSC=0;
- Output

|                                                                                                    | _ 🗆 X |
|----------------------------------------------------------------------------------------------------|-------|
| Command Window                                                                                                    |       |
| MSC(0x00) 2001-06-17 21:06:14<br>M2101 DISPLAY BSS CONFIGURATION<br>BSC BTS SMP VMP PCF<br>0 1 1 1 2<br>COMPLETED |       |
| <u>IO LDNG CDM STM TEST NO.7 STA</u> T AL <u>F</u> T PREVIOUS                                                     |       |
| [jhpark <lgicbsm>] DIS-BSS-CONF:BSC=0;<br/>ACCEPTED<br/>[jhpark <lgicbsm>]]</lgicbsm></lgicbsm>                   |       |

Fig. 4.3-126 BSS Configuration Information Display

# 4.3.7.2. SMP Configuration Information Verification

• Command DIS-SMP-CONF: BSC=a;

a: BSC Number(#0~11)

- Input DIS-SMP-CONF: BSC=0;
- Output

| ×INTERM                                                                                                    | <b>A</b>                                                       | _ 🗆 × |
|----------------------------------------------------------------------------------------------------|----------------------------------------------------------------|-------|
| Command Window                                                                                                    |                                                                |       |
| MSC(0x00) 2001-06-17 21:07:28<br>M2103 DISPLAY SMP CONFIGURATION<br>LOCATION : BSC_0<br>SMP_0 : EQUIP<br>SLP[00] SLP[01] SLP[02] SLP[03] SLP[04]<br>EQUIP EQUIP EQUIP EQUIP<br>SLP[06] SLP[07] SLP[08] SLP[09] SLP[10]<br>EQUIP EQUIP EQUIP EQUIP EQUIP<br>SLP[12] SLP[13] SLP[14] SLP[15] SLP[16]<br>EQUIP EQUIP EQUIP EQUIP EQUIP<br>COMPLETED | ] SLP[05]<br>EQUIP<br>] SLP[11]<br>EQUIP<br>] SLP[17]<br>EQUIP |       |
| <u>IO LDNG CDM STM TEST NO.7 STAT ALFT PREVIOUS</u>                                                                                                    |                                                                |       |
| [jhpark <lgicbsm>] DIS-SMP-CONF:BSC=0;<br/>ACCEPTED<br/>[jhpark <lgicbsm>]]</lgicbsm></lgicbsm>                                                                                                    |                                                                |       |
| <b>V</b>                                                                                                    |                                                                |       |

Fig. 4.3-127 SMP Configuration Information Display

# 4.3.7.3. VMP Configuration Information Verification

• Command DIS-VMP-CONF: BSC=a;

a: BSC Number(#0~11)

- Input DIS-VMP-CONF: BSC=0;
- Output

| Command Window                                                                                                    |  |  |  |  |  |  |
|----------------------------------------------------------------------------------------------------|--|--|--|--|--|--|
| MSC(0x00) 2001-06-17 21:08:35<br>M2105 DISPLAY VMP CONFIGURATION<br>LOCATION : BSC_0<br>VMP_0 : EQUIP<br>VCP[00] VCP[01] VCP[02] VCP[03]<br>EQUIP EQUIP EQUIP EQUIP<br>VCP[04] VCP[05] VCP[06] VCP[07]<br>EQUIP EQUIP EQUIP EQUIP<br>VCP[08] VCP[09] VCP[10] VCP[11]<br>EQUIP EQUIP EQUIP EQUIP<br>VCP[12] VCP[13] VCP[14] VCP[15]<br>EQUIP EQUIP EQUIP EQUIP<br>COMPLETED |  |  |  |  |  |  |
| <u>IO LDNG CDM STM IEST NO.7 STAT ALFT PREVIOUS</u>                                                                                                    |  |  |  |  |  |  |
| [jhpark <lgicbsm>] DIS-VMP-CONF:BSC=0;<br/>ACCEPTED<br/>[jhpark <lgicbsm>]]</lgicbsm></lgicbsm>                                                                                                    |  |  |  |  |  |  |

Fig. 4.3-128 VMP Configuration Information Display

# 4.3.7.4. BTS Configuration Information Verification

- Command DIS-BTS-CONF: BSC=a, BTS=b;
  - a: BSC Number(#0~11)
  - b: BTS Number(#0~47)
- Input DIS-BTS-CONF: BSC=0, BTS=0;

• Output

|                                                                                                    | _ 🗆 × |
|----------------------------------------------------------------------------------------------------|-------|
| Command Window                                                                                                    |       |
| MSC(0x00) 2001-06-17 21:09:41<br>M2112 DISPLAY BTS CONFIGURATION<br>LOCATION : BSC_0/BTS_0<br>OVHD_MODE : DYNAMIC<br>PA_TYPE : MPD_LPA<br>ANT_TYPE : STANDARD<br>TX_DIVERSITY : NOT_USE<br>RX_DUPLEX : SIMPLEX<br>RX_DIVERSITY : USE<br>LNA_TYPE : NOR_LNA<br>RISA_EQUIP : EQUIP<br>BOTA_EQUIP : EQUIP<br>COMPLETED |       |
| 2                                                                                                    |       |
| <u>IO LDNG CDM STM TEST NO.7 STAT ALFT PREVIOUS</u>                                                                                                    |       |
| [jhpark <lgicbsm>] DIS-BTS-CONF:BSC=0,BTS=0;<br/>ACCEPTED<br/>[jhpark <lgicbsm>]</lgicbsm></lgicbsm>                                                                                                    |       |
| A                                                                                                    |       |

Fig. 4.3-129 BTS Configuration Information Display

# 4.3.7.5. DBPA CHIP Configuration Information Verification

- Command DIS-CHIP-CONF: BSC=a, BTS=b;
  - a: BSC Number(#0~11)
  - b: BTS Number(#0~47)
- Input DIS-CHIP-CONF: BSC=0, BTS=0;
- Output

| Command Wikdow                                                                                                    |   |
|----------------------------------------------------------------------------------------------------|---|
| MSC(0x00) 2001-06-17 21:10:34<br>M2115 DISPLAY CHIP CONFIGURATION<br>LOCATION : ESC_0/BTS_0<br>NUM_CHIP_PER_CHC : 2<br>SECTOR_GAIN<br>[ALPHA ] : 208, [BETA ] : 208, [GAMMA ] : 208<br>IDELTA ] : 208, [EPSILON] : 208, [ZETA ] : 208<br>IX_DIV_SECTOR_GAIN<br>[ALPHA ] : 0, [BETA ] : 0, [GAMMA ] : 0<br>DELTA ] : 0, [EPSILON] : 0, [ZETA ] : 0<br>SECTOR_TIMING_ADV<br>[ALPHA ] : 320, [BETA ] : 320, [GAMMA ] : 320<br>IDELTA ] : 320, [EPSILON] : 320, [ZETA ] : 320<br>IX_DIV_TIMING_ADV<br>[ALPHA ] : 0, [BETA ] : 0, [GAMMA ] : 0<br>DELTA ] : 0, [EPSILON] : 0, [ZETA ] : 0<br>SECTOR_TX_IO_FORMAT: 0<br>CELL_RADIVS : 511<br>REV_CELL_MODE : 0<br>MAX_RACH_SEPERATE : 80<br>MAX_RACH_SEPERATE : 80<br>MAX_RACH_SEPERATE : 80<br>MAX_RACH_SEPERATE : 80<br>MAX_RACH_SEPERATE : 80<br>MAX_RACH_SEPERATE : 80<br>MAX_RACH_SEPERATE : 1<br>MAX_RACH_SEPERATE : 1<br>MAX_RACH_SEPERATE : 80<br>MAX_RACH_SEPERATE : 80<br>MAX_RACH_SEPERATE : 1<br>DIVERSITY_SC_2000 : 3<br>COMPLETED |   |
| <u>IO LDNG CDM STM TEST NO.7 STAT ALFT PREVIOUS</u>                                                                                                    |   |
| ACCEPTED<br>[jhpark <lgicbsm>] DIS-SMP-CONF:BSC=0;<br/>ACCEPTED</lgicbsm>                                                                                                    |   |
| <u>م</u>                                                                                                    | Ν |

Fig. 4.3-130 DBPA CHIP Configuration Information Display

# 4.3.7.6. OVERHEAD CHANNEL Configuration Information Verification

- Command DIS-OVHD-CONF: BSC=a, BTS=b;
  - a: BSC Number(#0~11)
  - b: BTS Number(#0~47)
- Input DIS-OVHD-CONF: BSC=0, BTS=0;
- Output

| ×IN               | TERM                                                                                                    | _ 🗆 × |
|-------------------|----------------------------------------------------------------------------------------------------|-------|
|                   | Command Window                                                                                                    |       |
| MSC<br>COM        | (0x00) 2001-06-17 21:12:20<br>M2125 DISPLAY OVERHEAD CHANNEL CONFIGURATION<br>MMS REQUEST FAIL<br>TARGET NO RESPONSE<br>PLETED |       |
| <u>1</u> 0        | LDNG CDM STM TEST NO.7 STAT ALFT PREVIOUS                                                                                      |       |
| [jh<br>ACC<br>[jh | park <lgicbsm>] DIS-OVHD-CONF:BSC=0,BTS=0;<br/>EPTED<br/>park <lgicbsm>]]</lgicbsm></lgicbsm>                                  |       |

Fig. 4.3-131 OVHD Channel Configuration Information Display

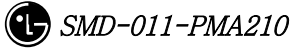

# 4.3.7.7. PDSN Configuration Information Verification

- Command DIS-PDSN-CONF: PCP=a;
  - a: PCP Number(#0~2)
- Input DIS-PDSN-CONF: PCP=0;
- Output

| ×IN               | ERM                                                                                                    | _ 🗆 × |
|-------------------|----------------------------------------------------------------------------------------------------|-------|
|                   | Command Winkow                                                                                                    |       |
| MSC<br>COM        | 0x00) 2001-06-17 21:13:22<br>M2133 DISPLAY PDSN DATA<br>LOCATION : PCP_0<br>NUMBER OF PDSN : 1<br>PDSN[00] IP : 0.0.0.0<br>NUM_OF_NODE : 1<br>NODE[00] IP : 10.160.6.66<br>SSK :<br>LETED |       |
| <u>1</u> 0        | LDNG CDM STM TEST NO.7 STAT ALET PREVIOUS                                                                                                    |       |
| [jh<br>ACC<br>[jh | ark <lgicbsm>] DIS-PDSN-CONF:PCP=0;<br/>PTED<br/>ark <lgicbsm>]]</lgicbsm></lgicbsm>                                                                                                    |       |

Fig. 4.3-132 PDSN Configuration Information Display

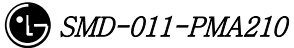

# 4.3.8. Configuration

Information

```
Change
```

# (Change\_Configuration\_Data)

This section describes commands that are used to add or delete BTS and BSC processors and devices. The configuration information that can be added and deleted are presented below. For the command that has many parameters to input, input image on the inpout Widow. This section does not cover details of each parameter.

| CRN   | MMC            | Description                          |
|-------|----------------|--------------------------------------|
| C2312 | CHG-BTS-CONF   | BTS configuration information change |
| C2315 |                | Channel Card Chip configuration      |
|       | CHG-CHIP1-CONF | information(1) change                |
| C2317 |                | Channel Card Chip configuration      |
|       | CHG-CHIP2-CONF | information(2) change                |
| C2333 | ADD-PDSN-CONF  | PDSN CONFIG addition                 |
| C2334 | RMV-PDSN-CONF  | PDSN CONFIG deletion                 |
| C2335 | CHG-PDSN-CONF  | PDSN CONFIG change                   |
| C2337 | ADD-PDSN-NODE  | PDSN NODE addition                   |
| C2338 | RMV-PDSN-NODE  | PDSN NODE deletion                   |
| C2339 | CHG-PDSN-NODE  | PDSN NODE change                     |
| C2601 | MOV-BSC-NODE   | BSC Node movement                    |
| C2602 | MOV-PCF-NODE   | PCF Node movement                    |
| C2603 | MOV-SMP-NODE   | SMP Node movement                    |
| C2604 | MOV-VMP-NODE   | VMP Node movement                    |
| C2605 | MOV-BTS-ID     | BTS ID movement                      |
| C2606 | MOV-BTS-TRNK   | BTS TRUNK Node movement              |
| C2607 | MOV-LICA-LINK  | LICA LINK movement                   |
| C2610 | MOV-OVHD-CONE  | OVERHEAD CHANNEL configuration       |
|       |                | information movement                 |
| C2701 | ADD-BSC-CONF   | BSC configuration addition           |
| C2702 | RMV-BSC-CONF   | BSC configuration deletion           |
| C2711 | ADD-PCF-CONF   | PCF configuration addition           |
| C2712 | RMV-PCF-CONF   | PCF configuration deletion           |

Table 4.3-4 Configuration Information Change

#### STAREX-IS BSM Manual

| C2721 | ADD-SMP-CONF   | SMP configuration addition     |
|-------|----------------|--------------------------------|
| C2722 | RMV-SMP-CONF   | SMP configuration deletion     |
| C2731 | ADD-VMP-CONF   | VMP configuration addition     |
| C2732 | RMV-VMP-CONF   | VMP configuration deletion     |
| C2741 | ADD-BTS-CONF   | BTS configuration addition     |
| C2742 | RMV-BTS-CONF   | BTS configuration deletion     |
| C2751 | ADD-SECT-CONF  | SECTOR configuration addition  |
| C2752 | RMV-SECT-CONF  | SECTOR configuration deletion  |
| C2761 | ADD-FA-CONF    | FA configuration addition      |
| C2762 | RMV-FA-CONF    | FA configuration deletion      |
| C2771 | ADD TDNIK CONE | BSC-BTS TRUNK configuration    |
|       | ADD-TRINK-CONF | addition                       |
| C2772 | RMV-TRNK-CONF  | BSC-BTS TRUNK configuration    |
|       |                | deletion                       |
| C2781 | ADD-CAN-PVC    | CAN PVC configuration addition |
| C2782 | RMV-CAN-PVC    | CAN PVC configuration deletion |
| C2783 | ADD-CPN-PVC    | CPN PVC configuration addition |
| C2784 | RMV-CPN-PVC    | CPN PVC configuration deletion |
| C2785 | ADD-BSC-PVC    | BSC PVC configuration addition |
| C2786 | RMV-BSC-PVC    | BSC PVC configuration deletion |

# 4.3.8.1. BTS Configuration Information Change

- Command CHG-BTS-CONF :BSC=a ,BTS=b [,PA\_TYPE=c] [,ANT\_TYPE=d] [,ANT\_DUP=e] [,RX\_DIV=f] [,LNA\_EQP=g] [,RISA\_EQP=h] [,BOTA\_EQP=i];
- Input CHG-BTS-CONF: BSC=0, BTS=0,PA\_TYPE=FA\_NEQ;
- Output

|                                                                                                    | - 🗆 × |
|----------------------------------------------------------------------------------------------------|-------|
| Command Window                                                                                                    |       |
| MSC(0x00) 2001-06-17 21:25:27<br>M2312 CHANGE BTS CONFIGURATION<br>LOCATION : BSC_0/BTS_0<br>OVHD_MODE : DYNAMIC<br>PA_TYPE : PA_NEQ<br>ANT_TYPE : STANDARD<br>TX_DIVERSITY : NOT_USE<br>RX_DUPLEX : SIMPLEX<br>RX_DIVERSITY : USE<br>LNA_TYPE : NOR_LNA<br>RISA_EQUIP : EQUIP<br>BOTA_EQUIP : EQUIP<br> |       |
| COMPLETED                                                                                                    | Į     |
| ,<br>⊲                                                                                                    |       |
| <u>IO LDNG CDM STM TEST NO.7 STAT ALFT PREVIOUS</u>                                                                                                    |       |
| [jhpark <lgicbsm>] CHG-BTS-CONF:BSC=0,BTS=0,PA_TYPE=PA_NEQ;<br/>ACCEPTED<br/>[jhpark <lgicbsm>]]</lgicbsm></lgicbsm>                                                                                                    |       |

Fig. 4.3-133 BTS Configuration Information Change Display

## 4.3.8.2. Channel Card Chip Configuration Information (1) Change

Command CHG-CHIP1-CONF :BSC=a ,BTS=b [,SECT\_GAIN\_A=c] [,SECT\_GAIN\_B=d] [,SECT\_GAIN\_G=e] [,SECT\_GAIN\_D=f] [,SECT\_GAIN\_E=g] [,SECT\_GAIN\_Z=h] [,T\_DIV\_SECT\_A=i] [,T\_DIV\_SECT\_B=j] [,T\_DIV\_SECT\_G=k] [,T\_DIV\_SECT\_D=1] [,T\_DIV\_SECT\_E=m] [,T\_DIV\_SECT\_Z=n] [,SECT\_T\_ADV\_A=o] [,SECT\_T\_ADV\_B=p] [,SECT\_T\_ADV\_G=q] [,SECT\_T\_ADV\_D=r] [,SECT\_T\_ADV\_E=s] [,SECT\_T\_ADV\_Z=t] [,T\_DIV\_T\_ADV\_A=u] [,T\_DIV\_T\_ADV\_B=v] [,T\_DIV\_T\_ADV\_G=w] [,T\_DIV\_T\_ADV\_D=x] [,T\_DIV\_T\_ADV\_E=y]  $[,T_DIV_T_ADV_Z=z];$ 

- Input CHG-CHIP1-CONF:BSC=0, BTS=0,SECT\_GAIN\_A=255;
- Output

| Command Window<br>MSC(0x00) 2001-06-17 21:28:43<br>M2315 CHANGE BTS DRU CHIP CONFIGURATION(1)                                                                                                    |  |
|----------------------------------------------------------------------------------------------------|--|
| MSC(0x00) 2001-06-17 21:28:43<br>M2315 CHANGE BTS DRU CHIP CONFIGURATION(1)                                                                                                    |  |
| LOCATION : ESC_0/BTS_0<br>NUM_CHIP_PER_CHC : 2<br>SECTOR_GAIN<br>[ALPHA] : 255, [BETA] : 208, [GAMMA] : 208<br>[DELTA] : 208, [EPSILON] : 208, [ZETA] : 208<br>TX_DIV_SECTOR_GAIN<br>[ALPHA] : 0, [BETA] : 0, [GAMMA] : 0<br>[DELTA] : 0, [EPSILON] : 0, [ZETA] : 0<br>SECTOR_TIMING_ADV<br>[ALPHA] : 320, [BETA] : 320, [GAMMA] : 320<br>[DELTA] : 320, [EPSILON] : 320, [ZETA] : 320<br>TX_DIV_TIMING_ADV<br>[ALPHA] : 0, [BETA] : 0, [GAMMA] : 0<br>[DELTA] : 0, [EPSILON] : 0, [ZETA] : 0<br>SECTOR_TX_10_FORMAT: 0<br>CELL_RADIUS : 511<br>REV_INPUT_FORMAT : 1<br>REV_CELL_MODE : 0<br>MAX_RACH_SEPERATE : 80<br>MAX_REACH_FRACTION : 10<br>MAX_RACH_SEPERATE : 80<br>MAX_REACH_FRACTION : 10<br>MAX_REACH_FRACTION : 10<br>MAX_REACH_FRACTION : 10<br>MAX_REACH_FRACTION : 10<br>MAX_REACH_FRACTION : 10<br>MAX_FINGER_CHAN35 : 6<br>MAX_FINGER_CHAN35 : 6<br>MAX_FINGER_CHAN35 : 7<br>COMPLETED |  |
| <u>IO LDNG CDM STM TEST NO.7 STAT ALFT PREVIOUS</u>                                                                                                    |  |
| [jhpark <lgicbsm>] CHG-CHIP1-CONF:BSC=0,BTS=0,SECT_GAIN_A=255;<br/>ACCEPTED<br/>[jhpark <lgicbsm>]]</lgicbsm></lgicbsm>                                                                                                    |  |

Fig. 4.3-134 Channel Card Chip Configuration Information (1) Change Display

# 4.3.8.3. Channel Card Chip Configuration Information (2) Change

• Command CHG-CHIP2-CONF :BSC=a ,BTS=b [,NUM\_CHIP=c] [,SECT\_T\_IO=d] [,CELL\_RADIUS=e] [,REV\_IN\_FORM=f] [,R\_CELL\_MODE=g] [,MAX\_RACH\_F=h] [,MAX\_RACH\_S=i] [,MAX\_REACH\_F=j] [,MAX\_REACH\_S=k] [,SRCH\_WIN\_ADJ=1] [,MAX\_CH95=m] [,MAX\_CDMA2K=n] [,CSM\_MODE=o] [,DIV\_SCALE\_2K=p];

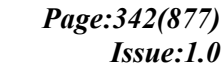
- Input CHG-CHIP2-CONF: BSC=0, BTS=0,NUM\_CHIP=255;
- Output

| Command Window         MSC(0x00) 2001-06-17 21:30:11<br>M2317 CHANCE ETS DRU CHIP CONFIGURATION(2)<br>LOCATION : ESC_0/BTS_0<br>NUM_CHIP_PER_CHC : 255<br>SECTOR_GAIN<br>[ALPHA ] : 255, [BETA ] : 208, [CAMMA ] : 208<br>IDELTA ] : 208, [EPSILON] : 208, [ZETA ] : 208<br>IX_DIV_SECTOR_GAIN<br>[ALPHA ] : 0, [EPSILON] : 0, [ZETA ] : 0<br>SECTOR_TIMINC_ADV<br>[ALPHA ] : 320, [EFA ] : 320, [ZETA ] : 320<br>IDELTA ] : 320, [EFA ] : 320, [ZETA ] : 320<br>IDELTA ] : 320, [EPSILON] : 0, [ZETA ] : 0<br>SECTOR_TIMINC_ADV<br>[ALPHA ] : 0, [BETA ] : 0, [CAMMA ] : 0<br>DELTA ] : 320, [EPSILON] : 0, [ZETA ] : 0<br>SECTOR_TX_ID_FORMAT : 0<br>CELL_RADIUS : 511<br>REV_INPUT_FORMAT : 1<br>REV_INPUT_FORMAT : 1<br>REV_TUPUT_FORMAT : 1<br>MAX_REACH_EPERATE : 80<br>MAX_REACH_EPERATE : 80<br>MAX_REACH_EPERATE : 80<br>MAX_REACH_SEPERATE : 80<br>MAX_FINGER_CHAN2000 : 8<br>CSM_NODE : 1<br>DIVERSITY_SC_2000 : 3<br>COMPLETED         IO       LDNC_CDM_SIM_IEST_NO.7_STAT_ALFT_PREVIOUS         I<br>ID_LDNC_CDM_SIM_IEST_NO.7_STAT_ALFT_PREVIOUS         I<br>Ippark <lgicesm>] CHG-CHIP2-CONF:BSC=0, BTS=0, NUM_CHIP=255;<br/>ACCEPTED<br/>[jhpark <lgicesm>] [</lgicesm></lgicesm>                                              |                                                                                                    |
|----------------------------------------------------------------------------------------------------|----------------------------------------------------------------------------------------------------|
| MSC(0x00) 2001-06-17 21:30:11       M2317 CHANGE BTS DRU CHIP CONFIGURATION(2)         IOCATION       : BSC_0/BTS_0         NUM_CHIP_PER_CHC       : 255         SECTOR_GAIN       [ALPHA ] : 255, [BETA ] : 208, [ZETA ] : 208         IAUPHA ] : 0, [EFSILON] : 208, [ZETA ] : 208         TX_DIV_SECTOR_GAIN         [ALPHA ] : 0, [BETA ] : 0, [GAMMA ] : 0         DELTA ] : 0, [EPSILON] : 0, [ZETA ] : 0         SECTOR_TIMING_ADV         [ALPHA ] : 320, [EFSILON] : 0, [ZETA ] : 320         [DELTA ] : 320, [EFSILON] : 320, [ZETA ] : 320         IDELTA ] : 0, [EPSILON] : 0, [ZETA ] : 0         SECTOR_TX_ID_FORMAT : 0         [ALPHA ] : 0, [BETA ] : 0, [GAMMA ] : 0         DELTA ] : 0, [EPSILON] : 0, [ZETA ] : 0         SECTOR_TX_ID_FORMAT : 1         REV_INPUT_FORMAT : 1         REV_INPUT_FORMAT : 1         REV_INPUT_FORMAT : 1         REV_INPUT_FORMAT : 1         REV_INPUT_FORMAT : 1         REV_INPUT_FORMAT : 1         MAX_RACH_SEPERATE : 80         MAX_RACH_SEPERATE : 80         MAX_FINGER_CHAN95 : 6         MAX_FINGER_CHAN2000 : 8         CSM_NODE : 1         DUTVERSITY_SC_2000 : 3         COMPLETED         IDING CDM STM IEST NO.7 STAT ALFI PREVIOUS         [jhpark <lgicesm>] [</lgicesm> | Command Window                                                                                                    |
| IO       LDNG       CDM       STM       IEST       NO.7       STAT       ALFT       PREVIOUS         [jhpark <lgicbsm>]       CHG-CHIP2-CONF:BSC=0,BTS=0,NUM_CHIP=255;       ACCEPTED       [jhpark <lgicbsm>]       []</lgicbsm></lgicbsm>                                                                                                    | MSC(0x00) 2001-06-17 21:30:11<br>M2317 CHANGE BTS DRU CHIP CONFIGURATION(2)<br>LOCATION : BSC_0/BTS_0<br>NUM_CHIP_PER_CHC : 255<br>SECTOR_GAIN<br>[ALPHA ] : 208, [EPSILON] : 208, [ZETA ] : 208<br>DELTA ] : 208, [EPSILON] : 208, [ZETA ] : 208<br>TX_DIV_SECTOR_GAIN<br>[ALPHA ] : 0, [BETA ] : 0, [GAMMA ] : 0<br>[DELTA ] : 0, [EPSILON] : 0, [ZETA ] : 0<br>SECTOR_TIMING_ADV<br>[ALPHA ] : 320, [BETA ] : 320, [ZETA ] : 320<br>TX_DIV_TIMING_ADV<br>[ALPHA ] : 320, [EPSILON] : 320, [ZETA ] : 320<br>TX_DIV_TIMING_ADV<br>[ALPHA ] : 0, [BETA ] : 0, [GAMMA ] : 0<br>[DELTA ] : 0, [EPSILON] : 0, [ZETA ] : 0<br>SECTOR_TX_IO_FORMAT : 0<br>CELL_RADUS : 511<br>REV_INPUT_FORMAT : 1<br>REV_CELL_MODE : 0<br>MAX_RACH_SEPERATE : 80<br>MAX_REACH_FRACTION : 10<br>MAX_REACH_SEPERATE : 80<br>ENABLE_SRCH_WIN_ADJ : 1<br>MAX_FINGER_CHAN2000 : 8<br>CSM_NODE : 1<br>DIVERSITY_SC_2000 : 3<br>COMPLETED |
| [jhpark <lgicbsm>] CHG-CHIP2-CONF:BSC=0,BTS=0,NUM_CHIP=255;<br/>ACCEPTED<br/>[jhpark <lgicbsm>]]</lgicbsm></lgicbsm>                                                                                                    | <u>IO LDNG CDM STM TEST NO.7 STAT ALFT PREVIOUS</u>                                                                                                    |
|                                                                                                    | [jhpark <lgicbsm>] CHG-CHIP2-CONF:BSC=0,BTS=0,NUM_CHIP=255;<br/>ACCEPTED<br/>[jhpark <lgicbsm>]]</lgicbsm></lgicbsm>                                                                                                    |

Fig. 4.3-135 Channel Card Chip Configuration Information (2) Change Display

## 4.3.8.4. PDSN CONFIG Addition

- Command ADD-PDSN-CONF :PCF=a ,PDSN\_IDX=b ,PDSN\_IP=c;
- Input ADD-PDSN-CONF: BSC=0, BTS=0,PDSN\_IP=255.255.255.0;
- Output

|                                                                                                    | _ 🗆 × |
|----------------------------------------------------------------------------------------------------|-------|
| Comman <sup>d</sup> Window                                                                                                   |       |
| MSC(0x00) 2001-06-17 21:31:04<br>M2333 ADD PDSN IP RESULT<br>PCP_0/PDSN_0/IP_255.255.255.0 ADDED<br>COMPLETED                |       |
| <u>IO LDNG CDM STM TEST NO.7 STAT ALFT PREVIOUS</u>                                                                          |       |
| [jhpark <lgicbsm>] ADD-PDSN-CONF:PCF=0,PDSN_IDX=0,PDSN_IP=255.255.2<br/>ACCEPTED<br/>[jhpark <lgicbsm>]]</lgicbsm></lgicbsm> | 55.0; |
|                                                                                                    |       |

Fig. 4.3-136 PDSN Configuration Addition Display

## 4.3.8.5. PDSN CONFIG Deletion

- Command RMV-PDSN-CONF :PCF=a ,PDSN\_IDX=b;
- Input RMV-PDSN-CONF: BSC=0, BTS=0,PDSN\_IDX=1;
- Output

| XINTERM                                                                                                    | _ 🗆 × |
|----------------------------------------------------------------------------------------------------|-------|
| Command Window                                                                                              |       |
| MSC(0x00) 2001-06-17 21:32:16<br>M2334 REMOVE PDSN IP RESULT REPORT<br>PCP_0/PDSN_1 REMOVED<br>COMPLETED    |       |
| <u>IO LDNG CDM STM TEST NO.7 STA</u> T AL <u>F</u> T PREVIOUS                                               |       |
| [jhpark <lgicbsm>] RMV-PDSN-CONF:PCF=0,PDSN_IDX=1;<br/>ACCEPTED<br/>[jhpark <lgicbsm>]]</lgicbsm></lgicbsm> |       |
| <u>a</u>                                                                                                    |       |

Fig. 4.3-137 PDSN Configuration Deletion Display

#### 4.3.8.6. PDSN CONFIG Change

- Command CHG-PDSN-CONF :PCF=a ,PDSN\_IDX=b ,PDSN\_IP=c;
- Input CHG-PDSN-CONF: BSC=0, BTS=0,PDSN\_IP=127.0.0.1;
- Output

| ×IN.             | TERM                                                                                                    | - 🗆 × |
|------------------|----------------------------------------------------------------------------------------------------|-------|
|                  | Command Window                                                                                                    |       |
| COM              | (0x00) 2001-06-17 21:33:22<br>M2335 CHANGE PDSN IP RESULT<br>PCP_0/PDSN_0/IP_127.0.0.1<br>PLETED                     |       |
| 10               | LDNG CDM STM TEST NO.7 STAT ALFT PREVIOUS                                                                            |       |
| <br>Acci<br>[jhp | park <lgicbsm>] CHG-PDSN-CONF:PCF=0,PDSN_IDX=0,PDSN_IP=127.0.0.1;<br/>EPTED<br/>park <lgicbsm>]]</lgicbsm></lgicbsm> |       |

Fig. 4.3-138 PDSN Configuration Change Display

#### 4.3.8.7. PDSN NODE Addition

- Command ADD-PDSN-NODE :PCF=a ,PDSN\_IDX=b ,PDSN\_NODE\_IDX=c , PDSN\_NODE\_IP=d ,SSK\_VALUE=e
- Input ADD-PDSN-NODE: BSC=0, BTS=0,PDSN\_NODE\_IDX=0,

PDSN\_NODE\_IP:128.128.128.128;

• Output

|                                                                                                    | _ 🗆 × |
|----------------------------------------------------------------------------------------------------|-------|
| Command Window                                                                                                    |       |
| MSC(0x00) 2001-06-17 21:34:28<br>M2337 ADD PDSN NODE RESULT REPORT<br>PCP_0/PDSN_0/NODE_0 ADDED<br>IP : 128.128.128.128<br>SSK : jhpark<br>COMPLETED |       |
| <u>IO LDNG CDM STM TEST NO.7 STAT ALFT PREVIOUS</u>                                                                                                  |       |
| [jhpark <lgicbsm>] ADD-PDSN-NODE:PCF=0,PDSN_IDX=0,PDSN_NODE_IDX=0,PDS<br/>ACCEPTED<br/>[jhpark <lgicbsm>]]</lgicbsm></lgicbsm>                       |       |
|                                                                                                    |       |

Fig. 4.3-139 PDSN NODE Addition Display

#### 4.3.8.8. PDSN NODE Deletion

- Command RMV-PDSN-NODE :PCF=a ,PDSN\_IDX=b ,PDSN\_NODE\_IDX=c;
- Input RMV-PDSN-NODE: BSC=0, BTS=0,PDSN\_IDX=0,PDSN\_NODE\_IDX=0;
- Output

| ×IN1                 | TERM                                                                                                    |                          |                           |                            |                        |               |               |                |          | _ 🗆 × |
|----------------------|----------------------------------------------------------------------------------------------------|--------------------------|---------------------------|----------------------------|------------------------|---------------|---------------|----------------|----------|-------|
|                      |                                                                                                    |                          |                           | С                          | omm                    | and           | Wind          | tow            |          |       |
| MSC (<br>COMF        | (0x00)<br>M2338<br>PCP<br>Pleted                                                                                                    | 2001- <br>REMO'<br>_0/PD | D6-17<br>VE PD9<br>SN_0/M | 21:35<br>SN NODE<br>IODE_O | :35<br>RESUL<br>REMOVE | T REPO<br>D   | RT            |                |          |       |
| <u>1</u> 0           | <u>L</u> DNG                                                                                                    | <u>C</u> DM              | <u>s</u> tm               | <u>T</u> EST               | <u>N</u> 0.7           | ST <u>A</u> T | AL <u>F</u> T | PREVIOUS       |          |       |
| [jhp<br>ACCI<br>[jhp | oark <l<br>EPTED<br/>oark <l< td=""><td>GICBS<br/>GICBS</td><td>H&gt;] RM<br/>H&gt;]∏</td><td>IV-PDSN</td><td>-NODE :</td><td>PCF=0,</td><td>PDSN_II</td><td>DX=0,PDSN_NODI</td><td>E_IDX=0;</td><td></td></l<></l<br> | GICBS<br>GICBS           | H>] RM<br>H>]∏            | IV-PDSN                    | -NODE :                | PCF=0,        | PDSN_II       | DX=0,PDSN_NODI | E_IDX=0; |       |

Fig. 4.3-140 PDSN NODE Deletion Display

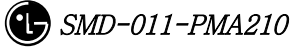

#### 4.3.8.9. PDSN NODE Change

- Command CHG-PDSN-NODE :PCF=a ,PDSN\_IDX=b ,PDSN\_NODE\_IDX=c
  [,PDSN\_NODE\_IP=d] [,SSK\_VALUE=e]
- Input CHG-PDSN-NODE: BSC=0, BTS=0,PDSN\_IDX=0,PDSN\_NODE\_IDX=0,

PDSN\_NODE\_IP=100.100.0.1, SSK\_VALUE=gamdok;

• Output

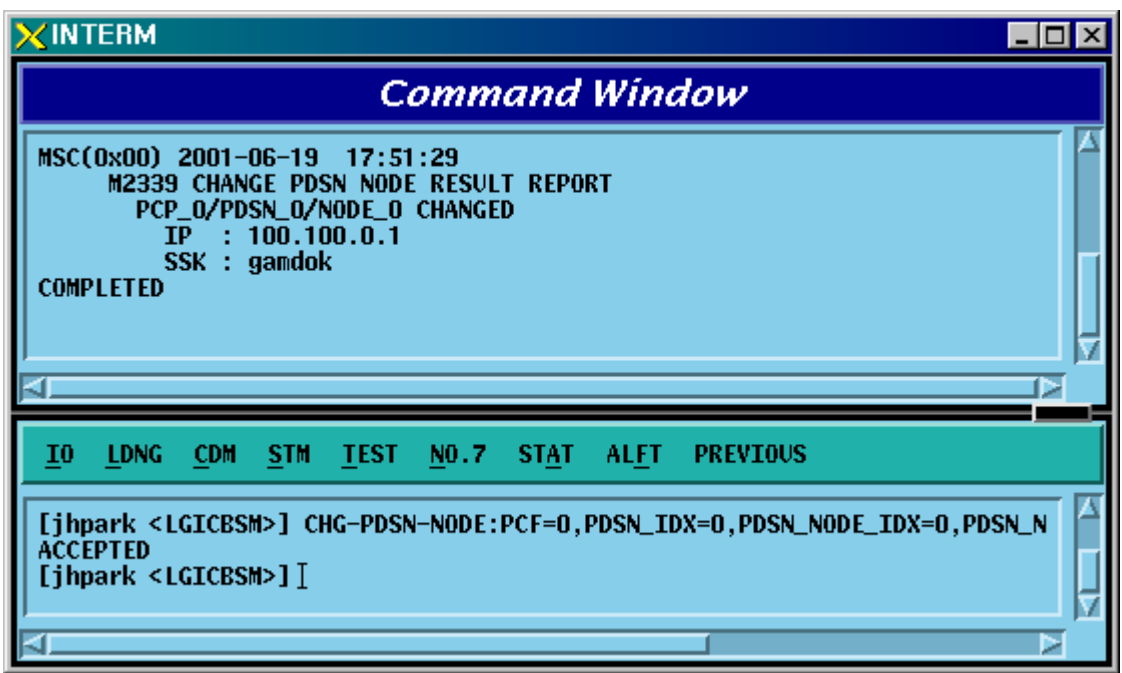

Fig. 4.3-141 PDSN NODE Change Display

## 4.3.8.10. BSC Node Movement

- Command MOV-BSC-NODE :T\_PROC=a ,BSC=b ,CARD=c ,LINK=d;
- Input MOV-BSC-NODE: T\_PROC=CNP,BSC=0,CARD=1,LINK=6;;
- Output

| ×INTERM                                                                                                    | . 🗆 🗵     |
|----------------------------------------------------------------------------------------------------|-----------|
| Command Window                                                                                                    |           |
| MSC(0x00) 2001-06-18 17:51:54<br>M2601 MOVE BSC NODE CONFIGURATION<br>LOCATION : BSC_0<br>PREVIOUS : CNP/CARD_1/LINK_4<br>CURRENT : CNP/CARD_1/LINK_6<br>COMPLETED | AI N      |
| IO LDNG CDM STM TEST NO.7 STAT ALFT PREVIOUS                                                                                                    |           |
| [jhpark <lgicbsm>] MOV-BSC-NODE:T_PROC=CNP,BSC=0,CARD=1,LINK=6;<br/>ACCEPTED<br/>[jhpark <lgicbsm>]]</lgicbsm></lgicbsm>                                           | N<br>Al D |

Fig. 4.3-142 BSC NODE Movement Display

### 4.3.8.11. PCF Node Movement

- Command MOV-PCF-NODE :PCF=a ,CARD0=b ,LINK0=c ,CARD1=d ,LINK1=e ,CARD2=f ,LINK2=g ,CARD3=h ,LINK3=i;
- Input MOV-PCF-NODE: BSC=0, BTS=0,PA\_TYPE=FA\_NEQ;
- Output

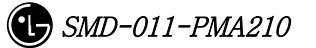

#### 4.3.8.12. SMP Node Movement

- Command MOV-SMP-NODE :BSC=a ,SMP=b ,CARD=c ,LINK=d;
- Input MOV-SMP-NODE: BSC=0, SMP=0,CARD=1,LINK=6
- Output

|                                                                                                    | _ 🗆 X |
|----------------------------------------------------------------------------------------------------|-------|
| Command Window                                                                                                    |       |
| MSC(0x00) 2001-06-18 18:00:59<br>M2603 MOVE SMP NODE CONFIGURATION<br>LOCATION : BSC_0/SMP_0<br>PREVIOUS : CARD_1/LINK_7<br>CURRENT : CARD_1/LINK_6<br>COMPLETED |       |
| <u>IO LDNG CDM STM TEST NO.7 STAT ALFT PREVIOUS</u>                                                                                                    |       |
| [jhpark <lgicbsm>] MOV-SMP-NODE:BSC=0,SMP=0,CARD=1,LINK=6;<br/>ACCEPTED<br/>[jhpark <lgicbsm>] [</lgicbsm></lgicbsm>                                             |       |

Fig. 4.3-143 SMP NODE Movement Display

#### 4.3.8.13. VMP Node Movement

- Command MOV-VMP-NODE :BSC=a ,VMP=b ,CARD=c ,LINK=d;
- Input MOV-VMP-NODE: BSC=0, VMP=0, CARD=1, LINK=6;
- Output

| ×IN.              | ERM                                                                                                    | - 🗆 ×       |
|-------------------|----------------------------------------------------------------------------------------------------|-------------|
|                   | Command Window                                                                                                    |             |
| COMI              | x00) 2001-06-20 21:22:58<br>M2604 MOVE VMP NODE CONFIGURATION<br>LOCATION : BSC_0/VMP_0<br>PREVIOUS : CARD_1/LINK_5<br>CURRENT : CARD_1/LINK_6<br>.ETED | N<br>N<br>N |
| <u>1</u> 0        | LDNG <u>C</u> DM <u>s</u> tm <u>t</u> est <u>n</u> 0.7 st <u>a</u> t al <u>e</u> t previous                                                             |             |
| [jh<br>ACC<br>[jh | urk <lgicbsm>] MOV-VMP-NODE:BSC=0,VMP=0,CARD=1,LINK=6;<br/>TED<br/>urk <lgicbsm>]]</lgicbsm></lgicbsm>                                                  |             |

Fig. 4.3-144 VMP NODE Movement Display

## 4.3.8.14. BTS ID Movement

- Command MOV-BTS-ID :BSC=a ,OLD\_BTS=b ,NEW\_BTS=c;
- Input MOV-BTS-ID: BSC=0, OLD\_BTS=0,NEW\_BTS=2;
- Output

| ×INTERM                                                                                                    | _ 🗆 × |
|----------------------------------------------------------------------------------------------------|-------|
| Command Window                                                                                                    |       |
| MSC(0x00) 2001-06-20 21:17:24<br>M2605 MOVE BTS ID RESULT<br>PREVIOUS : BSC_0/BTS_0<br>CURRENT : BSC_0/BTS_2<br>COMPLETED |       |
| <u>IO LDNG CDM STM TEST NO.7 STAT ALFT PREVIOUS</u>                                                                       |       |
| [jhpark <lgicbsm>] MOV-BTS-ID:BSC=0,OLD_BTS=0,NEW_BTS=2;<br/>ACCEPTED<br/>[jhpark <lgicbsm>] ĭ</lgicbsm></lgicbsm>        |       |

Fig. 4.3-145 BTS ID Movement Display

#### 4.3.8.15. BTS TRUNK Node Movement

For this command, execute DIS-TRNK-DATA first to input the parameter value.

- Command MOV-BTS-TRNK :BSC=a ,BTS=b ,OLD\_ALMA=c ,OLD\_ALPA=d , OLD\_ALPA\_LINK=e ,NEW\_ALMA=f ,NEW\_ALPA=g ,NEW\_ALPA\_LINK=h;
- Input MOV-BTS-TRNK: BSC=0, BTS=2,

OLD\_ALMA=0,OLD\_ALPA=0,OLD\_ALPA\_LINK=0, NEW\_ALMA=1,NEW\_ALPA=1,NEW\_ALPA\_LINK=1;

• Output

| ×IN.               | TERM                                                                                                    | □ × |
|--------------------|----------------------------------------------------------------------------------------------------|-----|
|                    | Command Window                                                                                                    |     |
| MSC<br>COMI        | (OxOO) 2001-06-20 21:26:01<br>M2606 MOVE BTS TRUNK NODE CONFIGURATION<br>LOCATION : BSC_0/BTS_2<br>PREVIOUS : ALMA_0/ALPA_0/LINK_0<br>CURRENT : ALMA_1/ALPA_1/LINK_1<br>IPLETED |     |
| <u>1</u> 0         | <u>LDNG CDM STM TEST NO.7 STAT ALFT PREVIOUS</u>                                                                                                    |     |
| [jh<br>ACCI<br>[jh | park <lgicbsm>] MOV-BTS-TRNK:BSC=0,BTS=2,OLD_ALMA=0,OLD_ALPA=0,OLD_AL<br/>EPTED<br/>park <lgicbsm>]]</lgicbsm></lgicbsm>                                                        |     |

Fig. 4.3-146 BTS TRUNK Movement display

#### 4.3.8.16. LICA LINK Movement

• Command MOV-LICA-LINK :BSC=a ,BTS=b ,OLD\_LICA=c ,OLD\_LINK=d ,NEW\_LICA=e ,NEW\_LINK=f;

• Input MOV-LICA-LINK: BSC=0, BTS=1,

OLD\_LICA=0, OLD\_LINK=0,

NEW\_LICA=1, NEW\_LINK=1;

• Output

|                                                                                                    | ] × |
|----------------------------------------------------------------------------------------------------|-----|
| Command Window                                                                                                    |     |
| MSC(0x00) 2001-06-20 21:35:44<br>M2607 MOVE BTS LICA LINK CONFIGURATION<br>LOCATION : BSC_0/BTS_1<br>PREVIOUS : LICA_0/LINK_0<br>CURRENT : LICA_1/LINK_1<br>COMPLETED |     |
| <u>IO LDNG CDM STM TEST NO.7 STAT ALFT PREVIOUS</u>                                                                                                    |     |
| [jhpark <lgicbsm>] MOV-LICA-LINK:BSC=0,BTS=1,OLD_LICA=0,OLD_LINK=0,NEW_L<br/>ACCEPTED<br/>[jhpark <lgicbsm>]]</lgicbsm></lgicbsm>                                     |     |

Fig. 4.3-147 LICA LINK Movement Display

## 4.3.8.17. OVERHEAD CHANNEL Configuration Information Movement

Refer to DIS-OVHD-CONF command

- Command MOV-OVHD-CONF :BSC=a ,BTS=b ,SECT=c ,CDMACH=d , NEW\_CHC=e ;
- Input MOV-OVHD-CONF: BSC=0, BTS=0,

SECTOR=ALPHA,CDMACH=0,NEW\_CHC=1;

• Output

| XINTERM                                                                                                    |                 |                  |                |            |        |         |            |          | _ 🗆 × |
|----------------------------------------------------------------------------------------------------|-----------------|------------------|----------------|------------|--------|---------|------------|----------|-------|
|                                                                                                    |                 | Com              | mand           | Wi         | ndo    | w       |            |          |       |
| M2610 M                                                                                                    | OVE OVERHI      | FAD CHANNE       |                | IRAT       | TON    |         |            |          |       |
| LOCAT                                                                                                    | ION : BSC_      | _0/BTS_0         | L CONTIN       |            | LON    |         |            |          |       |
| CDMAC                                                                                                    | H SECTOR        | OV_TYPE          | OV_ID[PO       | CH]        | RCU    | SLOT    | NODE       |          |       |
|                                                                                                    | ALPHA           | PILOT            | 0              |            | 0      | 1       | 0          |          |       |
|                                                                                                    | ALPHA           | SYNC             | U              |            | U      | 1       | 1          |          |       |
|                                                                                                    | ALPHA           | OPACING          | ŭ              |            | U<br>N | -       | 2          |          |       |
|                                                                                                    | ALP HA          | OPACING          | ň              |            | ň      | 4       | 3          |          |       |
| ll ŏ                                                                                                    | AL PHA          | ACCESS           | n n            | 1          | ň      | i       | ñ          |          |       |
| ll ŏ                                                                                                    | BETA            | PILOT            | ŏĽ             | -          | ŏ      | i       | ŏ          |          |       |
| Ō                                                                                                    | BETA            | SYNC             | Ō              |            | Ō      | 1       | 1          |          |       |
| 0                                                                                                    | BETA            | PAGING           | 0              |            | 0      | 1       | 2          |          |       |
| 0                                                                                                    | BETA            | QPAGING          | 0              |            | 0      | 1       | 3          |          |       |
|                                                                                                    | BETA            | ACCESS           | 0 (0           | ]          | 0      | 1       | 0          |          |       |
|                                                                                                    | GAMMA           | PILOT            | U              |            | U<br>U | 3       | 0          |          |       |
|                                                                                                    | САММА           | SYNU             | 0              |            | 0      | 3       | 1          |          |       |
|                                                                                                    | САММА           | ODACTNC          | U<br>N         |            | U<br>N | 3       | 2          |          |       |
|                                                                                                    | CAMMA           | ACCESS           | 0 1 0          | 1          | ň      | 2       | 5<br>N     |          |       |
| 1                                                                                                    | ALPHA           | PTIOT            | 0 10           | - <b>1</b> | ň      | ň       | 5          |          |       |
| ll i                                                                                                    | ALPHA           | SYNC             | ŏ              |            | ŏ      | ŏ       | Ğ          |          |       |
| ll i                                                                                                    | ALPHA           | PAGING           | ō              |            | ō      | ō       | 7          |          |       |
| 1                                                                                                    | ALPHA           | QPAGING          | Ō              |            | Ō      | Ō       | 8          |          |       |
| 1                                                                                                    | ALPHA           | ACCESS           | 0 [0           | ]          | 0      | 0       | 1          |          |       |
| 1                                                                                                    | BETA            | PILOT            | 0              |            | 0      | 1       | 4          |          |       |
|                                                                                                    | BETA            | SYNC             | 0              |            | 0      | 1       | 5          |          |       |
|                                                                                                    | BETA            | PAGING           | 0              |            | 0      | 1       | 6          |          |       |
|                                                                                                    | BEIA            | QPAGING          | 0 10           | -          | U      | 1       |            |          |       |
|                                                                                                    | CAMMA           | DTLAT            | 0 10           | 1          | N N    | 5       | 4          |          |       |
|                                                                                                    | CAMMA           | SANC             | ň              |            | ň      | 2       | 5          |          |       |
| ll i                                                                                                    | GAMMA           | PAGTNG           | ň              |            | ň      | 3       | 6<br>6     |          |       |
| ll i                                                                                                    | GAMMA           | OPAGTNG          | ň              |            | ň      | ă       | ž          |          |       |
| i                                                                                                    | GAMMA           | ACCESS           | ŏ [0           | 1          | ŏ      | 3       | i          |          |       |
| COMPLETED                                                                                                    |                 |                  |                | -          |        |         |            |          |       |
|                                                                                                    |                 |                  |                |            |        |         |            |          |       |
|                                                                                                    |                 |                  |                |            |        |         |            |          |       |
|                                                                                                    |                 |                  |                | _          |        |         |            |          |       |
|                                                                                                    |                 |                  |                | _          |        | _       |            |          |       |
|                                                                                                    |                 |                  | 7 6141         |            | т п    | PEUTOU  | c          |          |       |
|                                                                                                    | <u> 100 310</u> | <u>1631 M</u> U. | / <u>эін</u> і | ALT.       |        | NEVI00  | 3          |          |       |
|                                                                                                    |                 |                  |                |            |        |         |            |          |       |
| ACCEPTED                                                                                                    |                 |                  | F. DOG. C. 1   |            |        | T 41.00 |            |          |       |
| LINPARK <lgi< td=""><td>CR2W&gt;1 WO/</td><td>V-OVHD-CON</td><td>F:BSC=U,E</td><td>s I S=I</td><td>U, SEC</td><td>T=ALPH</td><td>IA, CDMACI</td><td>H=U,NE₩_</td><td>CHC</td></lgi<> | CR2W>1 WO/      | V-OVHD-CON       | F:BSC=U,E      | s I S=I    | U, SEC | T=ALPH  | IA, CDMACI | H=U,NE₩_ | CHC   |
| Libnark CLCT                                                                                                    | CRSM>1 T        |                  |                |            |        |         |            |          |       |
|                                                                                                    | CP30/>11        |                  |                |            |        |         |            |          |       |
| <u> </u>                                                                                                    |                 |                  |                |            |        |         |            |          |       |
|                                                                                                    |                 |                  |                |            |        |         |            |          |       |

Fig. 4.3-148 OVHD Channel Configuration Information Movement Display

## 4.3.8.18. BSC Configuration Addition

- Command ADD-BSC-CONF :T\_PROC=a ,BSC=b ,CARD=c ,LINK=d;
- Input ADD-BSC-CONF: BSC=0, BTS=0,PA\_TYPE=FA\_NEQ;
- Output

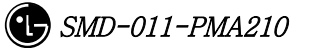

## 4.3.8.19. BSC Configuration Deletion

- Command RMV-BSC-CONF :T\_PROC=a ,BSC=b;
- Input RMV-BSC-CONF: BSC=0, BTS=0,PA\_TYPE=FA\_NEQ;
- Output

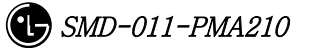

#### 4.3.8.20. PCF Configuration Addition

- Command ADD-PCF-CONF :PCF=a ,CARD0=b ,LINK0=c ,CARD1=d ,LINK1=e ,CARD2=f ,LINK2=g ,CARD3=h ,LINK3=i;
- Input ADD-PCF-CONF:PCF=1,CARD0=3,LINK0=4,CARD1=3,LINK1=4,CARD2=3,LINK2=4,CARD3=3,LI NK3=4;
- Output

|                                                                                                    | - 🗆 × |
|----------------------------------------------------------------------------------------------------|-------|
| Command Window                                                                                                    |       |
| MSC(0x00) 2001-06-18 20:48:32<br>M2711 ADD PCF CONFIGURATION<br>LOCATION : CARD[ 3 3 3 3]/LINK[ 4 4 4 4]<br>PCF_1 IS ADDED<br>COMPLETED |       |
| <u>IO LDNG CDM STM TEST NO.7 STAT ALET PREVIOUS</u>                                                                                     |       |
| [jhpark <lgicbsm>] ADD-PCF-CONF:PCF=1,CARD0=3,LINK0=4,CARD1=3,LINK1=4,<br/>ACCEPTED<br/>[jhpark <lgicbsm>]]</lgicbsm></lgicbsm>         | CA A  |

Fig. 4.3-149 PCF Configuration Addition Display

## 4.3.8.21. PCF Configuration Deletion

- Command RMV-PCF-CONF :PCF=a;
- Input RMV-PCF-CONF: PCF=1;
- Output

| ×IN1                 | TERM                                                                                                    |                                 |                                   |                           |                      |               |               |       |     |  | _ 🗆 × |
|----------------------|----------------------------------------------------------------------------------------------------|---------------------------------|-----------------------------------|---------------------------|----------------------|---------------|---------------|-------|-----|--|-------|
|                      |                                                                                                    |                                 |                                   | C                         | omm                  | and           | Win           | dow   |     |  |       |
| MSC                  | (0x00)<br>M2712<br>LOC<br>PCF<br>PLETED                                                                                                    | 2001-<br>REMO<br>ATION<br>_1 RE | DG-18<br>VE PCI<br>: CAF<br>MOVED | 20:46<br>- CONFI<br>RD[ 3 | :56<br>GURATJ<br>3 3 | (ON<br>3]/LIN | K[ 4          | 567   | ]   |  |       |
| ĪO                   | <u>L</u> DNG                                                                                                    | <u>C</u> DM                     | <u>s</u> tm                       | <u>T</u> EST              | <u>N</u> 0.7         | ST <u>A</u> T | AL <u>F</u> T | PREVI | DUS |  |       |
| [jhp<br>ACCI<br>[jhp | park <l<br>EPTED<br/>park <l< td=""><td>GICBS</td><td>M&gt;] RN<br/>M&gt;]]</td><td>IV-PCF-</td><td>CONF : F</td><td>PCF=1;</td><td></td><td></td><td></td><td></td><td></td></l<></l<br> | GICBS                           | M>] RN<br>M>]]                    | IV-PCF-                   | CONF : F             | PCF=1;        |               |       |     |  |       |

Fig. 4.3-150 PCF Configuration Deletion Display

#### 4.3.8.22. SMP Configuration Addition

- Command ADD-SMP-CONF :BSC=a ,SMP=b ,CARD=c ,LINK=d;
- Input ADD-SMP-CONF: BSC=0,SMP=0,CARD=1,LINK=7;
- Output

| XINTER                        | M                                                                                                    |                                         |                                    | k               |              |             |   | _ 🗆 × |
|-------------------------------|----------------------------------------------------------------------------------------------------|-----------------------------------------|------------------------------------|-----------------|--------------|-------------|---|-------|
|                               |                                                                                                    |                                         | Comm                               | and W           | ina          | low         |   |       |
| MSC(Oxt<br>Mi<br>COMPLE       | 00) 2001–<br>2721 ADD<br>LOCATION<br>SMP_O IS<br>FED                                                                                                    | 06-18 2<br>SMP CONF<br>: BSC_0<br>Added | 0:50:17<br>IGURATION<br>/CARD_1/LI | NK_7            |              |             |   |       |
| <u>10 L</u>                   | NG <u>C</u> DM                                                                                                    | <u>s</u> tm <u>t</u>                    | EST <u>N</u> 0.7                   | ST <u>A</u> T A | L <u>F</u> T | PREVIOUS    |   |       |
| [jhparl<br>ACCEPTI<br>[jhparl | < <lgicbs<br>ED<br/>&lt; <lgicbs< th=""><td>M&gt;] ADD-<br/>M&gt;]]</td><td>SMP-CONF:B</td><td>SC=0,SMP=</td><td>0,CA</td><th>RD=1,LINK=7</th><td>;</td><td></td></lgicbs<></lgicbs<br> | M>] ADD-<br>M>]]                        | SMP-CONF:B                         | SC=0,SMP=       | 0,CA         | RD=1,LINK=7 | ; |       |

Fig. 4.3-151 SMP Configuration Addition Display

#### 4.3.8.23. SMP Configuration Deletion

- Command RMV-SMP-CONF :BSC=a ,SMP=b;
- Input RMV-SMP-CONF: BSC=0, SMP=0;
- Output

|                               | м                                                                                                    |                                   |                                |                         |               |               |          |  |
|-------------------------------|----------------------------------------------------------------------------------------------------|-----------------------------------|--------------------------------|-------------------------|---------------|---------------|----------|--|
|                               |                                                                                                    |                                   | Ca                             | omm                     | and           | Wind          | dow      |  |
| MSC(0x0<br>M2<br>COMPLET      | 00) 2001–<br>722 REMO<br>LOCATION<br>SMP_O IS<br>TED                                                                                                    | 06-18<br>VE SMP<br>: BSC<br>REMOV | 20:49<br>CONFI<br>O/CARI<br>ED | :07<br>GURATI<br>D_1/LI | 0N<br>NK_7    |               |          |  |
| <u>1</u> 0 <u>L</u> 0         | NG <u>C</u> DM                                                                                                    | <u>s</u> tm                       | <u>T</u> EST                   | <u>N</u> 0.7            | ST <u>A</u> T | AL <u>F</u> T | PREVIOUS |  |
| [jhparl<br>ACCEPTI<br>[jhparl | < <lgicbs<br>D<br/>&lt; <lgicbs< td=""><td>M&gt;] RM<br/>M&gt;][</td><td>IV-SMP-(</td><td>CONF:B</td><td>SC=0,S</td><th>MP=0;</th><th></th><td></td></lgicbs<></lgicbs<br> | M>] RM<br>M>][                    | IV-SMP-(                       | CONF:B                  | SC=0,S        | MP=0;         |          |  |

Fig. 4.3-152 SMP Configuration Deletion Display

### 4.3.8.24. VMP Configuration Addition

- Command ADD-VMP-CONF :BSC=a ,VMP=b ,CARD=c ,LINK=d;
- Input ADD-VMP-CONF: BSC=0,VMP=0,CARD=1,LINK=5;
- Output

|                                                                                                    | _ 🗆 × |
|----------------------------------------------------------------------------------------------------|-------|
| Command Window                                                                                                    |       |
| MSC(0x00) 2001-06-18 20:51:26<br>M2731 ADD VMP CONFIGURATION<br>LOCATION : BSC_0/CARD_1/LINK_5<br>VMP_0 IS ADDED<br>COMPLETED |       |
| <u>IO LDNG CDM STM TEST NO.7 STAT ALFT PREVIOUS</u>                                                                           |       |
| [jhpark <lgicbsm>] ADD-VMP-CONF:BSC=0,VMP=0,CARD=1,LINK=5;<br/>ACCEPTED<br/>[jhpark <lgicbsm>]]</lgicbsm></lgicbsm>           |       |

Fig. 4.3-153 VMP Configuration Addition Display

# 4.3.8.25. VMP Configuration Deletion

- Command RMV-VMP-CONF :BSC=a ,VMP=b;
- Input RMV-VMP-CONF: BSC=0, VMP=0;
- Output

| XINTERM                                                                                                    | _ 🗆 × |
|----------------------------------------------------------------------------------------------------|-------|
| Command Window                                                                                                    |       |
| MSC(0x00) 2001-06-18 20:50:58<br>M2732 REMOVE VMP CONFIGURATION<br>LOCATION : BSC_0/CARD_1/LINK_5<br>VMP_0 IS REMOVED<br>COMPLETED |       |
| <u>IO L</u> DNG <u>C</u> DM <u>S</u> TM <u>T</u> EST <u>N</u> 0.7 ST <u>A</u> T AL <u>F</u> T PREVIOUS                             |       |
| [jhpark <lgicbsm>] RMV-VMP-CONF:BSC=0,VMP=0;<br/>ACCEPTED<br/>[jhpark <lgicbsm>]]</lgicbsm></lgicbsm>                              |       |

Fig. 4.3-154 VMP Configuration Deletion Display

### 4.3.8.26. BTS Configuration Addition

• Command ADD-BTS-CONF :BSC=a ,BTS=b ,B\_TYPE=c ,SECT\_EQP=d ,SECT\_RANGE=e ,ALMA=f ,ALPA=g ,ALPA\_LINK=h ,LICA=i ,LICA\_LINK=j ,FA0\_CH\_NUM=k ,PN\_ALPHA=1 [,PN\_BETA=m] [,PN\_GAMMA=n] [,PN\_DELTA=o] [,PN\_EPSILON=p] [,PN\_ZETA=q] [,PA\_TYPE=r] [,ANT\_TYPE=s] [,LNA\_TYPE=t] [,RISA\_EQP=u] [,BOTA\_EQP=v];

• Input Input ADD-BTS-CONF: BSC=0, BTS=0; -> ADD-BTS-CONF: BSC=1, BTS=0,B\_TYPE=STANDARD,SECT\_EQP=OMNI;

• Output

| XINTERM                                                                                                    | . 🗆 × |
|----------------------------------------------------------------------------------------------------|-------|
| Command Window                                                                                                    |       |
| MSC(0x00) 2001-06-18 20:54:20<br>M2741 ADD BTS CONFIGURATION<br>LOCATION : BSC_1/ALMA_0/ALPA_0/LINK_0<br>BTS_0[STANDARD]/FA_1/OMNI/LICA_0/LINK_0 IS ADDED<br>COMPLETED |       |
| <u>IO LDNG CDM STM TEST NO.7 STAT ALFT PREVIOUS</u>                                                                                                    |       |
| [jhpark <lgicbsm>] ADD-BTS-CONF:BSC=1,BTS=0,B_TYPE=STANDARD,SECT_EQP=0<br/>ACCEPTED<br/>[jhpark <lgicbsm>]]</lgicbsm></lgicbsm>                                        | HN I  |
|                                                                                                    |       |

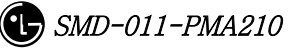

## 4.3.8.27. BTS Configuration Deletion

- Command RMV-BTS-CONF :BSC=a ,BTS=b;
- Input RMV-BTS-CONF: BSC=1, BTS=0;
- Output

| XINTERM                                                                                                    | _ 🗆 × |
|----------------------------------------------------------------------------------------------------|-------|
| Command Window                                                                                                    |       |
| MSC(0x00) 2001-06-20 17:58:36<br>M2742 REMOVE BTS CONFIGURATION<br>LOCATION : BSC_1/ALMA_0/ALPA_0/LINK_0<br>BTS_0 IS REMOVED<br>COMPLETED |       |
| <u>IO LDNG CDM STM TEST NO.7 STA</u> T AL <u>F</u> T PREVIOUS                                                                             |       |
| [jhpark <lgicbsm>] RMV-BTS-CONF:BSC=1,BTS=0;<br/>ACCEPTED<br/>[jhpark <lgicbsm>] [</lgicbsm></lgicbsm>                                    |       |

Fig. 4.3-155 BTS Configuration Deletion Display

## 4.3.8.28. SECTOR Configuration Addition

- Command ADD-SECT-CONF :BSC=a ,BTS=b ,SECT=c ,PN=d;
- Input ADD-SECT-CONF: BSC=0, BTS=0,PA\_TYPE=FA\_NEQ;
- Output

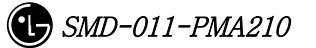

## 4.3.8.29. SECTOR Configuration Deletion

- Command RMV-SECT-CONF :BSC=a ,BTS=b ,SECT=c;
- Input RMV-SECT-CONF: BSC=0, BTS=0,PA\_TYPE=FA\_NEQ;
- Output

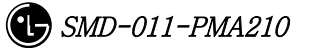

# 4.3.8.30. FA Configuration Addition

- Command ADD-FA-CONF :BSC=a ,BTS=b ,FA=c ,CH\_NUM=d;
- Input ADD-FA-CONF: BSC=1, BTS=0,FA=0,CH\_NUM=25;
- Output

|                                                                                                    | K | _ 🗆 × |
|----------------------------------------------------------------------------------------------------|---|-------|
| Command Window                                                                                                    |   |       |
| MSC(0x00) 2001-06-18 21:04:01<br>M2761 ADD FA CONFIGURATION<br>LOCATION : BSC_1/BTS_0/FA_0 IS ADDED<br>COMPLETED    |   |       |
| <u>IO LDNG CDM STM TEST NO.7 STAT ALFT PREVIOUS</u>                                                                 |   |       |
| [jhpark <lgicbsm>] ADD-FA-CONF:BSC=1,BTS=0,FA=0,CH_NUM=25;<br/>ACCEPTED<br/>[jhpark <lgicbsm>]]</lgicbsm></lgicbsm> |   |       |

Fig. 4.3-156 FA Configuration Addition Display

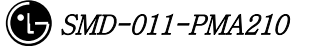

## 4.3.8.31. FA Configuration Deletion

- Command RMV-FA-CONF :BSC=a ,BTS=b ,FA=c;
- Input RMV-FA-CONF: BSC=1, BTS=0,FA=0;
- Output

|                                                                                                    | _ 🗆 × |
|----------------------------------------------------------------------------------------------------|-------|
| Command Window                                                                                                    |       |
| MSC(0x00) 2001-06-18 21:02:53<br>M2762 REMOVE FA CONFIGURATION<br>LOCATION : BSC_1/BTS_0/FA_0 IS REMOVED<br>COMPLETED |       |
| <u>IO LDNG CDM STM TEST NO.7 STAT ALFT PREVIOUS</u>                                                                   |       |
| [jhpark <lgicbsm>] RMV-FA-CONF:BSC=1,BTS=0,FA=0;<br/>ACCEPTED<br/>[jhpark <lgicbsm>]]</lgicbsm></lgicbsm>             |       |

Fig. 4.3-157 FA Configuration Deletion Display

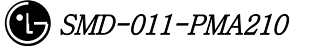

### 4.3.8.32. BSC-BTS TRUNK Configuration Addition

- Command ADD-TRNK-CONF :BSC=a ,BTS=b ,ALMA=c ,ALPA=d ,ALPA\_LINK=e ,LICA=f ,LICA\_LINK=g ,ALLOC\_TYPE=h;
- Input ADD-TRNK-CONF: BSC=0, BTS=0,PA\_TYPE=FA\_NEQ;
- Output

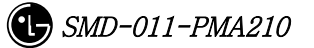

## 4.3.8.33. BSC-BTS TRUNK Configuration Deletion

- Command RMV-TRNK-CONF :BSC=a ,BTS=b ,ALMA=c ,ALPA=d ,ALPA\_LINK=e ;
- Input RMV-TRNK-CONF: BSC=0, BTS=0,PA\_TYPE=FA\_NEQ;
- Output

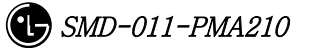

### 4.3.8.34. CAN PVC Configuration Addition

- Command ADD-CAN-PVC :NODE\_A=a ,NODE\_B=b ,VPCI\_A=c ,VPCI\_B=d [,NO\_VC=e] ;
- Input ADD-CAN-PVC: NODE\_A=CTYPE\_BSM\_A, NODE\_B=CTYPE\_CNP\_A, VPCL\_A=0, VPCL\_B=0;
- Output

| XINTERM                                                                                                    |                                                                    |
|----------------------------------------------------------------------------------------------------|--------------------------------------------------------------------|
| Command Window                                                                                                    |                                                                    |
| MSC(0x00) 2001-06-18 21:09:32<br>M2781 ADD CAN PVC CONFIGURATION<br>NUN OF ENTRY : 476<br>ENTRY EQUIP NODE_A SUB_A NODE_B SUB_B V<br>O EQUIP BSM_A O CNP_A O 1<br>87 EQUIP CNP_A O BSM_A O 1<br>COMPLETED | ✓<br>✓<br>✓<br>✓<br>✓<br>✓<br>✓<br>✓<br>✓<br>✓<br>✓<br>✓<br>✓<br>✓ |
| 4                                                                                                    |                                                                    |
| <u>IO LDNG CDM STM TEST NO.7 STAT ALFT PREVI</u>                                                                                                    | COUS                                                               |
| [jhpark <lgicbsm>] ADD-CAN-PVC:NODE_A=CTYPE_BSM_A,NO<br/>ACCEPTED<br/>[jhpark <lgicbsm>]]</lgicbsm></lgicbsm>                                                                                             | DDE_B=CTYPE_CNP_A, VPC                                             |

Fig. 4.3-158 CAN PVC Configuration Addition Display

## 4.3.8.35. CAN PVC Configuration Deletion

- Command RMV-CAN-PVC :INDEX=a;
- Input RMV-CAN-PVC: INDEX=0;
- Output

| >              |                                                                                                    |  |  |
|----------------|----------------------------------------------------------------------------------------------------|--|--|
| Command Window |                                                                                                    |  |  |
|                | MSC(0x00) 2001-06-18 21:07:17<br>M2782 REMOVE CAN PVC CONFIGURATION<br>NUN OF ENTRY : 474<br>ENTRY EQUIP NODE_A SUB_A NODE_B SUB_B VC_NO LINK_TYPE LINK_<br>0 N_EQP BSM_A 0 CNP_A 0 1 STM-1 256<br>87 N_EQP CNP_A 0 BSM_A 0 1 STM-1 256<br>COMPLETED |  |  |
|                | <u>IO</u> <u>LDNG</u> <u>CDM</u> <u>STM</u> <u>T</u> EST <u>NO.7</u> ST <u>A</u> T AL <u>F</u> T PREVIOUS                                                                                                    |  |  |
|                | [jhpark <lgicbsm>] RMV-CAN-PVC:INDEX=0;<br/>ACCEPTED<br/>[jhpark <lgicbsm>]]</lgicbsm></lgicbsm>                                                                                                    |  |  |
| ŀ              |                                                                                                    |  |  |

Fig. 4.3-159 CAN PVC Configuration Deletion Display

### 4.3.8.36. CPN PVC Configuration Addition

- Command ADD-CPN-PVC :NODE\_A=a ,NODE\_B=b ,VPCI\_A=c ,VPCI\_B=d [,NO\_VC=e] ;
- Input ADD-CPN-PVC:NODE\_A=CTYPE\_CAN\_A, NODE\_B=CTYPE\_CAN\_B, VPCI\_A=0, VPCI\_B=0;
- Output

| > | <pre><interm< pre=""></interm<></pre>                                                                                                    |  |  |  |
|---|----------------------------------------------------------------------------------------------------|--|--|--|
| Γ | Command Window                                                                                                    |  |  |  |
|   | MSC(0x00) 2001-06-18 21:12:49<br>M2783 ADD CPN PVC CONFIGURATION<br>NUN OF ENTRY : 144<br>ENTRY EQUIP NODE_A SUB_A NODE_B SUB_B VC_NO LINK_TYPE LINK_<br>0 EQUIP CAN_A 0 CAN_B 0 1 STM-1 256<br>75 EQUIP CAN_B 0 CAN_A 0 1 STM-1 256<br>COMPLETED |  |  |  |
| Γ | <u>IO LDNG CDM STM TEST NO.7 STAT ALFT PREVIOUS</u>                                                                                                    |  |  |  |
|   | [jhpark <lgicbsm>] ADD-CPN-PVC:NODE_A=CTYPE_CAN_A,NODE_B=CTYPE_CAN_B,VPC<br/>ACCEPTED<br/>[jhpark <lgicbsm>]]</lgicbsm></lgicbsm>                                                                                                    |  |  |  |
| ŀ |                                                                                                    |  |  |  |

Fig. 4.3-160 CPN PVC Configuration Addition Display

## 4.3.8.37. CPN PVC Configuration Deletion

- Command RMV-CPN-PVC :INDEX=a;
- Input RMV-CPN-PVC: INDEX=0;
- Output

|                                                                                                    | x      |  |  |
|----------------------------------------------------------------------------------------------------|--------|--|--|
| Command Window                                                                                                    |        |  |  |
| MSC(0x00) 2001-06-18 21:10:10<br>M2784 REMOVE CPN PVC CONFIGURATION<br>NUN OF ENTRY : 142<br>ENTRY EQUIP NODE_A SUB_A NODE_B SUB_B VC_NO LINK_TYPE LINK_<br>0 N_EQP CAN_A 14 CNP_A 0 1 STM-1 256<br>75 N_EQP CNP_A 0 CAN_A 14 1 STM-1 256<br>COMPLETED | Ā      |  |  |
| <u>IO LDNG CDM STM IEST NO.7 STAT ALFT PREVIOUS</u>                                                                                                    |        |  |  |
| [jhpark <lgicbsm>] RMV-CPN-PVC:INDEX=0;<br/>ACCEPTED<br/>[jhpark <lgicbsm>]]</lgicbsm></lgicbsm>                                                                                                    | A<br>T |  |  |

Fig. 4.3-161 CPN PVC Configuration Deletion Display

### 4.3.8.38. BSC PVC Configuration Addition

- Command ADD-BSC-PVC :BSC=a ,NODE\_A=b ,NODE\_B=c ,VPCI\_A=d ,VPCI\_B=e [,NO\_VC=f];
- Input ADD-BSC-PVC:BSC=0, NODE\_A=CTYPE\_CCP\_A, NODE\_B=CTYPE\_CCP\_B, VPCI\_A=0, VPCI\_B=0;
- Output

| 2 |                                                                                                    |  |  |  |
|---|----------------------------------------------------------------------------------------------------|--|--|--|
|   | Command Window                                                                                                    |  |  |  |
|   | MSC(0x00) 2001-06-18 21:14:27<br>M2785 ADD BSC PVC CONFIGURATION<br>LOCATION : BSC_0<br>NUN OF ENTRY : 972<br>ENTRY EQUIP NODE_A SUB_A NODE_B SUB_B VC_NO LINK_TYPE LINK_<br>0 EQUIP CCP_A 0 CAN 0 1 STM-1 256<br>907 EQUIP CAN 0 CCP_A 0 1 STM-1 256<br>COMPLETED |  |  |  |
| Ī | <u>IO L</u> DNG <u>CDM STM TEST NO.7 STA</u> T AL <u>F</u> T PREVIOUS                                                                                                    |  |  |  |
|   | [jhpark <lgicbsm>] ADD-BSC-PVC:BSC=0,NODE_A=CTYPE_CCP_A,NODE_B=CTYPE_CAN<br/>ACCEPTED<br/>[jhpark <lgicbsm>]]</lgicbsm></lgicbsm>                                                                                                    |  |  |  |
|   |                                                                                                    |  |  |  |

Fig. 4.3-162 BSC PVC Configuration Addition Display
# 4.3.8.39. BSC PVC Configuration Deletion

- Command RMV-BSC-PVC :BSC=a ,INDEX=b;
- Input RMV-BSC-PVC:BSC=0, INDEX=0;
- Output

| Command Window                                                                                                    |  |
|----------------------------------------------------------------------------------------------------|--|
| MSC(0x00) 2001-06-18 21:13:22<br>M2786 REMOVE BSC PVC CONFIGURATION<br>LOCATION : BSC_0<br>NUN OF ENTRY : 970<br>ENTRY EQUIP NODE_A SUB_A NODE_B SUB_B VC_NO LINK_TYPE LINK<br>0 N_EQP CCP_A 0 CAN 14 1 STM-1 256<br>907 N_EQP CAN 14 CCP_A 0 1 STM-1 256<br>COMPLETED |  |
| <u>IO LDNG CDM STM TEST NO.7 STAT ALET PREVIOUS</u>                                                                                                    |  |
| [jhpark <lgicbsm>] RMV-BSC-PVC:BSC=0,INDEX=0;<br/>ACCEPTED<br/>[jhpark <lgicbsm>]]</lgicbsm></lgicbsm>                                                                                                    |  |

Fig. 4.3-163 BSC PVC Configuration Deletion Display

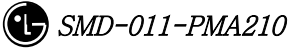

# 4.4. STATUS COMMAND

# 4.4.1 PROCESSOR STATUS CONTROL

Table 4.4-1 Processor Status LIST

| Status Types | Definition                                  |
|--------------|---------------------------------------------|
| NORM         | NORMAL                                      |
| ABNM         | Abnormal                                    |
| DCPY         | Dual Copy                                   |
| LDNG         | StandBy Loading                             |
| NORM(OLD)    | Normal (After StandBy Loading, Old version) |
| NORM(NEW)    | Normal (After StandBy Loading, New version) |
| ABN_K        | Abnormal with Keep Alive Fault              |
| ABN_1        | Abnormal with Process Isolation             |
| UNDEF        | Undefined Status                            |

# 4.4.1.1. BSM CAN PROCESSOR STATUS DISPLAY COMMAND

Function to display processor status inserted in CAN. Command : DIS-CAN-PRC; Input : DIS-CAN-PRC;

|                    |                  | Com      | mand V     | Vindow       |    |
|--------------------|------------------|----------|------------|--------------|----|
|                    |                  |          | internet i |              | F  |
| MSC(0x00) 2001     | -06-14<br>PLAY C | 11:07:09 | R STATUS   |              | lĺ |
| PROC               | ACT              | A_STS    | B_STS      | PROC_TYPE    |    |
| PNP                | Ä                | NORM     | ABNM       | DUAL         |    |
| PCPOO<br>PMPOO     | A<br>*           | ABNM     | ABNM       | DUAL<br>DUAL |    |
| PCP01              | *                | ABNM_K   | ABNM_K     | DUAL         |    |
| AMPOO              | A                | NORM     | ****       | SINGLE       |    |
| AMP01<br>COMPLETED | A                | NORM     | ****       | SINGLE       |    |
|                    |                  |          |            |              |    |

Fig. 4.4-1 Result of CAN Processor Status Display Command

## 4.4.1.2. BSC Processor Status Display Command

Function to display Processor status inserted in BSC.

Command : DIS-BSC-PRC[:BSC=a];

a : BSC Number(0~11)

Input : DIS-BSC-PRC:BSC=0;

| XINTERM                                           |                                                                             |                                                            |                                                                    |                                             |                                                               |  |
|---------------------------------------------------|-----------------------------------------------------------------------------|------------------------------------------------------------|--------------------------------------------------------------------|---------------------------------------------|---------------------------------------------------------------|--|
|                                                   |                                                                             | C                                                          | omman                                                              | d Winde                                     | 2W                                                            |  |
| MSC(0x00) 20<br>M3001 D<br>BSC<br>00<br>COMPLETED | 01-06-14<br>ISPLAY BS<br>PROC<br>CCP<br>SCP<br>NCP<br>ALP<br>SMP00<br>VMP00 | 11:31<br>SC PROC<br>ACT<br>A<br>A<br>A<br>A<br>A<br>A<br>A | :36<br>ESSOR STAT<br>A_STS<br>NORM<br>NORM<br>NORM<br>NORM<br>NORM | US<br>ABNM<br>ABNM<br>ABNM<br>ABNM<br>***** | PROC_TYPE<br>DUAL<br>DUAL<br>DUAL<br>DUAL<br>SINGLE<br>SINGLE |  |

Fig. 4.4-2 Result of BSC Processor Status Display

# 4.4.1.3. Status Display Command of BTS Processor

Function to display operation status of processors mounted in all the BTSs within the corresponding BSC or in each BTS

Command : DIS-BTS-STS:BSC=a[,BTS=b];

a:BSC Number (0~11)

b:BTS Number (0~47)

Input : DIS-BTS-STS:BSC=0,BTS=0;

Output

| × | INTERM                                                                                                    |  |
|---|----------------------------------------------------------------------------------------------------|--|
|   | Command Window                                                                                                    |  |
|   | SC(0x00) 2001-06-14 11:34:43<br>M3002 DISPLAY BTS PROCESSOR STATUS<br>LOCATE = BSCO0/BTSO0/GHJEONG [STANDARD]<br>PROC ACT A_STS B_STS PROC_TYPE<br>BSP A NORM ABNM NUAL<br>BPP A NORM **** SINGLE<br>CRP A NORM ABNM DUAL<br>RCPOO A NORM ABNM DUAL<br>OMPLETED |  |

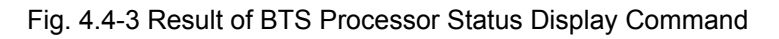

### 4.4.1.4. Processor Restart Command

Function to restart Processors

- Command : RST-PRC[:BSC=a][,BTS=b],RANGE=c,SIDE=d,CLS=e;
  - a : BSC Number (0~11)
  - b : BTS Number (0~47)
  - c : Scope of restart(All the Processors of CCP, PNP,NCP,PCP., etc.)
  - d: Side to restart (A,B,BOTH)
  - e : Class (RESTART, REBOOT, FLASH)

RESTART : Restart O/S and receive loading of PLD only.

<u>**REBOOT</u></u> : It executes BOOTER. In case of the processors equipped with Flash ROM, they check upper level processors and version of each block. If they are different, they receive loading from the upper level processors. However, if they are the same, they do not receive loading from the upper level processors. The processors with no Flash ROM receive loading from the upper level processors without checking version.</u>** 

. For reference, Active Side before and after reboot does not change.

FLASH : Delete Flash content of the Processor with Flash ROM equipped and reboot it to receive loading of all the files from the upper level Processor. For reference, Active Side before and after Flash Reboot changes.

Input : RST-PRC:BSC=0,BTS=0,RANGE=RCP00,SIDE=A,CLS=RESTART;

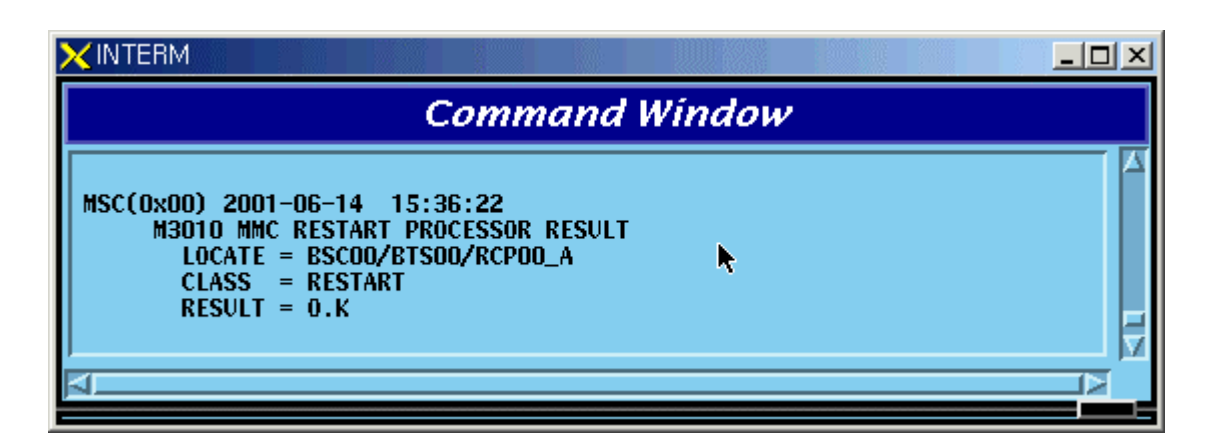

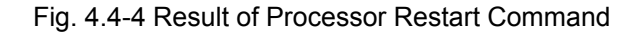

### 4.4.1.5. CAN Processor H/W RESET(ISOLATION) COMMAND

Function to reset CAN Processor H/W.

Command : RMT-CAN-PRC:PROC=a,SIDE=b,CLS=c;

a: Processor Name : CNP,PNP,PCP,PMP

b: Side : A,B

c: CLASS : HARDRST, ISOLAT, UNISOL

HARDRST : Function to reset Processor on H/W Level (using Register Setting).

ISOLAT : Function to isolate Processor on H/W Level (maintaining Status of RESET)

UNISOL : Function to release the isolation

Input : RMT-CAN-PRC:PROC=PNP,SIDE=A,CLS=ISOLAT;

| × INTERM                                                                                                    |       |
|----------------------------------------------------------------------------------------------------|-------|
| Command W                                                                                                    | indow |
| MSC(0x00) 2001-06-14 16:24:27<br>M3020 MMC CAN PROCESSOR H/W RESET<br>LOCATE = CAN/PNP_A<br>CLASS = ISOLAT<br>RESULT = 0.K<br>COMPLETED |       |

Fig. 4.4-5 CAN Processor H/W Command Result

### 4.4.1.6. BSC Processor H/W RESET(ISOLATION) COMMAND

Function to reset BSC Processor H/W.

Command : RMT-BSC-PRC:BSC=a,PROC=b,[SIDE=c],CLS=d;

a: BSC Number

b: Processor Name : CCP,NCP,SCP,ALP,SMP,VMP

c: Side : A,B

d: CLASS : HARDRST, ISOLAT, UNISOL

 ${\rm HARDRST}$  : Function to RESET Processor on  ${\rm H/W}$  Level (using Register Setting).

ISOLAT : Function to isolate Processor on H/W Level (RESET Status maintained)

UNISOL : Function to release isolation

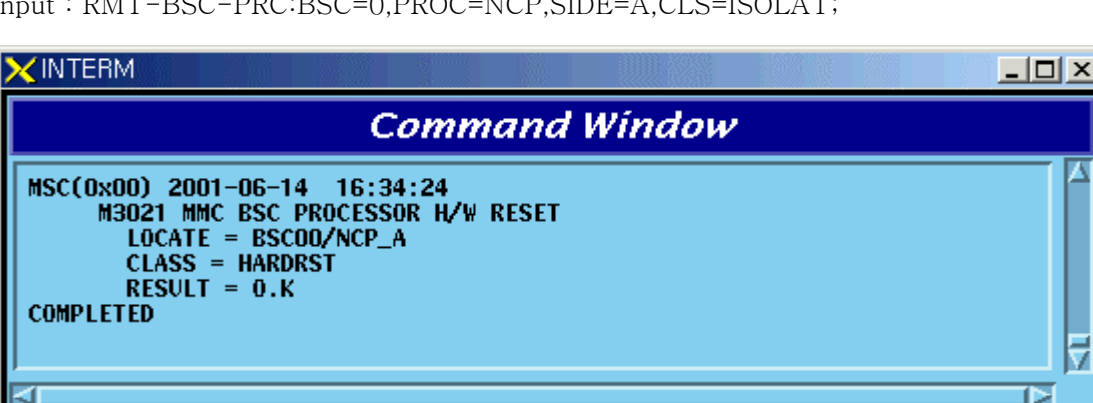

Input : RMT-BSC-PRC:BSC=0,PROC=NCP,SIDE=A,CLS=ISOLAT;

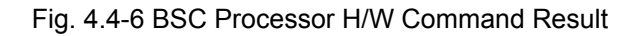

### 4.4.1.7. BTS Processor H/W RESET(ISOLATION) COMMAND

Function to BSC Processor H/W.

Command : RMT-BTS-PRC:BSC=a,BTS=b,PROC=c,[SIDE=d],CLS=e;

- a: BSC Number
- b: BTS Number

c: Processor Name : BSP, BPP, CRP, RCP(00~05)

- d: Side : A.B
- e: CLASS : HARDRST, ISOLAT, UNISOL

HARDRST : Function to RESET Processor on H/W Level (using Register Setting).

- : Function to isolate Processor on H/W Level (RESET Status maintained) ISOLAT
- UNISOL : Function to release isolation

Input : RMT-BTS-PRC:BSC=0,BTS=0,PROC=BSP,SIDE=A,CLS=ISOLAT;

| Comm                                                                                                    | and Window |  |
|----------------------------------------------------------------------------------------------------|------------|--|
| MSC(0x00) 2001-06-14 16:39:45<br>M3022 MMC BTS PROCESSOR H/W<br>LOCATE = BSCO0/BTSO0/BSP_E<br>CLASS = ISOLAT<br>RESULT = 0.K<br>COMPLETED | RESET      |  |
|                                                                                                    |            |  |

Fig. 4.4-7 BTS Processor H/W RESET(ISOLATION) Command Display Result

### 4.4.1.8. Processor Switch Over(Switch) Command

Function to Switch over Processor.

Switching Over Command is executed for duplicated Processors and is performed only when both sides of Processors are in a normal status. Command : SWT-PRC [:BSC=a] [,BTS=b] ,PROC=c;

a: BSC Number

b: BTS Number

c: Processor Name : CNP, PNP, PCP00, PCP01,PCP02, PMP00, PMP01,PMP02,

CCP, NCP, SCP, ALP, BSP, CRP, RCP00, RCP01, RCP02, RCP03, RCP04, RCP05

Input : SWT-PRC :BSC=1 ,PROC=CCP;

| XINTERM                                                                                                    | _ 🗆 🗵 |
|----------------------------------------------------------------------------------------------------|-------|
| Command Window                                                                                                    |       |
| MSC(0x00) 2001-06-30 10:42:32<br>M3030 MMC SWITCH OVER PROCESSOR RESULT<br>LOCATE = BSC01/CCP<br>RESULT = 0.K<br>COMPLETED |       |

Fig. 4.4-8 Processor Switch Over(Switch) Command Display Result

# 4.4.2. Network Status Control

| Status Types | Definition     | Description                                |
|--------------|----------------|--------------------------------------------|
| NORM         | Normal         | Normal Operation                           |
|              | Normal Act     | While normally operated, Act Status is     |
| NUN_A        |                | maintained (Duplicated node)               |
|              | Normal Standby | While normally operated, Standby Status is |
| NUK_S        |                | maintained (Duplicated node)               |

Table 4.4-2 Network Node Status LIST

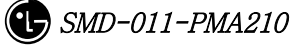

| ABN_D | Abnormal Deletion     | card is removed                                |
|-------|-----------------------|------------------------------------------------|
| ABN_F | Abnormal Fault        | Local Fault occurred                           |
| ABN_M | Abnormal MMC Block    | Blocked Status by User's MMC                   |
|       |                       | Even equipped to PLD, a processor managing the |
| INIT  | Initial               | corresponding device does not normally operate |
|       |                       | until now                                      |
|       |                       | Based on judgment that a normal call is        |
| AB_0B | Abnormal Online Block | impossible due to faults in other devices, the |
|       |                       | corresponding device is blocked                |
| N_EQP | Not Equipped          | Card Type is not defined in PLD                |

## 4.4.2.1. Network Status Display Command

Function to display the BSS Network status.

Command : DIS-NET-STS: [BSC=a],[BTS=b],SHELF=c,CARD=d,ID=e,[CHIP=f];

- a: BSC Number
- b: BTS Number
- c: SHELF NAME(CAMU,CAMDU,ASMU,ALSU,BANU)
- d: CARD NAME(ASCA, ASIA, AOTA, ATSA, ALMA, LICA)
- e: CARD ID(0~3)
- f: CHIP Number( $0 \sim 1$ )

Input : DIS-NET-STS:BSC=0,BTS=0,SHELF=BANU,CARD=LICA,ID=0;

|                                                                                                    |                                                                                    |                                                                                                    |                                                                                                    |                                                                                                    | _ 🗆 × |
|----------------------------------------------------------------------------------------------------|------------------------------------------------------------------------------------|----------------------------------------------------------------------------------------------------|----------------------------------------------------------------------------------------------------|----------------------------------------------------------------------------------------------------|-------|
|                                                                                                    |                                                                                    | C                                                                                                    | omma                                                                                                    | nd Window                                                                                                    |       |
| M3100 DIS<br>LOCATE<br>CARDID<br>LICA00<br>LICA00<br>LICA00<br>LICA00<br>LICA00<br>LICA00<br>LICA00<br>LICA00<br>LICA00<br>LICA00<br>LICA00<br>LICA00<br>LICA00<br>LICA00<br>LICA00<br>LICA00<br>LICA00<br>LICA00<br>LICA00<br>LICA00<br>LICA00<br>LICA00<br>LICA00<br>LICA00<br>LICA00<br>LICA00 | PLAY N   = BSC0   LINK 00   01 02   03 04   05 06   07 08   09 10   112 13   14 15 | ETWORK<br>0/BTS00<br>TYPE<br>STM-1<br>STM-1<br>E1<br>E1<br>E1<br>E1<br>E1<br>E1<br>E1<br>E1<br>E1<br>E1<br>E1<br>E1<br>E1 | LINK STA<br>BANU/LI<br>STATUS<br>NOR_A<br>ABN_F<br>ABN_F<br>ABN_F<br>ABN_F<br>ABN_F<br>ABN_F<br>ABN_F<br>ABN_F<br>ABN_F<br>ABN_F<br>ABN_F<br>ABN_F<br>ABN_F<br>ABN_F<br>ABN_F<br>ABN_F<br>ABN_F<br>ABN_F<br>ABN_F<br>ABN_F<br>ABN_F | ATUS<br>ICAOO/CHIPOO<br>DESTINATION<br>CRP<br>CRP<br>ALPA<br>ALPA<br>ALPA<br>ALPA<br>ALPA<br>ALPA<br>ALPA<br>AL |       |
| A                                                                                                    |                                                                                    |                                                                                                    |                                                                                                    |                                                                                                    |       |

Fig. 4.4-9 Result of Network Status Display Command

## 4.4.2.2. ALPA Network Status Display

Function to display the ALPA Network status.

Command : DIS-ALPA-STS:BSC=a,ALMA=b,ALPA=c;

- a: BSC Number(0~11)
- b: ALMA ID(0~1)
- c∶ ALPA ID(0~4)

|           |                |            | <u> </u> |             |  |  |  |  |  |  |  |  |
|-----------|----------------|------------|----------|-------------|--|--|--|--|--|--|--|--|
|           | Command Window |            |          |             |  |  |  |  |  |  |  |  |
| M3101 DTS | DIAV A         | I PA NET   | WORK ITN | IK STATUS   |  |  |  |  |  |  |  |  |
| LOCATE    | = BSCO         | O ALSUZ    | ALMAGO A | LPAOD       |  |  |  |  |  |  |  |  |
| CARDID    | LINK           | TYPE       | STATUS   | DESTINATION |  |  |  |  |  |  |  |  |
| ALPAOO    | 00             | STM-1      | NOR_A    | ALMA        |  |  |  |  |  |  |  |  |
|           | 01             | STM-1      | ABN_F    | ALMA        |  |  |  |  |  |  |  |  |
|           | 00             | E1         | NOR_A    | BTSOO       |  |  |  |  |  |  |  |  |
|           | 01             | E1         | NOR_A    | BTS01       |  |  |  |  |  |  |  |  |
|           | 02             | E1         | ABN_F    | BTSOO       |  |  |  |  |  |  |  |  |
|           | 03             | E          | ABN_F    | ****        |  |  |  |  |  |  |  |  |
|           | 04             |            | ABN_F    | ****        |  |  |  |  |  |  |  |  |
|           | 05             | E 1<br>E 1 | ADN_F    | ****        |  |  |  |  |  |  |  |  |
|           | 07             | F1         | ARN F    | ****        |  |  |  |  |  |  |  |  |
|           | 08             | Fi         | ABN F    | ****        |  |  |  |  |  |  |  |  |
|           | 09             | Ēİ         | ABN F    | ****        |  |  |  |  |  |  |  |  |
|           | 10             | Ēİ         | ABN F    | ****        |  |  |  |  |  |  |  |  |
|           | 11             | E1         | ABN_F    | ****        |  |  |  |  |  |  |  |  |
|           | 12             | E1         | ABN_F    | ****        |  |  |  |  |  |  |  |  |
|           | 13             | E1         | ABN_F    | ****        |  |  |  |  |  |  |  |  |
|           | 14             | E1         | ABN_F    | ****        |  |  |  |  |  |  |  |  |
|           | 15             | E1         | ABN_F    | ****        |  |  |  |  |  |  |  |  |
| COMPLETED |                |            |          |             |  |  |  |  |  |  |  |  |
|           |                |            |          |             |  |  |  |  |  |  |  |  |
| E1        |                |            |          |             |  |  |  |  |  |  |  |  |
| 121       | _              |            |          |             |  |  |  |  |  |  |  |  |

Fig. 4.4-10 Result of ALPA Network Status Display

# 4.4.2.3. PDSN NODE Status Display

Function to display the PDSN NODE Network status Command : DIS-PDSN-STS:SHELF=a,PIP=b; a: SHELF(PCP(00~02),PMP(00~02)) b: PIP(0~10)

Input : DIS-PDSN-STS:SHELF=PCP00,PIP=0;

| Command Window                                    |                                                                                               |                                                                                                    |                                                                        |                                                        |                                                        |   |  |  |  |  |
|---------------------------------------------------|-----------------------------------------------------------------------------------------------|----------------------------------------------------------------------------------------------------|------------------------------------------------------------------------|--------------------------------------------------------|--------------------------------------------------------|---|--|--|--|--|
| MSC(0x00) 200<br>M3105 DI<br>LOCATE<br>PDSN<br>00 | 1-06-14 1<br>SPLAY PDSN<br>= CAN/PCP<br>ID STS<br>00 NORM<br>05 N_EQP<br>10 N_EQP<br>15 N_EQP | 7:05:56<br>NODE STAT<br>00_PIP00<br>ID STS I<br>01 N_EQP 0<br>06 N_EQP 1<br>11 N_EQP 1<br>16 N_EQP 1 | TUS<br>ID STS<br>12 N_EQP<br>17 N_EQP<br>2 N_EQP<br>7 N_EQP<br>7 N_EQP | ID STS<br>03 N_EQP<br>08 N_EQP<br>13 N_EQP<br>18 N_EQP | ID STS<br>04 N_EQP<br>09 N_EQP<br>14 N_EQP<br>19 N_EQP |   |  |  |  |  |
| 01<br>COMPLETED                                   | 00 N_EQP<br>05 N_EQP<br>10 N_EQP<br>15 N_EQP                                                  | 01 N_EQP 0<br>06 N_EQP 0<br>11 N_EQP 1<br>16 N_EQP 1                                                 | 12 N_EQP<br>17 N_EQP<br>2 N_EQP<br>7 N_EQP                             | 03 N_EQP<br>08 N_EQP<br>13 N_EQP<br>18 N_EQP           | 04 N_EQP<br>09 N_EQP<br>14 N_EQP<br>19 N_EQP           | ₹ |  |  |  |  |

Fig. 4.4-11 Result of PDSN NODE Status Display

# 4.4.2.4. PCFU Network Status Display Command

Function to display the PCFU Network Status Command : DIS-PCF-NET:PROC=a,TYPE=b; a: PCP(00~02),PMP(00~02) b: PIP\_FERA,FETA\_PDSN

Input : DIS-PCF-NET:PROC=PCP00,TYPE=PIP\_FERA;

|                                                                                                    | . <u> </u> |  |  |  |  |  |  |  |  |  |  |
|----------------------------------------------------------------------------------------------------|------------|--|--|--|--|--|--|--|--|--|--|
| Command Window                                                                                                    |            |  |  |  |  |  |  |  |  |  |  |
| MSC(0x00) 2001-06-14 17:12:00<br>M3106 DISPLAY PCFU NETWORK STATUS<br>LOCATE = CAN/PCP00/PIP_FERA_FE<br>DEV STS A_PORT B_PORT<br>PIP00 NORM NORM ABN_F<br>PIP01 ABN_D ABN_D ABN_D<br>PIP02 ABN_D ABN_D ABN_D<br>PIP03 ABN_D ABN_D ABN_D<br>PIP04 ABN_D ABN_D ABN_D<br>PIP05 ABN_D ABN_D ABN_D<br>PIP07 ABN_D ABN_D ABN_D<br>PIP07 ABN_D ABN_D ABN_D<br>PIP08 ABN_D ABN_D ABN_D<br>PIP09 ABN_D ABN_D ABN_D<br>PIP09 ABN_D ABN_D ABN_D<br>PIP09 ABN_D ABN_D ABN_D<br>PIP09 ABN_D ABN_D ABN_D<br>PIP09 ABN_D ABN_D ABN_D<br>PIP09 ABN_D ABN_D ABN_D<br>PIP09 ABN_D ABN_D ABN_D<br>PIP09 ABN_D ABN_D ABN_D |            |  |  |  |  |  |  |  |  |  |  |

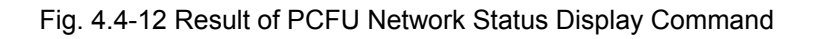

### 4.4.2.5. ALPA Network Block Command

Function to block the ALPA Network. Command : BLK-ALPA:BSC=a,ALMA=b,ALPA=c,[TYPE=d],[LINK=e]; a: BSC Number(00~11) b: ALMA ID(0~1) c: ALPA ID(0~4) d: TYPE(STM\_1,E1) e: LINK(0~15)

Input : BLK-ALPA:BSC=0,ALMA=0,ALPA=0,TYPE=STM\_1,LINK=0;

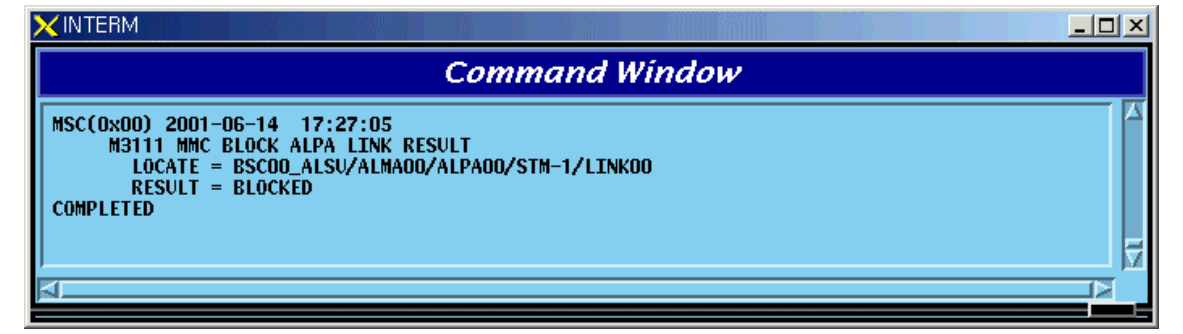

Fig. 4.4-13 Result of ALPA Network Block Command

### 4.4.2.6. UNBlock Command

Function to unblock the ALPA Network.

Command : UBLK-ALPA:BSC=a,ALMA=b,ALPA=c,[TYPE=d],[LINK=e];

- a: BSC Number(00~11)
- b: ALMA ID(0~1)
- c: ALPA ID(0~4)
- d: TYPE(STM\_1,E1)
- e: LINK(0~15)

Input : UBLK-ALPA:BSC=0,ALMA=0,ALPA=0,TYPE=STM\_1,LINK=0;

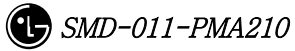

| ×INTERM                                                                                                    |          |
|----------------------------------------------------------------------------------------------------|----------|
| Command Window                                                                                                    |          |
| MSC(0x00) 2001-06-14 17:31:58<br>M3121 MMC UNBLOCK ALPA LINK RESULT<br>LOCATE = BSCOO_ALSU/ALMAOO/ALPAOO/STM-1/LINKOO<br>RESULT = UNBLOCKED<br>COMPLETED | <u> </u> |
| 4                                                                                                    |          |

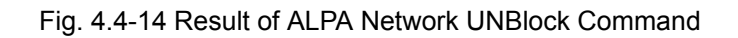

# 4.4.3. Can Device Status Control

| Status | Definition                                                                       |  |  |  |  |  |  |  |  |  |
|--------|----------------------------------------------------------------------------------|--|--|--|--|--|--|--|--|--|
| Types  |                                                                                  |  |  |  |  |  |  |  |  |  |
| NORM   | Normal                                                                           |  |  |  |  |  |  |  |  |  |
| ABN_D  | Abnormal Deletion (Even equipped to PLD, it is in the Status of Removal)         |  |  |  |  |  |  |  |  |  |
| ABN_F  | Abnormal Fault(Status that normal operation is impossible due to fault in        |  |  |  |  |  |  |  |  |  |
|        | Device)                                                                          |  |  |  |  |  |  |  |  |  |
|        | (Test: As a result of DSP Chip Hardware Test, NOK occurs)                        |  |  |  |  |  |  |  |  |  |
| ABN_M  | Abnormal MMC Block                                                               |  |  |  |  |  |  |  |  |  |
| INIT   | Initial (Even equipped to PLD, a processor managing the corresponding            |  |  |  |  |  |  |  |  |  |
|        | device does not operate normally until now)                                      |  |  |  |  |  |  |  |  |  |
| AB_0B  | Abnormal Online Block (Based on judgment that a normal call is impossible        |  |  |  |  |  |  |  |  |  |
|        | due to faults in other devices, the appropriate device is blocked)               |  |  |  |  |  |  |  |  |  |
| IDLE   | Even if it is normal, call resources are not allocated (CE, VCE)                 |  |  |  |  |  |  |  |  |  |
| BUSY   | normal and call resources are allocated (CE, VCE)                                |  |  |  |  |  |  |  |  |  |
| N_EQP  | Status defined as Not Equipped to PLD                                            |  |  |  |  |  |  |  |  |  |
| READY  | Even if not defined in PLD, Device is inserted                                   |  |  |  |  |  |  |  |  |  |
| UNDEF  | Status that un-defined status is inserted                                        |  |  |  |  |  |  |  |  |  |
| ABN_I  | Status being separated as H/W Reset                                              |  |  |  |  |  |  |  |  |  |
| ABN_B  | BER Test Status by User                                                          |  |  |  |  |  |  |  |  |  |
| NOR_PB | In case that call exists when CHC, Chip is blocked, it indicates the status that |  |  |  |  |  |  |  |  |  |
|        | awaits until a call is terminated                                                |  |  |  |  |  |  |  |  |  |
|        | it indicates, the Status that waits for the call termination in order to perform |  |  |  |  |  |  |  |  |  |

#### Table 4.4-3 DEVICE Status List

|        | the Vocoder test.                                                                |
|--------|----------------------------------------------------------------------------------|
| REDNCY | In duplicated Device, it indicates Redundancy Status of Standby side(FETA        |
|        | Only)                                                                            |
| CB_OPN | For device that is managed only as fault, it is the case that is opened to Fault |
|        | Cable                                                                            |
| CLK_F  | During Vocoder Channel test, as a result of Timing-Module test, NOK              |
|        | occurred (Test Only)                                                             |
| TSW_F  | As a result of TSLU Loopback test, NOK is occurred (Test Only)                   |
| ABN_AT | Status in which Vocoder is put to Automatic(Online) test (Test Only)             |
| ABN_MT | Status in which Vocoder Manual(Ondemand) is put to test (Test Only)              |
| QAT0_F | As a result of QCELP Algorithm test during Vocoder channel test, NOK             |
|        | occurred in State 0 (Test Only)                                                  |
| QAT1_F | As a result of QCELP Algorithm test during Vocoder channel test, NOK             |
|        | occurred in State 1 (Test Only))                                                 |
| QAT2_F | As a result of QCELP Algorithm test during Vocoder channel test, NOK             |
|        | occurred in State 2 (Test Only)                                                  |
| QAT3_F | As a result of QCELP Algorithm test during Vocoder channel test, NOK             |
|        | occurred in State 3 (Test Only)                                                  |
| VPLB_F | As a result of VCPA Loopback test during Vocoder channel test, NOK               |
|        | occurred (Test Only)                                                             |
| VMLB_F | As a result of VCMA Loopback test during Vocoder channel test, NOK               |
|        | occurred (Test Only)                                                             |
| VLLB_F | As a result of VLIA Loopback test during Vocoder channel test, NOK occurred      |
|        | (Test Only)                                                                      |

# 4.4.3.1. CAN Device Status Display Command

Function to display Device(BOARD) Status mounted to CAN Command : DIS-CAN-DEV:PROC=a; a : CNP,PNP,PCP(00~02)

Input : DIS-CAN-DEV:PROC=CNP;

| Command Window                   |       |        |       |        |     |       |       |  |  |  |  |  |  |
|----------------------------------|-------|--------|-------|--------|-----|-------|-------|--|--|--|--|--|--|
| Command In made                  |       |        |       |        |     |       |       |  |  |  |  |  |  |
| MSC(0x00) 2001                   | -06-1 | 4 17:4 | 5:57  |        |     |       |       |  |  |  |  |  |  |
| M3600 DISPLAY CAN DEVICES STATUS |       |        |       |        |     |       |       |  |  |  |  |  |  |
| LOCATE                           | = CAN | I/CNP  |       |        |     |       |       |  |  |  |  |  |  |
| DEV                              | STS   |        |       |        |     |       |       |  |  |  |  |  |  |
| AOTAOO                           | ABN_D |        |       |        |     |       |       |  |  |  |  |  |  |
| AUTAUT                           | NUKM  |        |       |        |     |       |       |  |  |  |  |  |  |
| DEV                              | АСТ   | а сте  | р ете |        |     |       |       |  |  |  |  |  |  |
| ATSAOO                           | *     | N FOD  | N FOD |        |     |       |       |  |  |  |  |  |  |
| ASCADO                           | А     | NORM   | ARN D |        |     |       |       |  |  |  |  |  |  |
|                                  |       |        |       |        |     |       |       |  |  |  |  |  |  |
| DEV                              | ACT   | A_STS  | B_STS | DEV    | ACT | A_STS | B_STS |  |  |  |  |  |  |
| ASIAOO                           |       | NORM   | ABN_D | ASIA01 |     | ABN_D | ABN_D |  |  |  |  |  |  |
| APCOO                            | A     | NORM   | ABN_D | APCOO  | *   | ABN_D | ABN_D |  |  |  |  |  |  |
| APC01                            | A     | NORM   | ABN_D | APC01  | *   | ABN_D | ABN_D |  |  |  |  |  |  |
|                                  |       |        |       |        |     |       |       |  |  |  |  |  |  |
| ASIA02                           |       | ABN_D  | ABN_D | ASIA03 |     | N_EQP | N_EQP |  |  |  |  |  |  |
| APCOO                            | **    | ABN_D  | ABN_D | APCOO  | **  | N_EQP | N_EQP |  |  |  |  |  |  |
|                                  | *     | ABN_D  | ABN_D | APCU1  | *   | N_EQP | N_EQP |  |  |  |  |  |  |
| COMPLETED                        |       |        |       |        |     |       |       |  |  |  |  |  |  |
|                                  |       |        |       |        |     |       |       |  |  |  |  |  |  |

Fig. 4.4-15 Result of CAN Device Status Display Command

# 4.4.3.2. GPS(CAN) Status Display Command

Function to display Device and Information of CAN GPS. Command : DIS-GPS-STS:TYPE=a; a : ALL,GPS\_DEV,GPS\_INFO

```
Input : DIS-GPS-STS:TYPE=ALL;
```

| Command Window                                           |  |
|----------------------------------------------------------|--|
| MSC(0v00) 2001-06-14 17:49:44                            |  |
| M3601 DISPLAY GPS DEVICES STATUS/INFORMATION             |  |
| DEV ACT A_STS B_STS                                      |  |
| GPSR1 A NORM NORM                                        |  |
|                                                          |  |
| GPSD1 NORM                                               |  |
| GPSD2 NORM                                               |  |
| GPSD3 NORM                                               |  |
| GPSD4 NUKM                                               |  |
| # GPSR01 DATA                                            |  |
| GPSR01_A GPSR01_B                                        |  |
| CABLE DELAY Ons Ons                                      |  |
| LATITUDE 37,22.4568'N 37,22.4567'N                       |  |
| LONGITUDE 126,57,1551'E 126,57,1548'E                    |  |
| ALITIONE 109.00 m 108.05 m                               |  |
| TIME MODE : GPS MODE                                     |  |
| TIME DIFF. : 2ns                                         |  |
| TFOM : 2                                                 |  |
| OPER. MODE : TIME LOCKED                                 |  |
| # CPSR02 DATA                                            |  |
| GPSR02_A GPSR02_B                                        |  |
| DAC 32449 34806                                          |  |
| LABLE DELAY UNS UNS<br>IATTUDE 37 22 4618'N 37 22 4616'N |  |
| LONGITUDE 126,57.1595'E 126,57.1596'E                    |  |
| ALTITUDE 105.03 m 105.04 m                               |  |
| TIME MODE : GPS MODE                                     |  |
| TIME DIFF. : 8ns                                         |  |
| TEOM 2                                                   |  |
| OPER. MODE : TIME LOCKED                                 |  |
|                                                          |  |
| TOD : 2001-06-14 17:53:39                                |  |
| COMPLETED                                                |  |
|                                                          |  |
| 4                                                        |  |
|                                                          |  |

Fig. 4.4-16 Result of GPS(CAN) Status Display Command

# 4.4.3.3. H/W RESET CAN DEVICE Command

Function to reset CAN Device on H/W Level Command : RMT-CAN-DEV:PROC=a,DEV=b,ID=c,[SIDE=d],CLS=e; a: Processor :CNP,PNP,PCP(00~02),PMP(00~02) b: Device Name: ASCA,ASIA,AOTA,ATSA,PIP,FERA,FETA,BCRA c: Device ID : 0~10 d: SIDE:A\_SIDE,B\_SIDE

e: CLASS : HARDRST,ISOLAT,UNISOL

Input : RMT-CAN-DEV:PROC=PNP,DEV=ASCA,ID=0,SIDE=A\_SIDE,CLS=HARDRST;

| Command Window                                                                                                    |  |
|----------------------------------------------------------------------------------------------------|--|
| MSC(0x00) 2001-06-14 17:54:36<br>M3630 H/W RESET CAN DEVICE<br>LOCATE = CAN_PNP/ASCA00_A<br>CLASS = HARDRST<br>RESULT = 0.K<br>COMPLETED |  |

Fig. 4.4-17 Result of H/W RESET CAN DEVICE Command

# 4.4.4. BSC Device Status Control

# 4.4.4.1. BSC Device Status Display Command

Function to display Status of various Boards mounted to BSC Command : DIS-BSC-DEV:BSC=a,PROC=b; a : BSC Number(00~11) b : PROC Name(NCP,SCP,ALP,SMP(00~04),VMP(00~08))

Input : DIS-BSC-DEV:BSC=1,PROC=NCP;

| XINTERN       | 4                                             |                                    |                                                |                                           |                                 |               |                               |                               | - O × |  |  |  |  |
|---------------|-----------------------------------------------|------------------------------------|------------------------------------------------|-------------------------------------------|---------------------------------|---------------|-------------------------------|-------------------------------|-------|--|--|--|--|
|               | Command Window                                |                                    |                                                |                                           |                                 |               |                               |                               |       |  |  |  |  |
| MSC(0x0<br>M3 | 0) 2001<br>202 DIS<br>LOCATE<br>DEV<br>ATSA00 | -06-1<br>PLAY<br>= BSC<br>ACT<br>A | 4 19:00<br>BSC DEVI<br>01/NCP<br>A_STS<br>NORM | ): 42<br>ICES STAT<br>B_STS<br>ABN_D      | US                              |               |                               |                               |       |  |  |  |  |
|               | ASCAUU<br>DEV<br>ASIAOO<br>APCOO<br>APCO1     | ACT<br>A<br>A                      | A_STS<br>NORM<br>NORM<br>NORM                  | ABN_D<br>B_STS<br>ABN_D<br>ABN_D<br>ABN_D | DEV<br>ASIAO1<br>APCOO<br>APCO1 | ACT<br>A<br>A | A_STS<br>NORM<br>NORM<br>NORM | B_STS<br>NORM<br>NORM<br>NORM |       |  |  |  |  |
| COMPLET       | ASIAO2<br>APCOO<br>APCO1<br>ED                | *<br>*                             | N_EQP<br>N_EQP<br>N_EQP                        | N_EQP<br>N_EQP<br>N_EQP                   | ASIAO3<br>APCOO<br>APCO1        | *<br>*        | N_EQP<br>N_EQP<br>N_EQP       | N_EQP<br>N_EQP<br>N_EQP       | Į     |  |  |  |  |
| ,<br>[]       |                                               |                                    |                                                |                                           |                                 |               |                               |                               |       |  |  |  |  |

Fig. 4.4-18 Result of BSC Device Status Display

### 4.4.4.2. SLPA Status Display Command

Function to display the SLPA Status

Command : DIS-SLPA-STS:BSC=a,SMP=b,[SLPA=c];

- a : BSC Number(00~11)
- b : SMP Number(00~04)
- c : SLPA Number(00~17)

Input : DIS-SLPA-STS:BSC=0,SMP=0,SLPA=0;

| ×      | NTERM                                                                                                    | × |  |  |  |  |  |  |  |  |  |  |
|--------|----------------------------------------------------------------------------------------------------|---|--|--|--|--|--|--|--|--|--|--|
|        | Command Window                                                                                                    |   |  |  |  |  |  |  |  |  |  |  |
| C<br>C | SC(0x00) 2001-06-14 19:05:42<br>M3203 DISPLAY SLPA STATUS<br>LOCATE = BSCOO/SMPOO<br>SLPA SLV CALL STS SLV CALL STS SLV CALL STS SLV CALL STS<br>00 0 00/00 ABN_M 1 01/00 NORM 2 00/00 ABN_M 3 00/00 ABN_M<br>DMPLETED |   |  |  |  |  |  |  |  |  |  |  |

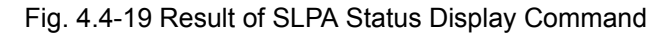

### 4.4.4.3. VCPA Status Display Command

Function to display the VCPA Status

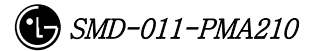

Command : DIS-VCPA-STS:BSC=a,VMP=b,[VCPA=c];

- a : BSC Number(00~11)
- b : VMP Number( $00 \sim 07$ )
- c : VCPA Number(00~15)

Input : DIS-VCPA-STS:BSC=0,VMP=0,VCPA=0;

| <b>X</b> INTERM                                        |                                                  |                                         |                                     |                                                   |               |               |                        |               |               |                        |               |                |                        |  |
|--------------------------------------------------------|--------------------------------------------------|-----------------------------------------|-------------------------------------|---------------------------------------------------|---------------|---------------|------------------------|---------------|---------------|------------------------|---------------|----------------|------------------------|--|
| Command Window                                         |                                                  |                                         |                                     |                                                   |               |               |                        |               |               |                        |               |                |                        |  |
| MSC(0x00) 2<br>M3204<br>L0C/<br>VCI<br>00<br>COMPLETED | 2001-00<br>DISPL/<br>ATE = 1<br>PA SLV<br>0<br>1 | 6–14<br>AY V(<br>BSCO(<br>DSP<br>0<br>0 | 19<br>CPA<br>D/VMI<br>CAL<br>0<br>0 | :11:31<br>STATUS<br>POO<br>L STS<br>NORM<br>ABN_M | DSP<br>1<br>1 | CAL<br>O<br>O | L STS<br>Norm<br>Abn_m | DSP<br>2<br>2 | CAL<br>O<br>O | L STS<br>Norm<br>Abn_m | DSP<br>3<br>3 | CALL<br>O<br>O | . STS<br>NORM<br>ABN_M |  |

Fig. 4.4-20 Result of VCPA Status Display Command

### 4.4.4.4. E1 LINK Status Display Command

Function to display E1 Link Status of VLIA Command : DIS-E1-STS:BSC=a,VMP=b,[VLIA=c]; a : BSC Number(00~11) b: VMP Number(00~07) c: VLIA Number(00~01)

**XINTERM Command Window** MSC(0x00) 2001-06-14 19:15:31 M3205 DISPLAY E1 STATUS LOCATE = BSC00/VMP00 E1 02 06 10 VLIA STS E1 STS STS E1 STS E1 00 00 NORM 01 NORM NORM 03 NORI 04 05 07 ABI **ABN** 08 09 ARN ١R 13 ARN COMPLETED - -

Input : DIS-E1-STS:BSC=0,VMP=0,VLIA=0;

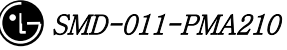

Fig. 4.4-21 Result of E1 LINK Status Display Command

## 4.4.4.5. TS Network LINK Status Display Command

Function to display the Status of TS Network Link of VLIA.

Command : DIS-TS-STS:BSC=a,VMP=b,VLIA=c,E1=d;

- a : BSC Number(00~11)
- b: VMP Number(00~07)
- c : VLIA Number(00~15)
- d:E1 Number(00~15)

Input : DIS-TS-STS:BSC=0,VMP=0,VLIA=0,E1=0;

| <b>X</b> INTERM                             |                                                                                                    |                                                                                                    |                                                                                                    |                                                                                                |  |  |  |  |
|---------------------------------------------|----------------------------------------------------------------------------------------------------|----------------------------------------------------------------------------------------------------|----------------------------------------------------------------------------------------------------|------------------------------------------------------------------------------------------------|--|--|--|--|
| Command Window                              |                                                                                                    |                                                                                                    |                                                                                                    |                                                                                                |  |  |  |  |
| MSC(0x00)<br>M3200<br>E1<br>00<br>COMPLETED | 2001-06-1<br>6 DISPLAY<br>CATE = BSC<br>TS STS<br>00 RSRVD<br>04 IDLE<br>08 IDLE<br>12 IDLE<br>16 N0_7<br>20 IDLE<br>24 IDLE<br>28 IDLE | 4 19:19:2<br>TS STATUS<br>COO/VMPOO/V<br>TS STS<br>01 IDLE<br>05 IDLE<br>09 IDLE<br>13 IDLE<br>13 IDLE<br>21 IDLE<br>25 IDLE<br>29 IDLE | 22<br>/LIA00<br>TS STS<br>02 BUSY<br>06 IDLE<br>10 IDLE<br>14 IDLE<br>18 IDLE<br>22 IDLE<br>26 IDLE<br>30 IDLE | TS STS<br>03 IDLE<br>07 IDLE<br>11 IDLE<br>15 IDLE<br>19 IDLE<br>23 IDLE<br>27 IDLE<br>31 IDLE |  |  |  |  |
| <br>                                        |                                                                                                    |                                                                                                    |                                                                                                    |                                                                                                |  |  |  |  |

Fig. 4.4-22 Result of TS Network LINK Status Display Command

### 4.4.4.6. VCE(Vocoder Channel Element) Status Display Command

| Status Types           | Definition | Description                  |  |  |  |  |
|------------------------|------------|------------------------------|--|--|--|--|
| IDLE Idle              |            | Normal status without a Call |  |  |  |  |
| 8K_Qcelp 8k Qcelp Call |            | 8k QCELP Call Seized Status  |  |  |  |  |
| 8K_EVRC 8k EVRC Call   |            | 8k EVRC Call Seized Status   |  |  |  |  |

Table 4.4-4 Vocoder Channel Element Status LIST

| 13K_Qcelp | 13k Qcelp Call     | 13k QCELP Call Seized Status          |  |  |  |  |
|-----------|--------------------|---------------------------------------|--|--|--|--|
| 13K_EVRC  | 13k EVRC Call      | 13k EVRC Call Seized Status           |  |  |  |  |
| ABN_M     | Abnormal MMC Block | Blocked Status by user's MMC          |  |  |  |  |
| UNDEF     | Undefined Status   | Status with Input of undefined Status |  |  |  |  |

Function to display the Channel Element Status of VCE.

Command : DIS-VCE-STS:BSC=a,VMP=b,[VCPA=c];

a : BSC Number(00~11)

b: VMP Number(00~07)

c: VCPA Number(00~15)

Input : DIS-VCE-STS:BSC=0,VMP=0,VCPA=0;

| 2 | XINTERM              |                |                |                   |                 |                |                | na konser               |                |                | <u>_ 🗆 ×</u> |
|---|----------------------|----------------|----------------|-------------------|-----------------|----------------|----------------|-------------------------|----------------|----------------|--------------|
|   | Command Window       |                |                |                   |                 |                |                |                         |                |                |              |
|   | MSC(0x00) 2<br>M3208 | 001-0<br>DTSPI | )6-14<br>AY V( | 19:22:<br>CODER ( | : 36<br>CHANNEL | ELEMENT        | STATU          | 5                       |                |                |              |
| l | LOCA                 | TE =<br>DSP    | BSCO           | )/VMP00/<br>STS   | VCPADO<br>VCE   | STS            | VCE            | STS                     | VCE            | STS            |              |
| l | 00<br>00<br>00       | 00<br>01<br>02 | 00<br>00<br>00 |                   | 01<br>01<br>01  |                | 02<br>02<br>02 | IDLE<br>IDLE<br>TDLF    | 03<br>03<br>03 |                |              |
| l | 00                   | 03<br>00       | 00<br>00       | IDLE<br>ABN_M     | 01<br>01        | IDLE<br>ABN_M  | 02<br>02       | IDLE<br>ABN_M           | 03<br>03       | IDLE<br>ABN_M  |              |
| l | 01                   | 01<br>02<br>02 | 00<br>00       | ABN_M<br>ABN_M    | 01<br>01<br>01  | ABN_M<br>ABN_M | 02<br>02<br>02 | ABN_M<br>ABN_M<br>ARN_M | 03<br>03<br>02 | ABN_M<br>ABN_M |              |
|   |                      | 03             |                |                   | UI              |                | 02             | MDM_M                   | 05             |                | d            |
|   | ×                    |                |                |                   |                 |                |                |                         |                |                |              |

Fig. 4.4-23 Result of VCE(Vocoder Channel Element) Status Display Command

# 4.4.4.7. SLPA BLOCK Command

Function to block SLPA. Command : BLK-SLPA:BSC=a,SMP=b,SLPA=c,[SLV=d]; a : BSC Number(00~11) b : SMP Number(00~04) c : SLPA Number(00~17) d : SLV Number(00~03)

Input : BLK-SLPA:BSC=0,SMP=0,SLPA=0,SLV=0;

| ×INTERM                                                                                                    |              |  |  |  |  |  |  |
|----------------------------------------------------------------------------------------------------|--------------|--|--|--|--|--|--|
| Command Window                                                                                                    |              |  |  |  |  |  |  |
| MSC(0x00) 2001-06-14 19:28:12<br>M3210 BLOCK SLPA SLAVE CARD<br>LOCATE = BSC00/SMP00/SLPA00/SLV00<br>RESULT = BLOCKED<br>COMPLETED | 12<br>2<br>2 |  |  |  |  |  |  |

Fig. 4.4-24 Result of SLPA BLOCK Command

### 4.4.4.8. SLPA UNBLOCK Command

Function to unblock SLPA. Command : UBLK-SLPA:BSC=a,SMP=b,SLPA=c,[SLV=d]; a : BSC Number(00~11) b : SMP Number(00~04) c : SLPA Number(00~17) d : SLV Number(00~03)

Input : UBLK-SLPA:BSC=0,SMP=0,SLPA=0,SLV=0;

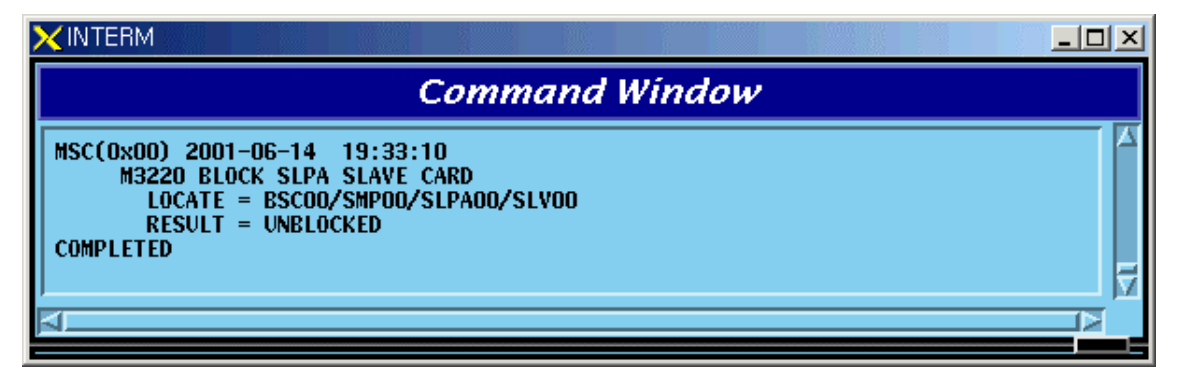

Fig. 4.4-25 Result of SLPA UNBLOCK Command

# 4.4.4.9. VCPA BLOCK Command

Function to block VCPA. Command : BLK-VCPA:BSC=a,VMP=b,VCPA=c,[SLV=d],[DSP=e]; a : BSC Number(00~11)